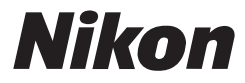

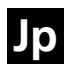

## Fジタルカメラクールピクス COOLPIX P1 P2

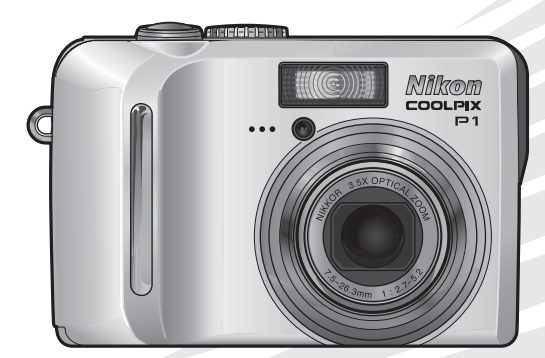

#### 商標説明

- Microsoft<sup>®</sup> および Windows<sup>®</sup> は米国 Microsoft Corporation の米国およびその他の国における 登録商標です。
- Macintosh<sup>®</sup>、Mac OS<sup>®</sup>、QuickTime<sup>®</sup>は米国およびその他の国で登録された米国アップルコン ピュータ社の商標です。
- Adobe および Adobe Acrobat は Adobe Systems, Inc. (アドビシステムズ社)の商標、または 特定地域における同社の登録商標です。
- SD ロゴおよび PictBridge ロゴは商標です。
- 顔認識 AF は Identix<sup>®</sup>(アイデンティクス社)の技術によるものです。
- D- ライティングは ♥ アピカル社の技術によるものです。
- •その他の会社名、製品名は各社の商標、登録商標です。

### アップル・パブリック・ソース・ライセンスについて

本製品に含まれる Apple mDNS ソースコードは、アップル・パブリック・ソース・ライセン スの諸条件によって保護されています。アップル・パブリック・ソース・ライセンスは、 http://developer.apple.com/darwin/ から入手可能です。

Portions Copyright (c) 1999-2004 Apple Computer, Inc. All Rights Reserved.

本ファイルは、アップル・パブリック・ソース・ライセンスパージョン 2.0 (以下「ライセン ス」といいます)に定め、これに従うオリジナルコードまたはその修正版を含みます。お客様 は、ライセンスを遵守しない限り、本ファイルを使用できません。本ファイルを使用する前に http://www.opensource.apple.com/apsl/からライセンス証書を一部入手し、これをお読みくだ さい。

ライセンスに基づいて頒布されるオリジナルコードおよび全ソフトウェアは、明示または黙示 を問わず、いかなる保証も伴わず「現状のまま」頒布されます。また、アップルは、本契約に より、商品性、特定の目的についての適合性、安居権または第三者の権利を侵害していないこ とを含みこれらに限られないすべての当該保証を放棄します。ライセンスに基づく権利および 制限を管理する特定の条項に関してはライセンス証書をご覧ください。 このたびは、ニコンデジタルカメラ COOLPIX P1/ COOLPIX P2 をお買い上げいただき、誠にありがとう ございます。この使用説明書はデジタルカメラ COOLPIX P1/COOLPIX P2 で撮影をお楽しみいただく ために必要な情報を記載しています。ご使用の前に、 この使用説明書をよくお読みの上、内容を充分に理 解してから正しくお使いください。

### はじめに

撮影の準備

撮影の基本ステップ

いろいろな撮影

いろいろな再生

画像の編集

動画の撮影と再生

撮影メニュー

再生メニュー

セットアップメニュー

ワイヤレス転送モード

付録

### 本文中のマークについて

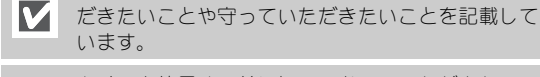

カメラを使用する前に知っておいていただきたいこ とを記載しています。

カメラの故障を防ぐために、使用前に注意していた

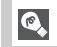

Ø

カメラを使用する場合に、便利な情報を記載してい ます。

 $\mathbf{b}'$ 

関連情報を記載した参照ページを記載しています。

### 製品名の記載について

本書では COOLPIX P1、COOLPIX P2 の製品名を P1、P2 と表記している箇所があります。

#### 「初期設定」について

本書では、カメラご購入時に設定されている機能やメニュー の設定状態を「初期設定」と表記しています。

SD メモリーカードの表記について

本書では、以降 SD メモリーカードを略して SD カードと表記しています。

#### 画面例について

液晶モニター画面上の表示をわかりやすく説明するために、 被写体の表示を省略している場合があります。

### 安全上のご注意

ご使用の前に「安全上のご注意」をよくお読みの上、正しくお使いください。 この「安全上のご注意」は、製品を安全に正しく使用していただき、あなた や他の人々への危害や財産への損害を未然に防止するために重要な内容を記 載しています。内容を理解してから本文をお読みいただき、お読みになった 後は、お使いになる方がいつでも見られるところに必ず保管してください。 表示と意味は、次のようになっています。

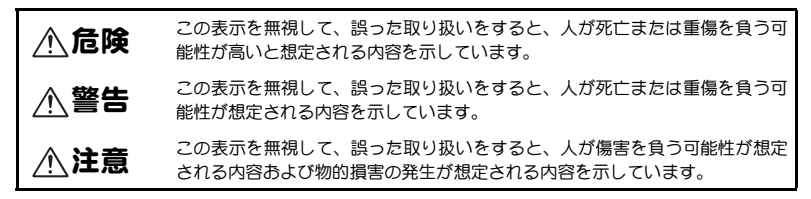

お守りいただく内容の種類を、次の絵表示で区分し、説明しています。

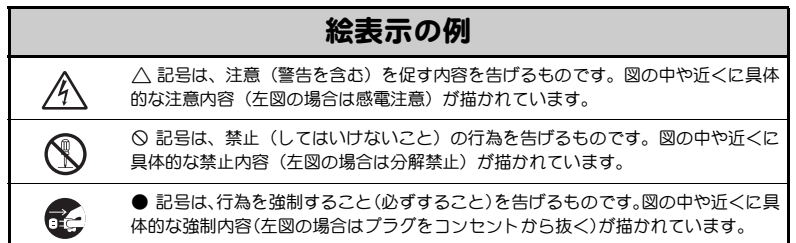

|                                   | <u> </u>                                                                                                    | メラにつ                                   | いて)                                                                                                    |
|-----------------------------------|----------------------------------------------------------------------------------------------------|----------------------------------------|----------------------------------------------------------------------------------------------------|
| <ul><li> 接触禁止 すぐに 修理依頼を</li></ul> | 落下などによって破損し、内部が露<br>出したときは、露出部に手を触れな<br>いこと<br>感電したり、破損部でケガをする原<br>因となります。<br>電池、電源を抜いて、ニコンサービ<br>スセンターに修理を依頼してくださ<br>い。 | この<br>でで<br>この<br>で<br>で<br>に<br>修理依頼を | 熱くなる、煙が出る、こげ臭いなどの異常時は、速やかに電池を取り出すこと<br>そのまま使用すると火災、やけどの原因となります。<br>電池を取り出す際、やけどに充分注意してください。電池を抜いて、ニコンサービスセンターに修理を依頼して |
|                                   |                                                                                                    |                                        | ください。                                                                                                    |
| 分解禁止                              | 分解したり修理・改造をしないこと<br>感電したり、異常動作をしてケガの<br>原因となります。                                                                         | 入<br>発光禁止                              | 車の運転者等にむけてフラッシュを<br>発光しないこと<br>事故の原因となります。                                                                            |

|                                      | <u> 警告</u> (カ                                                                    | メラにつ           | いて)                                                                                      |
|--------------------------------------|----------------------------------------------------------------------------------|----------------|------------------------------------------------------------------------------------------|
| 見ないこと                                | レンズまたはカメラで直接太陽や強<br>い光を見ないこと<br>失明や視力障害の原因となります。                                 | (1) 水ガけ禁止      | 水につけたり、水をかけたり、雨に<br>ぬらしたりしないこと<br>発火したり感雷の原因となります。                                       |
| →→→→→→→→→→→→→→→→→→→→→→→→→→→→→→→→→→→→ | フラッシュを人の目に近づけて発光<br>しないこと<br>視力障害の原因となります。<br>特に乳幼児を撮影するときは1m以<br>上離れてください。      |                | 指定の電池または専用 AC アダブ<br>ターを使用すること<br>指定以外のものを使用すると、火災・<br>感電の原因となります。                       |
| 使用禁止                                 | AC アダブター使用時に雷が鳴り出<br>したら、電源プラグに触れないこと<br>感電の原因となります。<br>雷が鳴り止むまで機器から離れてく<br>ださい。 | 保管注意           | 幼児の口に入る小さな付属品は、幼<br>児の手の届かないところに置くこと<br>幼児の飲み込みの原因となります。<br>万一飲み込んだ場合は直ちに医師に<br>ご相談ください。 |
| <b>●</b><br>使用禁止                     | <b>引火・爆発のおそれのある場所では使</b><br>プロパンガス、ガソリンなどの引火性<br>火災の原因となります。                     | 明しないこ<br>ガスや粉塵 | と<br>の発生する場所で使用すると、爆発や                                                                   |

|            | <u> </u>                                                                                     |                        |                                                                                    |
|------------|----------------------------------------------------------------------------------------------|------------------------|------------------------------------------------------------------------------------|
| 於     國電注意 | <b>ぬれた手でさわらないこと</b><br>感電の原因になることがあります。                                                      | 众     《     保管注意     》 | 製品は幼児の手の届かないところに<br>置くこと<br>ケガの原因になることがあります。                                       |
| 保管注意       | 使用しないときは、電源を OFF にし<br>てレンズを遮光し、太陽光のあたら<br>ない所に保管すること<br>太陽光が焦点を結び、火災の原因に<br>なることがあります。      | <b>永</b><br>移動注意       | 三脚にカメラを取り付けたまま移動<br>しないこと<br>転倒したりぶつけたりして、ケガの<br>原因となることがあります。                     |
| ●<br>発光禁止  | 内蔵フラッシュの発光部を人体やも<br>のに密着させて発光させないこと<br>やけどや発火の原因になることがあ<br>ります。                              | ☆     止                | 本機器や AC アダプターは布団であ<br>あったり、つつんだりして使用しな<br>いこと<br>熱がこもりケースが変形し、火災の<br>原因となることがあります。 |
| 放置禁止       | 窓を閉め切った自動車の中や直射日<br>光が当たる場所など、異常に温度が<br>高くなる場所に放置しないこと<br>内部の部品に悪い影響を与え、火災<br>の原因となることがあります。 | ☆     止                | 同梱のCD-ROM を音楽用CDプレー<br>ヤーで使用しないこと<br>機器に損傷を与えたり大きな音がし<br>て聴力に悪影響を及ぼす場合があり<br>ます。   |

|                                                              | <u> </u>                                                                                                    |                  |                                                                                                    |
|--------------------------------------------------------------|----------------------------------------------------------------------------------------------------|------------------|----------------------------------------------------------------------------------------------------|
| <ul> <li>         禁止         デラグを         抜く     </li> </ul> | 長期間使用しないときは電源(電池<br>やACアダプター)を外すこと<br>電池の液漏れにより、火災、ケガや<br>周囲を汚損する原因となることがあ<br>ります。<br>ACアダプターで使用されている場<br>合には、ACアダプターを取り外し、<br>その後電源プラグをコンセントから<br>抜いてください。火災の原因となる<br>ことがあります。 | 使用注意             | 飛行機内・病院内で使うときは、航空会社・病院の指示に従うこと<br>本機器が出す電磁波などにより、飛行機の計器に影響を与えるおそれがあります。<br>病院で使う際も、病院の指示に従ってください。                                   |
| а                                                            |                                                                                                    |                  |                                                                                                    |
| L                                                            | 🎦 <b>危険</b> (専用 Li-ion リチャ-                                                                                                    | -ジャブ             | ルバッテリーについて)                                                                                                    |
| ○ 禁止                                                         | 電池を火に入れたり、加熱しないこと<br>液もれ、発熱、破裂の原因となりま<br>す。                                                                                                    | <b>公</b><br>分解禁止 | 電池をショート、分解しないこと<br>液もれ、発熱、破裂の原因となりま<br>す。                                                                                           |
| <u> 危険</u>                                                   | 専用の充電器を使用すること<br>液もれ、発熱、破裂の原因となりま<br>す。                                                                                                    | <u>危</u> 険       | ネックレス、ヘアピンなどの金属製<br>のものと一緒に持ち運んだり、保管<br>しないこと<br>液もれ、発熱、破裂の原因となります。                                                                 |
| <u> 危険</u>                                                   | 電池からもれた液が目に入ったとき<br>はすぐにきれいな水で洗い、医師の<br>治療を受けること<br>そのままにしておくと、目に傷害を<br>与える原因となります。                                                                                             | 使用禁止             | Li-ion リチャージャブルバッテリー<br>EN-EL8 は、ニコンデジタルカメラ専<br>用の充電池で、COOLPIX P1/P2 に対応<br>しています。EN-EL8 に対応していな<br>い機器には使用しないこと<br>液もれ、発熱の原因となります。 |

| L       | A 警告 (専用 Li-ion リチャ-                                              | ージャブル        | レバッテリーについて)                                                                |
|---------|-------------------------------------------------------------------|--------------|----------------------------------------------------------------------------|
| ▲<br>警告 | 充電の際に所定の充電時間を超えて<br>も充電が完了しない場合には、充電を<br>やめること<br>液もれ、発熱の原因となります。 | (回)<br>水かけ禁止 | 水につけたり、ぬらさないこと<br>液もれ、発熱の原因となります。                                          |
| 使用禁止    | 変色・変形、そのほか今までと異な<br>ることに気づいたときは使用しない<br>こと<br>液もれ、発熱の原因となります。     | 保管注意         | 電池は幼児の手の届かない所に置く<br>こと<br>幼児の飲み込みの原因となります。<br>万一飲み込んだ場合は直ちに医師に<br>ご相談ください。 |

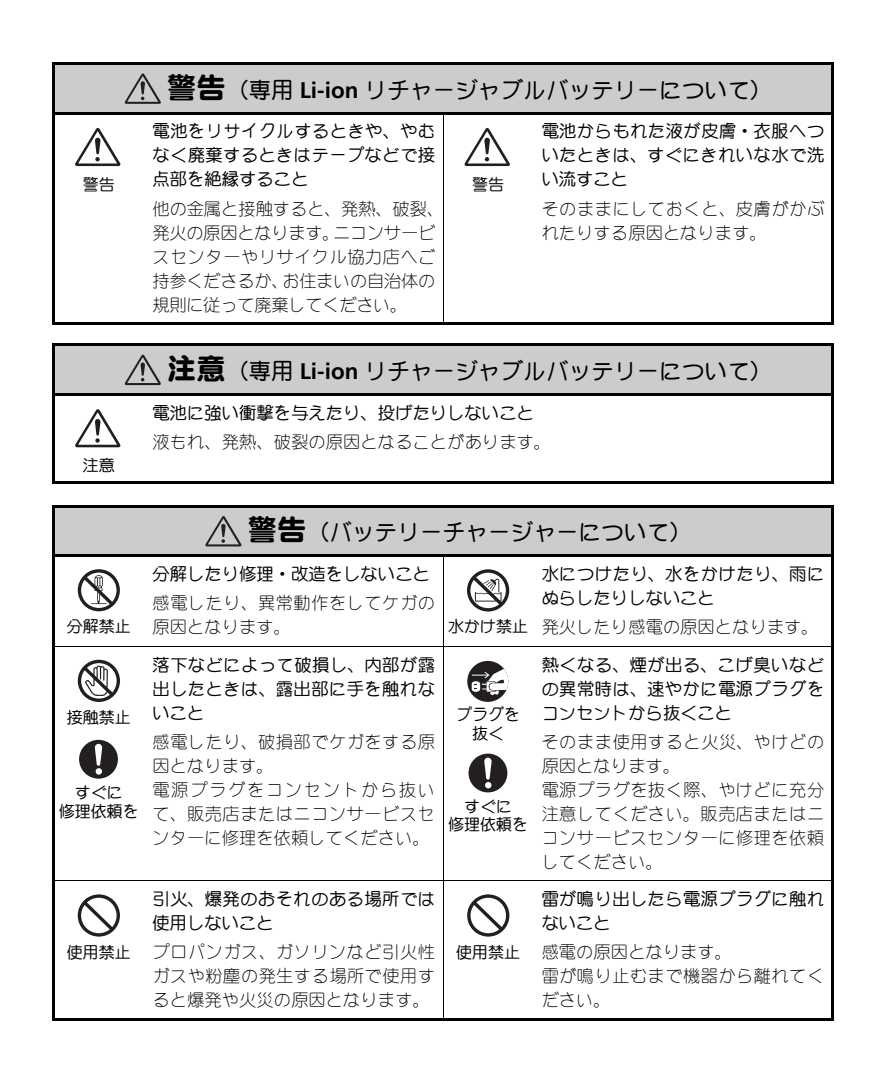

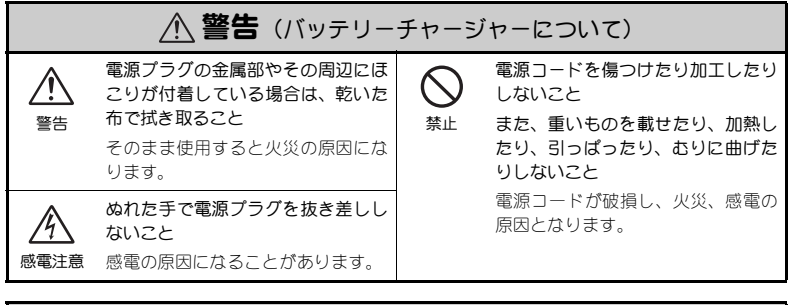

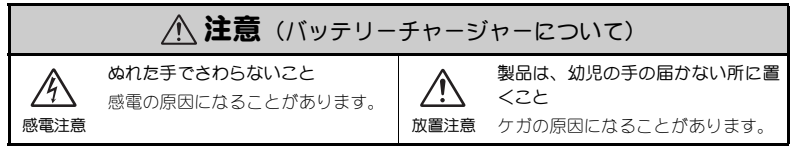

### 「電波に関するご注意

- 1 本製品は、(財)テレコムエンジニアリングセンターの電波法に基づく認証 および(財)電気通信端末機器審査協会の技術基準適合認定を受けていま す。したがって、本製品を使用するときに無線局の免許は必要ありません。
- 2 次の場所では、本製品を使用しないでください。 電子レンジ付近などの磁場、静電気、電波障害が発生するところ(環境により電波が届かない場合があります。) ※ 2.4 GHz付近の電波を使用しているものの近くで使用すると双方の処理速度が落ちる場合があります。
- 3 本製品は、技術基準適合認定を受けていますので、以下の事項を行うと法律で罰せられることがあります。
  - 本製品を分解/改造すること
  - 本製品に印刷してある証明ラベルをはがすこと
- 4 本製品の使用する無線チャンネルが出荷時設定以外の場合は、以下の機器 や無線局と同じ周波数帯を使用します。
  - 産業・科学・医療用機器
  - 工場の製造ライン等で使用されている移動体識別用の無線局
    - ① 構内無線局(免許を要する無線局)
    - ② 特定小電力無線局(免許を要しない無線局)

- 5 本製品を使用する場合は、前項4の機器や無線局と電波干渉する恐れがある ため、以下の事項に注意してください。
  - 本製品を使用する前に、近くで移動体識別用の構内無線局及び特定小電 力無線局が運用されていないことを確認してください。
  - 万一、本製品から移動体識別用の構内無線局に対して電波干渉の事例が 発生した場合は、使用周波数を変更して、電波干渉をしないようにして ください。使用周波数は、チャンネル番号を変えて接続先情報を再設定 することで変更できます(図135)。
  - その他、本製品から移動体識別用の特定小電力無線局に対して電波干渉の事例が発生した場合など何かお困りのことが起きたときは、本使用説明書裏面に記載されているニコンカスタマーサポートセンターへお問い合わせください。

 2.4 DS/OF 4
 この無線機器の使用周波数は 2.4 GHz 帯です。変調方式として

 DSSS、OFDM 変調方式を採用し、干渉距離は 約 40 m です。

この機器には、(財)テレコムエンジニアリングセンターの 電波法に基づく認証を受けた無線設備が内蔵されており、証明ラベルは無線 設備上に添付されております。

### ▶ カメラやメモリーカードを譲渡/廃棄するときのご注意

メモリー (SD メモリーカード/カメラ内蔵メモリーを含む) 内のデータはカメラやパソコン で初期化または削除しただけでは、完全には消去されません。譲渡/廃棄した後に市販のデー タ修復ソフトなどを使ってデータが復元され、重要なデータが流出してしまう可能性がありま す。メモリー内のデータはお客様の責任において管理してください。

メモリーを譲渡/廃棄する際は、市販のデータ消去専用ソフトなどを使用してデータを完全に 消去するか、初期化後にメモリーがいっぱいになるまで、空や地面などの画像で置き換えるこ とをおすすめします。オープニング画像の「撮影した画像」(圏117)も、同様に別の画像で 置き換えてから譲渡/廃棄してください。メモリーを物理的に破壊して廃棄する場合は、周囲 の状況やけがなどに充分ご注意ください。

### ▶ 本製品を安心してご使用いただくために

本製品は、当社製のアクセサリー(バッテリー、バッテリーチャージャー、AC アダプターキットなど)に適合するように作られておりますので、当社製品との組み合せでご使用ください。

- Li-ion リチャージャブルバッテリーEN-EL8 には、ニコン純正品で あることを示すホログラムシールが貼られています。

| oy <u>in uoyin uo</u><br>kon Nikon Nik |                                            |
|----------------------------------------|--------------------------------------------|
| pyiN uoyiN uo.<br>Kon Nikon Nik        | C AUTION<br>do not increasing data<br>mint |
| ホログラム                                  | NICON CONFERENCE                           |
| シール                                    |                                            |

 他社製品との組み合せ使用により、事故・故障などが起こる可 能性があります。その場合、当社の保証の対象外となりますのでご注意ください。

### 目次

|    | 安全上のご注意<br>電波に関するご注意<br>目次                                                       | . ii<br>. vi<br>viii                               |
|----|----------------------------------------------------------------------------------|----------------------------------------------------|
| は  | じめに                                                                              | . 1                                                |
|    | ご確認ください<br>各部の名称<br>液晶モニターについて<br>モードダイヤルについて<br>マルチセレクターの使い方<br>ヘルプの表示          | . 1<br>. 2<br>. 4<br>. 6<br>. 7<br>. 7             |
| 撮  | 影の準備                                                                             | . 8                                                |
|    | バッテリーを充電します<br>バッテリーを入れます                                                        | . 8<br>10<br>12<br>14<br>16                        |
| 撮  | 影の基本ステップ・・・・・・・・・・・・・・・・・・・・・・・・・・・・・・・・・・・・                                     | 18                                                 |
|    | 1. モードダイヤルを <b>○</b> (オート撮影) モードにセットします<br>2. カメラを構え、構図を決めます<br>3. ピントを合わせて撮影します | 18<br>20<br>22<br>24                               |
| t١ | ろいろな撮影                                                                           | 26                                                 |
|    | <ul> <li>         ◆ 暗いところでは―フラッシュの使い方</li></ul>                                  | 27<br>30<br>31<br>33<br>34<br>45<br>47<br>50<br>52 |

| いろいろな再生5                                                                                                    | 55                                                                   |
|----------------------------------------------------------------------------------------------------|----------------------------------------------------------------------|
| カメラで再生する<br>音声メモを録音する/再生する。<br>テレビで再生する。<br>パソコンで再生する。<br>画像をプリントする。<br>白 プリント指定。<br>ダイレクトプリント.                                                                                                    | 55<br>58<br>60<br>61<br>65<br>66<br>70                               |
| 画像の編集7                                                                                                    | /6                                                                   |
| カメラでできる画像編集                                                                                                    | 76<br>77<br>78<br>79                                                 |
| 動画の撮影と再生 8                                                                                                    | 30                                                                   |
| ♥動画を撮影する                                                                                                    | 80<br>85                                                             |
| 撮影メニュー                                                                                                    | 36                                                                   |
| 撮影メニューについて.<br>② 測光方式.<br>③ 連写<br>BSS BSS.<br>BKT ブラケティング.<br>Ø型 調光補正.<br>● 階調補正.<br>● 略調補正.<br>● 彩度調整.<br>[+] AF (オートフォーカス)エリア選択.<br>PM AF-MODE (オートフォーカスモード).<br>M ブーム時 F 値保持.<br>NR ノイズ除去.<br>11<br>V リセット.<br>11                                                                                                    | 86<br>88<br>92<br>93<br>94<br>95<br>96<br>97<br>00<br>00<br>01<br>02 |
| <sup>(1)</sup> <sup>(1)</sup> | 03                                                                   |

| 再生                               | ב_×_ – ב_×                                                                                                    | 04                                                                                                    |
|----------------------------------|----------------------------------------------------------------------------------------------------|----------------------------------------------------------------------------------------------------|
| 再闔己首々へど正                         | 生メニューについて                                                                                                    | 104<br>107<br>119<br>111<br>112<br>112<br>113<br>114                                                         |
| セッ                               | トアップメニュー1                                                                                                    | 15                                                                                                    |
| ┙◙♪₽▮₿∁┋╢╢╣┇∩<br>ਲ਼©♪₽₹₿∁┋╢╢╢┇║∁ | ットアップメニューについて<br>ダニュー切り換え<br>オープニング画面.<br>日時設定<br>デート写し込み.<br>撮影確認 LED.<br>AF 補助光.<br>操作音<br>オードワーオフ<br>/(ゴメモリー/カードの初期化<br>言語./LANGUAGE<br>ゴインターフェース (USB /ビデオ出力)<br>「転送設定<br>設定クリアー<br>パ、バージョン情報 | 115<br>116<br>117<br>118<br>120<br>122<br>124<br>125<br>126<br>127<br>127<br>128<br>128<br>129<br>130<br>131 |
| ワイ                               | ヤレス転送モード1                                                                                                    | 32                                                                                                    |
| ワワ接パ                             | イヤレス転送モードでできること<br>イヤレス転送モードを使うには<br>続先情報を管理する<br>ソコンに画像を転送する                                                                                                    | 132<br>133<br>139<br>140                                                                                     |
| 付録                               | 1                                                                                                    | 49                                                                                                    |
| 別カカバ警故主索ア                        | 売アクセサリー<br>メラのお手入れ方法<br>メラの取り扱い上のご注意<br>ッテリーの取り扱いについて.<br>告メッセージについて<br>障かな?と思ったら                                                                                                    | 149<br>150<br>151<br>152<br>153<br>158<br>162<br>166<br>169                                                  |

### 〔ご確認ください

#### ●保証書とカスタマー登録カードについて

この製品には保証書とカスタマー登録カードが付いていますのでご確認ください。「保証書」 は、お買い上げの際、ご購入店からお客様へ直接お渡しすることになっております。「ご愛用 者氏名」および「住所」「ご購入年月日」「ご購入店」がすべて記入された保証書を必ずお受け 取りください。「保証書」をお受け取りになりませんと、ご購入1年以内の保証修理が受けら れないことになります。もし、お受け取りにならなかった場合は、ただちに購入店にご請求く ださい。

• カスタマー登録は下記のホームページからも登録できます。

https://reg.nikon-image.com

### ●使用説明書について

- この使用説明書の一部または全部を無断で転載することは、堅くお断りいたします。
- 仕様・性能は予告なく変更することがありますので、ご承知ください。使用説明書の誤り などについての補償はご容赦ください。
- 使用説明書の内容が破損などによって判読できなくなったときは、ニコンサービスセン ターにて新しい使用説明書をお求めください(有料)。

#### ●大切な撮影を行う前には試し撮りを

大切な撮影(結婚式や海外旅行など)を行う前には、必ず試し撮りをしてカメラが正常に機能 するかを事前に確認してください。本製品の故障に起因する付随的損害(撮影に要した諸費用 および利益喪失等に関する損害等)についての補償はご容赦願います。

#### ●著作権についてのご注意

あなたがデジタルカメラで撮影したものは、個人として楽しむなどのほかは、著作権上、権利 者に無断で使用できません。なお、実演や興業、展示物の中には、個人として楽しむなどの目 的であっても、撮影を制限している場合がありますのでご注意ください。また、著作権の目的 となっている画像は、著作権法の規定による範囲内で使用する以外は、ご利用いただけません のでご注意ください。

- ●本製品は無線LAN機器としてお使いください。万一、無線LAN機器以外として使用されたことにより損害が発生した場合、当社はいかなる責任も負いかねますので、あらかじめご了承ください。
- 医療機器や人命に直接的または間接的に関わるシステムなど、高い安全性が要求される用途には使用しないでください。
- 無線 LAN 機器よりも高い信頼性が要求される機器や電算機システムなどの用途に使用する ときはご使用になるシステムの安全設計や故障に対する適切な処置を万全におこなってく ださい。
- ●本製品のうち、外国為替および外国貿易法の規定により戦略物資等(または役務)に該当するものについては、日本国外への輸出に際して、日本国政府の輸出許可(または役務取引許可)が必要です。

#### ●ラジオ、テレビなどへの電波障害についてのご注意

この装置は、情報処理装置等電波障害自主規制協議会(VCCI)の基準に基づくクラス B 情報 技術装置です。この装置は、家庭環境で使用することを目的としていますが、この装置がラジ オやテレビジョン受信機に近接して使用されると、受信障害を引き起こすことがあります。 使用説明書に従って正しい取り扱いをしてください。

はじめに

### 各部の名称

はじめに

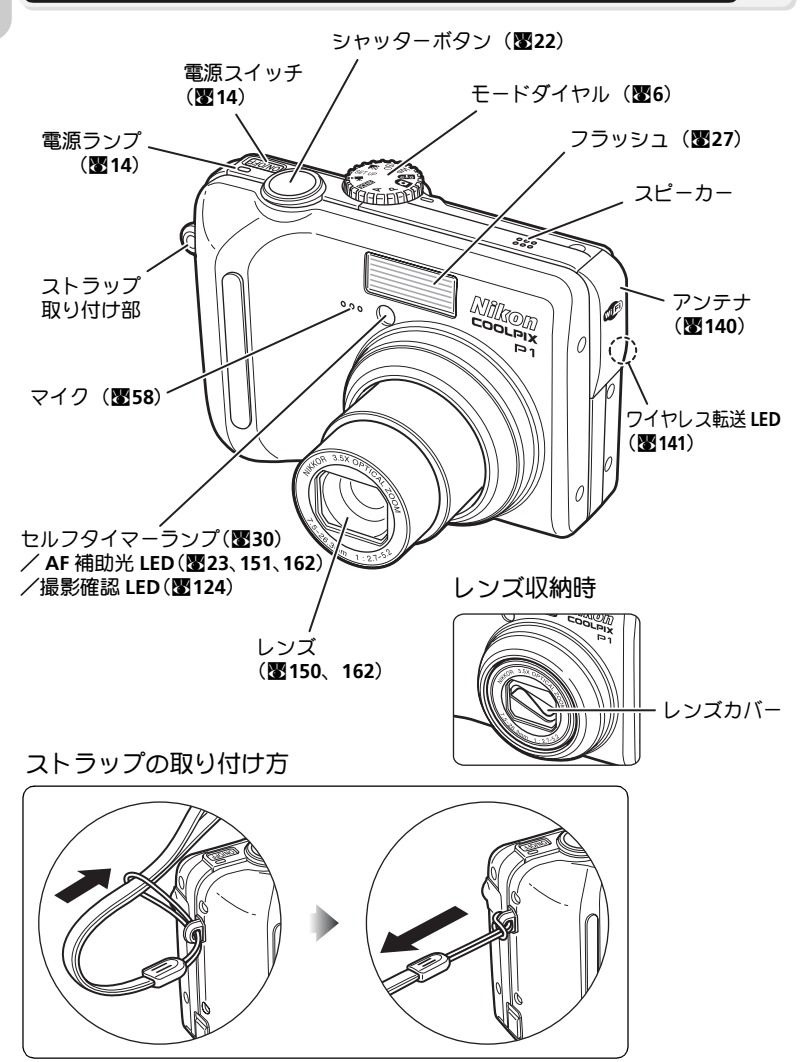

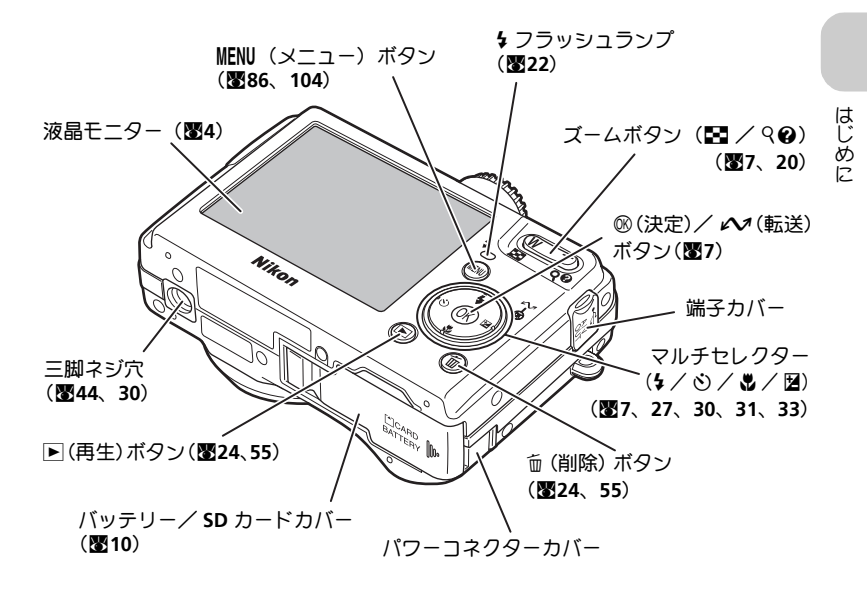

USB 端子(**圏62**)/ オーディオビデオ出力(A/V OUT)端子(**圏60**)

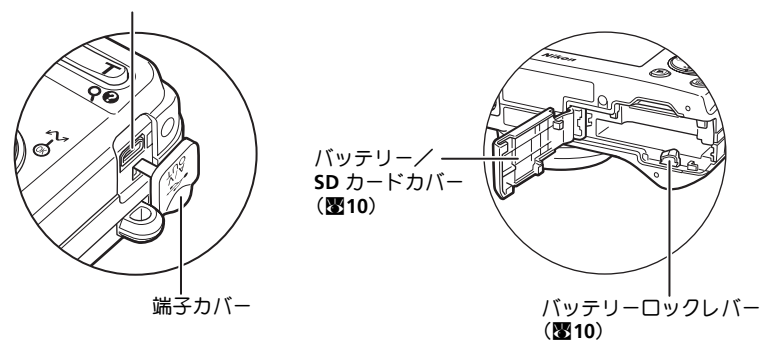

### (液晶モニターについて

はじめに

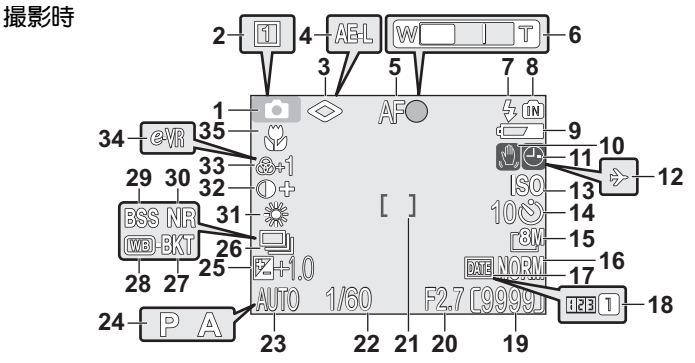

図は説明のため、全表示を点灯させた状態を示しています。

| 1  | オート撮影モード/シーンモード/                             |      |
|----|----------------------------------------------|------|
|    | 動画モード18、34、                                  | 80   |
| 2  | カスタム No <sup>1)</sup> ・・・・・・・・・・・・・・・・・・・・・・ | 103  |
| 3  | 輪郭強調                                         | 95   |
| 4  | AE-L 表示 <sup>2)</sup>                        | 43   |
| 5  | AF 表示 <sup>3)</sup>                          | . 22 |
| 6  | ズーム表示 <sup>4)</sup>                          | . 20 |
| 7  | フラッシュモード                                     | 27   |
| 8  | 内蔵メモリー/ SD カード表示                             | 23   |
| 9  | バッテリーチェック <sup>5)</sup>                      | . 14 |
| 10 | 手ブレ警告 <sup>6)</sup>                          | 153  |
| 11 | 時計マーク <sup>7)</sup>                          | . 17 |
| 12 | ワールドタイム <sup>8)</sup>                        | 118  |
| 13 | ISO 感度表示                                     | 50   |
| 14 | セルフタイマー/                                     |      |
|    | カウントダウン表示                                    | 30   |
| 15 | 画像サイズ18、                                     | 47   |
| 16 | 画質18、                                        | 47   |
| 17 | デート写し込み                                      | 122  |
| 18 | 誕生日カウンター/                                    |      |
|    | 日付登録番号表示                                     | 123  |
| 19 | 記録可能コマ数/                                     |      |
|    | 動画撮影時間表示18、                                  | 80   |
| 20 |                                              | 46   |
| 21 | AFエリア <sup>ッ</sup>                           | 97   |
| 22 | シャッタースビード                                    | 45   |
| 23 | AUTO モード                                     | 18   |

| 24       | 4 露出モード45                                                                                                    |
|----------|----------------------------------------------------------------------------------------------------|
| 2!       | 5 露出補正マーク/露出補正値33                                                                                                    |
| 26       | 5 道写モード 89                                                                                                    |
| 2        | $7 = \frac{1}{2} = \frac{1}{2} + \frac{1}{2} = \frac{1}{2} = $ |
| 21       |                                                                                                    |
| 20       | $\vec{T} = \vec{F} = \vec{T} \cdot \vec{T} \cdot \vec{T} \cdot \vec{T}$                                                                                                    |
| 20       |                                                                                                    |
| 2:       | <b>B</b> 822                                                                                                    |
| 30       | <b>)</b> ノイズ除去101                                                                                                    |
| 3'       | 1 ホワイトバランス 52                                                                                                    |
| 32       | 2 階調補正                                                                                                    |
| 33       | <b>3</b> 彩度調整                                                                                                    |
| 34       | 4 雷子式手ブレ補正 84                                                                                                    |
| 31       | <b>5</b> フォーカスモード 31                                                                                                    |
|          |                                                                                                    |
| 1)       | モードダイヤルが P または A の場合に表示                                                                                                    |
| 2)       | パノラマアシスト撮影時に表示                                                                                                    |
| 3)       | 半押ししたときに表示                                                                                                    |
| 4)       | ズーム操作のときに表示                                                                                                    |
| 5)       | バッテリー残量が少なくなったときに表示                                                                                                    |
| 6)       | シャッタースピードが遅いときに占滅                                                                                                    |
| 7)       | 日時が設定されていないときに占減                                                                                                    |
| ۶)<br>۵) | ロールドタイムで訪問生が設定されている                                                                                                    |
| 0)       | ショルトラームとの向九万改定されている                                                                                                    |
| 0)       | 半畑   たとキにピントの今ったエリフ友                                                                                                    |
| 5)       | キョーロンにとらにヒントのロフルエンアを表示                                                                                                    |
| 10       | )ブラケティングを設定しているときに表示                                                                                                    |
| 11       | /~ / / / / / / / / ごひにしていることに扱い<br>)ホロイトバランフブラケティングを設定し                                                                                                    |
|          | 「アリスときに表示                                                                                                    |
|          |                                                                                                    |

再生時

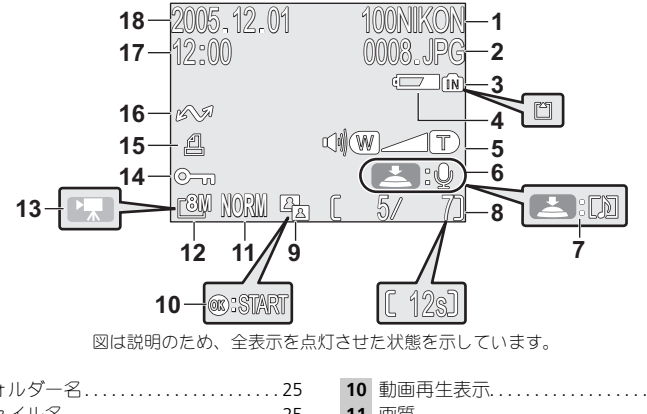

| 1 | フォルダー名25                   |
|---|----------------------------|
| 2 | ファイル名25                    |
| 3 | 内蔵メモリー/ SD カード表示23         |
| 4 | バッテリーチェック <sup>1)</sup> 14 |
| 5 | 音量表示85                     |
| 6 | 音声メモ録音ガイド58                |
| 7 | 音声メモ再生ガイド58                |
| 8 | 表示画像コマ番号/総画像コマ数24          |
|   | 動画再生時間85                   |
| 9 | D-ライティング済みマーク78            |
|   |                            |

| 10   | 動画再生表示85            |
|------|---------------------|
| 11   | 画質18                |
| 12   | 画像サイズ18             |
| 13   | 動画モード               |
| 14   | プロテクト表示112          |
| 15   | プリント表示66            |
| 16   | 転送マーク112            |
| 17   | 撮影時刻16              |
| 18   | 撮影日付16              |
| 1) / | 「ッテリー残量が少なくなったときに表示 |

### 液晶モニタ−表示について

セットアップメニューの「モニター設定」の「モニター表示設定」で、撮影および再生時のモ ニター表示を切り換えることができます(■120)。

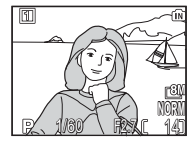

撮影情報を表示

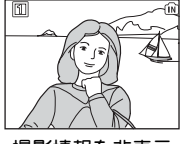

撮影情報を非表示

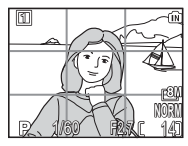

方眼+撮影情報

バッテリーチェック表示が点灯していると、フラッシュ充電中は、液晶モニターは消灯します (圏14、23)。 はじめに

### モードダイヤルについて

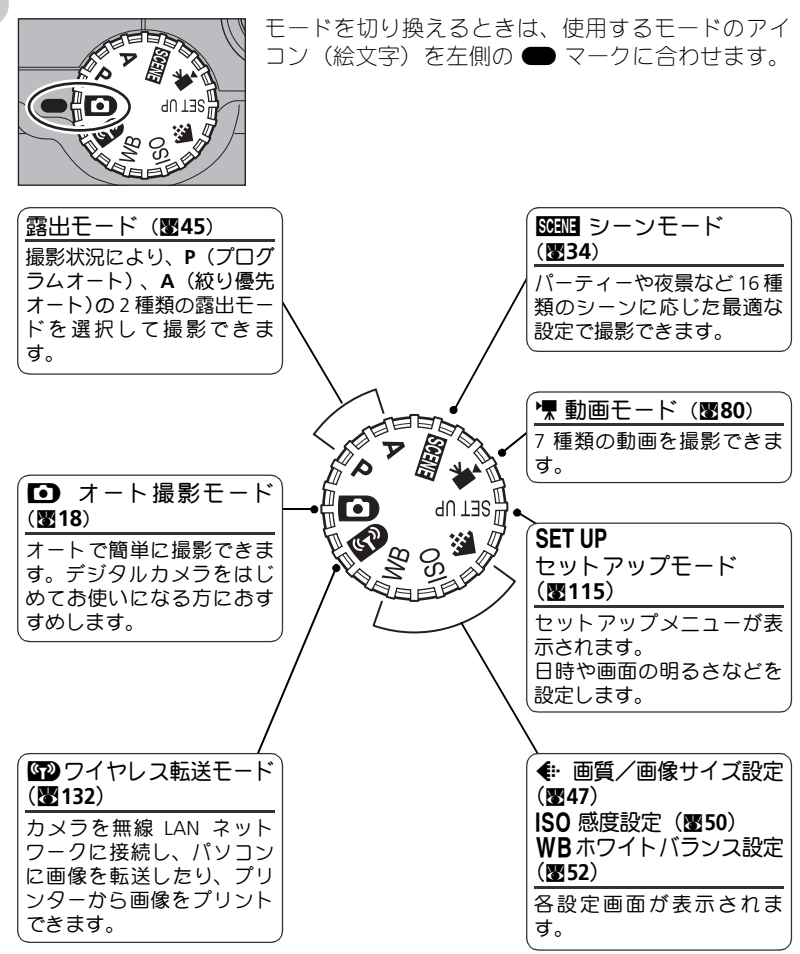

はじめに

### マルチセレクターの使い方

液晶モニターに表示されたメニュー項目の選択、キャンセルなどの操作には、 マルチセレクターの上下左右のボタンを使います。

また、選択した項目を決定する場合は、マルチセレクターの 🛚 を押します。

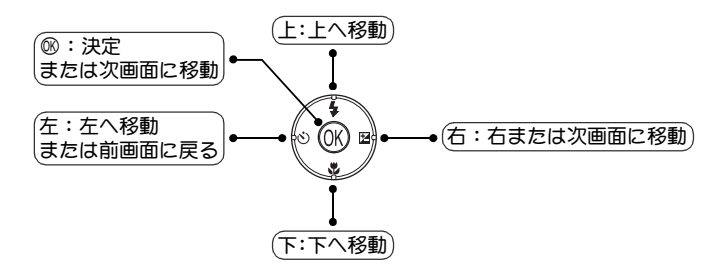

画像を表示する範囲の移動、画像の選択などの操作にも、マルチセレクター の上下左右のボタンを使います。

### 【ヘルプの表示

COOLPIX P1/P2 では、操作に関する説明を液晶モニターに 表示することができます。各メニュー画面で ❷(ヘルプ) ボタンを押すと、現在選択中の項目に関する説明が表示さ れます。

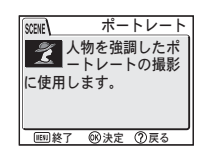

はじめに

ヘルプ画面で ❷ を押すと、その項目が実行、またはその <sup>●</sup>
<sub>■第7 ❷兆2 0元6</sub> 項目の詳細設定の画面が表示されます。

### 撮影の準備

### 「バッテリーを充電します

このカメラには専用 Li-ion リチャージャブルバッテリー EN-EL8(充電式リチウムイオン電池)が付属しています。はじめてご使用になるときや、バッテリーの残量が少なくなったときは、付属の専用バッテリーチャージャー MH-62(充電器)で充分に充電してからご使用ください。

### バッテリーチャージャーの電源コードを接続します。

電源コードの AC プラグを AC プラグ差込み口に(①)、電源プラグをコンセントに差し込みます(②)。CHARGE ランプが点灯して、通電中であることをお知らせします(③)。

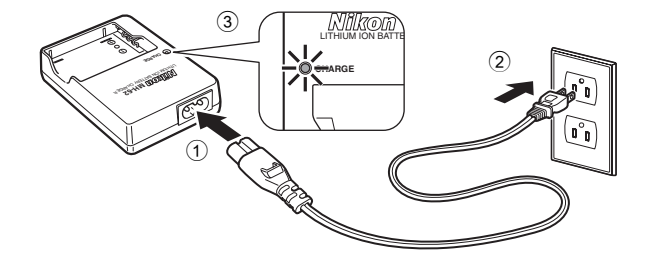

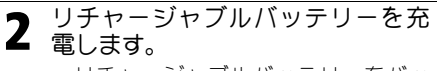

- リチャージャブルバッテリーをバッ テリーチャージャーにセットします。
- CHARGE ランプが点滅し、充電が始ま ります。CHARGE ランプが点灯した ら、充電が完了です。
- 残量のないバッテリーを充電する場合、約2時間かかります。

CHARGE ランプの状態と意味は次のとおりです。

| <b>(</b> |  |
|----------|--|
|          |  |

| CHARGE ランプ | 意味                                                                                                    |
|------------|----------------------------------------------------------------------------------------------------|
| 点 滅        | バッテリーは充電中です。                                                                                                    |
| 点 灯        | バッテリーの充電が完了しました。                                                                                                    |
| 速い点滅       | <ul> <li>指定温度外で使用しています。室温(0℃~40℃)でご使用ください。</li> <li>セットしたバッテリーに異常があります。ただちに電源プラグを抜いて充電を中断してください。バッテリーおよびバッテリーチャージャーは販売店やニコンサービスセンターにお持ちください。</li> </ul> |

撮影の準備

# 3 充電が完了したら、バッテリーをバッテリーチャージャーから取り外し、電源プラグをコンセントから抜きます。 ・バッテリーチャージャーを使用しないときは、電源プラグをコンセントから抜いてください。

### ▼ バッテリーチャージャーについてのご注意

- MH-62は、ニコン Li-ion リチャージャブルバッテリー EN-EL8 を充電するためのバッテリー チャージャーです。他のバッテリーの充電には使用できません。
- バッテリーチャージャー MH-62 をご使用の際には、「安全上のご注意」の「警告」、「注意」 (■v ~ vi)の注意事項を必ずお守りください。
- MH-62には、国内での使用に適合する専用の電源コードが付属しています。付属の電源コードは MH-62以外の製品には使用しないでください。また、MH-62を海外で使用する場合は、別売の電源コードが別途必要になります。別売の電源コードについては、ニコンサービスセンターにお問い合わせください。

### ▶ バッテリーについてのご注意

- リチャージャブルバッテリー EN-EL8 をご使用の前に、「安全上のご注意」の「警告」、「危険」(圏iv ~ v)の注意事項を必ずお守りください。
- リチャージャブルバッテリー EN-EL8 をご使用の際には、「バッテリーの取り扱いについて」
   (図152)の注意事項をよくお読みの上、内容を充分に理解してから正しくご使用ください。

### 「バッテリーを入れます

付属の専用バッテリーチャージャー MH-62 で充電した Li-ion リチャージャブ ルバッテリー EN-EL8 をカメラに入れます。

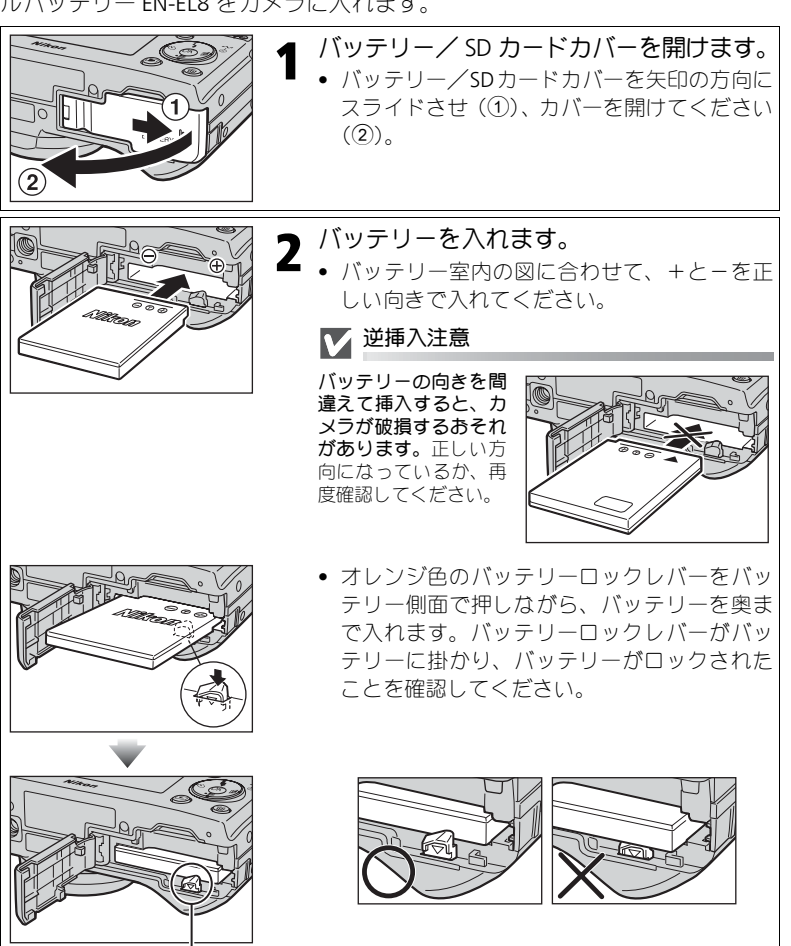

撮影の準備

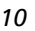

バッテリーロックレバー

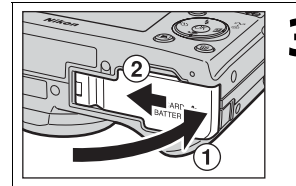

3 バッテリー/ SD カードカバーを閉じます。

- バッテリー/SDカードカバーを閉じて(①)、 カバーをスライドさせます(②)。
- バッテリー/SDカードカバーがしっかりと閉じていることを確認してください。

撮影の準備

### ▼ バッテリーを取り出すには

カメラの電源を OFF にして、電源ランプが消灯していること を確認した上で、バッテリー/ SD カードカバーを開けてくだ さい。バッテリーロックレバーを矢印の方向に押すと、バッ テリーが少し出ますので、バッテリーをまっすぐ引き抜いて ください。

 カメラの使用直後は、バッテリーが熱くなっていることが あります。取り出すときは充分ご注意ください。

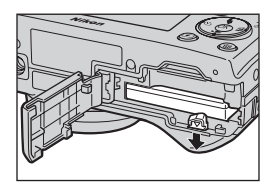

### ● 使用可能な AC 電源について

再生時やパソコンとの接続時などカメラを長時間ご使用になる場合は、別売の AC アダプター キット EH-62C をご使用ください。AC アダプターキットを使用すると、家庭用コンセント (AC100V) から COOLPIX P1/P2 へ電源を供給することができます。EH-62C 以外の AC アダプ ターは絶対に使用しないでください。カメラの故障、発熱の原因となります。

### 「SD カードを入れます

撮影した画像は、カメラの内蔵メモリー(P1:約 32MB / P2:約 16MB)ま たは市販の SD カードに記録されます。\_\_\_\_\_

SD カードをカメラにセットしていない場合は、内蔵メモリーに記録されます。 SD カードをカメラにセットすると、自動的に SD カードに記録されます。

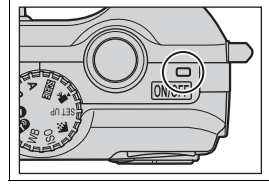

撮影の準備

- カメラの電源がOFFになっていることを確
   認します。
  - 電源ランプが消灯していることを確認してく ださい。

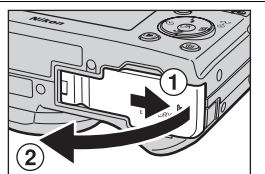

 バッテリー/SDカードカバーを開けます。
 ・バッテリー/SDカードカバーを矢印の方向に スライドさせ(①)、カバーを開けてください (②)。

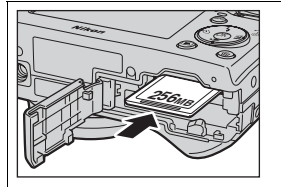

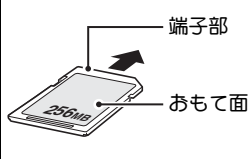

### **2** SD カードを入れます。

- SD カードを図のように差し込み、矢印方向に カチッと音がするまで挿入します。
- SD カードを装着するときには、SD カードの端 子側からカメラに挿入してください。

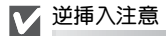

向きを間違えて装着す ると、カメラあよび SD カードを破損するおそ れがあります。正しい 方向で挿入している か、再度ご確認ください。

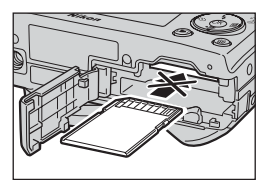

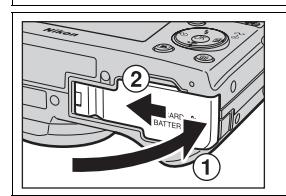

- ▲ バッテリー/ SD カードカバーを閉じます。
  - バッテリー/SDカードカバーを閉じて(①)、 カバーをスライドさせます(②)。
  - バッテリー/SDカードカバーがしっかりと閉じていることを確認してください。

### ✓ SD カードの書き込み禁止スイッチについて

SD カードには、書き込み禁止スイッチがついています。このスイッチを「Lock」にすると、 データの書き込みや削除が禁止され、カード内の画像等を保護することができます。画像を撮 影・編集・削除するときや、⊗(転送 ▲)ボタンで転送するとき、ワイヤレス転送モードを 使用するとき、SD カードを初期化するときには「Lock」を解除してください。

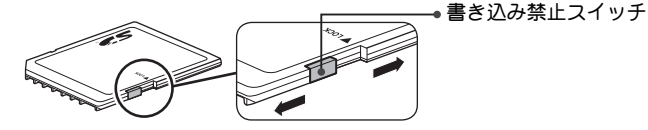

### ✓ SD カードの初期化

COOLPIX P1/P2 以外の機器で初期化した SD カードをはじめて COOLPIX P1/P2 で使用する場合 は、あらかじめ SD カードをこのカメラで初期化する必要があります。詳しい手順については、 「 【 【 】 /モリー/カードの初期化」( ■127)をご覧ください。

SD カードを取り出すには

カメラの電源をOFFにして、電源ランプが消灯していることを 確認した上で、バッテリー/ SD カードカバーを開けてくださ い。SDカードを軽く押すと、SDカードが少し出ますので、SDカー ドをまっすぐ引き抜いてください。

カメラの使用直後は、SD カードが熱くなっていることがあります。取り出すときは充分ご注意ください。

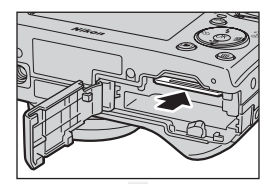

撮影の準備

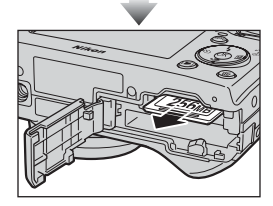

### ✓ SD カードの取り扱い上のご注意

- 使用可能な SD カードについては、「付録一別売アクセサリー」の「推奨 SD カード一覧」(▼149) をご確認ください。
- SD カード以外のメモリーカードは使用できません。
- 分解や改造をしないでください。
- 強い衝撃を与えたり、曲げたり、落としたり、水に濡らしたりしないでください。
- 端子部を手や金属でさわらないでください。
- ラベルやシールを貼らないでください。
- 高温になる車の中や直射日光の当たるところなど温度が高くなるところには置かないでく ださい。
- 湿度の高いところやほこりが多いところおよび腐食性のガスなどが発生するところには置かないでください。

### 「電源を ON にして、電池の残量を確認します

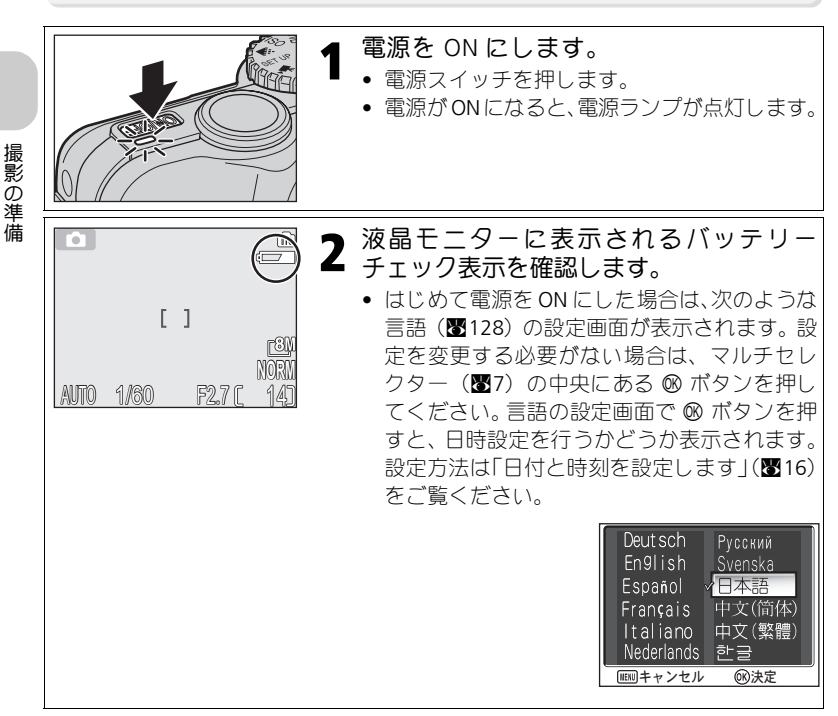

| 表示               | 意味                                             | カメラの状態                                                       |
|------------------|------------------------------------------------|--------------------------------------------------------------|
| 表示なし             | バッテリーの残量は充分です。                                 | 撮影できます。                                                      |
| <b>€</b><br>(点灯) | バッテリーの残量が少なくなり<br>ました。バッテリーを交換する<br>準備をしてください。 | 撮影できます。<br>• フラッシュの充電中は液晶モニ<br>ターが消灯します。<br>• ワイヤレス転送はできません。 |
| 電池残量があ<br>りません   | バッテリーの残量がなくなりま<br>した。充電済みのバッテリーと<br>交換してください。  | 撮影できません。                                                     |

バッテリーの残量がなくなる直前には、フラッシュランプと電源ランプが同時に少し速く点滅し、「電池残量がありません」という警告メッセージ(図153)が表示されます。

### カメラの電源を OFF にするときは

電源ランプが点灯しているときに電源スイッチを押すと、電源は OFF になります。

 電源ランプが消灯するまでバッテリーを取り出したり AC アダプターキット EH-62C (別売) を外したりしないでください。

### 💽 🕨 ボタンによる電源 ON

■ボタンを1秒以上押し続けた場合も電源がONになります(モードダイヤルが ☞)になっているときは除く)。この場合は直接1コマ再生モード(数24)に入ります。

### 電源ランプについて

電源ランプは次の状態を示しています。

- 電源ランプ点灯:電源 ON
- 電源ランプ点滅:オートパワーオフ機能作動中、インターバル撮影・微速度撮影で次の撮影までの待機中
- 電源ランプ消灯:電源 OFF

### オートパワーオフ機能

カメラの電源をONにして、何も操作しないで約1分(初期設定)経過すると、バッテリーの 消耗を抑えるためにオートパワーオフ機能が作動し、液晶モニターが消灯します。オートパ ワーオフ機能の作動中は電源ランプが点滅します。オートパワーオフ機能が作動してから何も 操作しないで約3分経過すると、自動的に電源がOFFになり、電源ランプが消灯します。電源 ランプの点滅中は、次の操作で電源ONの状態に戻ります。

- 電源スイッチを押す。
- シャッターボタンを半押しする。
- ▶ ボタンを押す(ワイヤレス転送モード時以外は再生モードになります)。
- MENU ボタンを押す(各モードのメニュー画面などが表示されます)。

オートパワーオフ機能が作動するまでの時間はセットアップメニューの「オートパワーオフ」 から 30 秒、1 分、5 分、30 分のいずれかに設定できます(図127)。ただし、次の場合はオー トパワーオフ機能が作動するまでの時間が固定されます。

- メニュー画面を表示している場合:3分に固定
- スライドショーを再生している場合:30分に固定
- ワイヤレス転送モードの場合:3分に固定(ただし、画像データ転送中には自動的に電源が OFFになることはありません。)
- AC アダプターキット EH-62C (別売)を使用している場合: 30 分に固定

カメラとパソコンやプリンターを USB ケーブルで接続すると、オート パワーオフ機能は働きません。また、ワイヤレス転送モードの「撮影 &転送」(■146) で、転送確認画面が表示されている間は、オートパ ワーオフ機能は働きません。

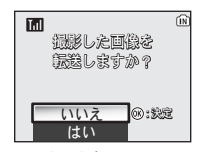

転送確認画面

撮影の準備

### 日付と時刻を設定します

撮影の準備

はじめてカメラの電源を ON にしたときは、言語の設定画面(■14) で ∞ を 押したあと、日時設定の画面が自動的に表示されます。以下の手順に従って 日時を設定してください。

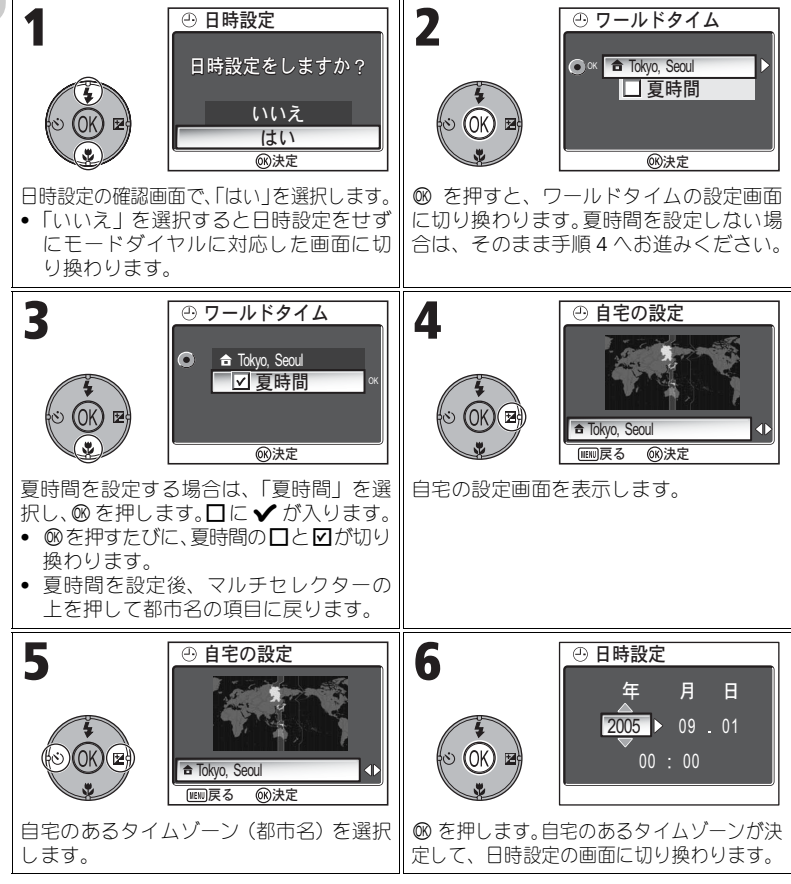

### 

夏時間とは、夏の間だけ 1 時間繰りあげて、日中の明るい時間を有効利用する趣旨で、現在約 70ヶ国で採用している制度です。ワールドタイムの夏時間を設定すると、時刻が1時間進みます。

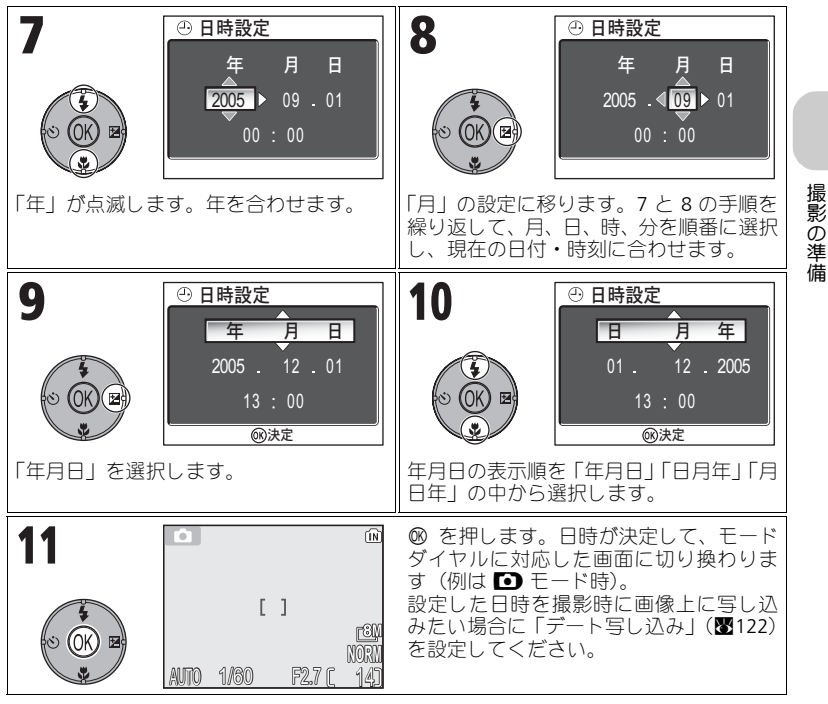

### 

日付と時刻が設定されていない場合は、撮影時に液晶モニターに時計マーク留が点滅し(圏4)、 撮影した画像の撮影日時情報は「0000.00.00 00:00」(静止画)、または「2005.09.01 00:00」 (動画)と記録されます。

### 🖉 バックアップ電池について

バックアップ電池はバッテリーや AC アダプターキット EH-62C(別売)でカメラに電源が供給されていると、約10時間で充電されます。充電が完了すると、カメラのバッテリーを取り出したり、AC アダプターキットを外しても、設定された日時データは数日間保持されます。 ・ バックアップ電池の充電が不充分な場合は、一度設定した日時データが失われることがあります。

### PictureProject を使用した日時の自動設定

ご使用のパソコンのOSがWindows XPまたはMac OS Xの場合、カメラのセットアップメニュー の「インターフェース」で「USB」を「PTP」(初期設定)に設定してカメラとパソコンを接続すると (圏61)、付属の PictureProject ソフトウェアや Wireless Camera Setup Utility を使用してパソコン に設定されている日付と時刻を自動的にカメラに設定することができます。詳しくは、 PictureProject ソフトウェア使用説明書 CD-ROM をご覧ください。

### 撮影の基本ステップ

### 

▶ (オート撮影) モードでは、撮影状況に合わせて各機能が最適な状態に自 動的に設定されるので、はじめてデジタルカメラをご使用になる方でも簡単 に撮影できます。

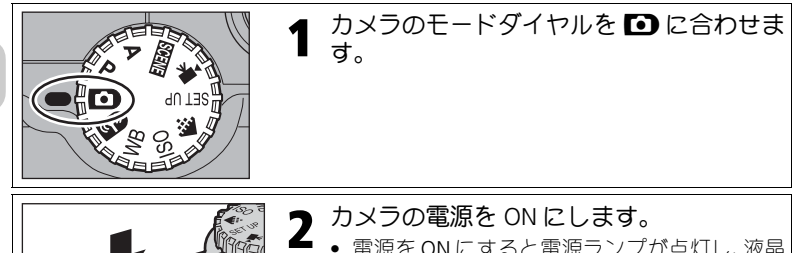

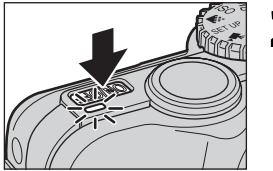

撮影の基本ステップ

### • 電源を ON にすると電源ランプが点灯し、液晶

モニターにオープニング画面(图117)が表示 されたあと、撮影画面に切り換わります。

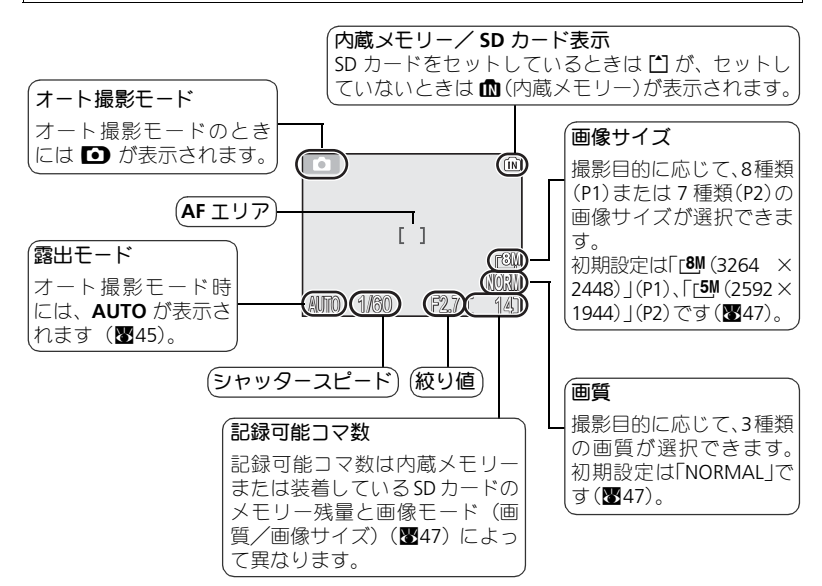

18

内蔵メモリー/ SD カードに撮影できるメモリー残量がない場合には、「メモリー残量がありません」という警告メッセージが表示され、撮影を行うことができません。このときは以下のいずれかの方法で対応してください。

- 「画像モード」(「画質」と「画像サイズ」)を変更する(■47)(変更しても条件によっては 撮影できない場合があります)。
- 新しい SD カードを挿入する(圏12)。
- SD カードを抜いて、内蔵メモリーに画像を記録する(内蔵メモリーの残量がある場合)。
- 内蔵メモリー/SD カードに記録されている画像を削除する(圏111)。

### オート撮影モードで使用可能な機能について

オート撮影モードではフラッシュ、セルフタイマー、フォーカス、および露出補正の設定ができます(圏26)。また、モードダイヤルを ◆ に合わせると、「画像モード」(「画質」と「画像サイズ」)を変更できます(圏47)。

### 2. カメラを構え、構図を決めます

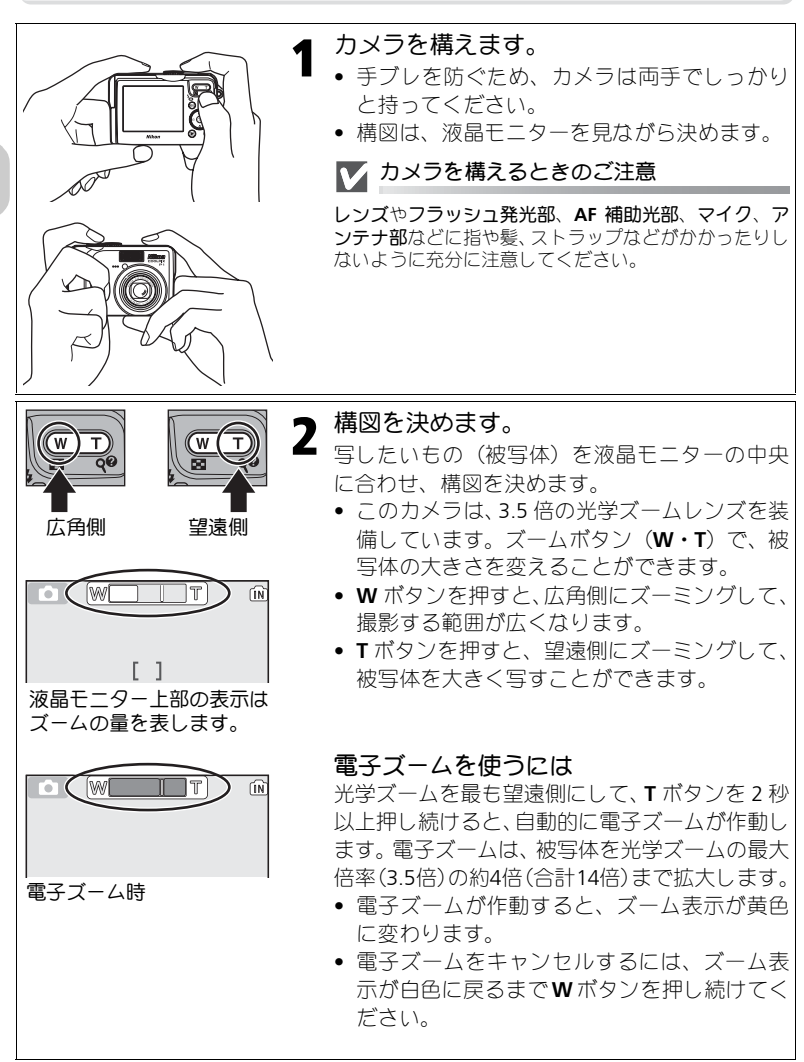

撮影の基本ステップ

### ▼ 電子ズームについてのご注意

- 電子ズームは、カメラがとらえた画像データをデジタル処理することで、画像の中央部を 拡大しています。光学ズームとは違い、画像の中央部分を単に画面全体に拡大するため、粒 子の粗い画像になります。
- 電子ズーム作動中は、AFエリアが中央に固定されます(数97)。
- 電子ズーム作動中は、測光方式が「中央部重点」相当に固定されます(圏88)。
- 連写モード(図89)の「■マルチ連写」または「■ UH連写」、シーンモード(図34)の「図顔認識ボートレート」、「えポートレート」、「図夜景ポートレート」では、電子ズームは使用できません。

### ▶ 暗い場所で撮影するときの液晶モニター画面について

暗い場所で撮影する場合、液晶モニターを見やすくするために通常の撮影画面にくらべてザラ ついた画面になることがあります。

### 3. ピントを合わせて撮影します

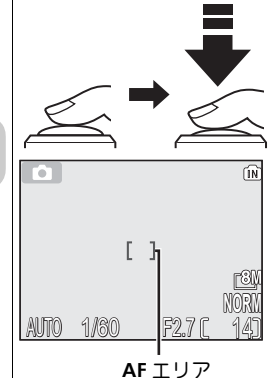

AF 表示

フラッシュランプ

W

| シャッターボタンを半押しして、ピントを | 合わせます。

- シャッターボタンを軽く押して、途中で止める動作を「シャッターボタンを半押しする」といいます。シャッターボタンを半押しすると、ピントと露出が決まり、半押し中は、ピントと露出が固定されます。
- ピントはオートフォーカスで、画面中央部に ある被写体に合います。
- ピントが合うと AF エリアが緑色に点灯します。

シャッターボタンを半押ししたときの AF 表示、フ ラッシュランプの意味は次のとおりです。

| 状態    | צמת  | 意味                                                     |  |  |  |
|-------|------|--------------------------------------------------------|--|--|--|
|       | 緑色点灯 | 被写体にピントが合っていま<br>す。                                    |  |  |  |
| AF 表示 | 赤色点滅 | 被写体にピントを合わせるこ<br>とができません。構図を変え<br>て再度ピントを合わせてくだ<br>さい。 |  |  |  |
| フラッシュ | 点灯   | シャッターポタンを押し込む<br>と、フラッシュが発光します。                        |  |  |  |
| ランプ   | 点滅   | フラッシュは充電中です。                                           |  |  |  |
|       | 消灯   | フラッシュは発光しません。                                          |  |  |  |
|       |      |                                                        |  |  |  |

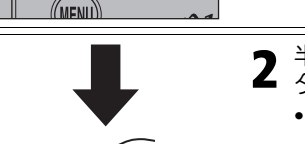

**2** 半押ししたまま、ゆっくりとシャッターボ タンを押し込み、撮影します。

シャッターボタンを一気に押すと手ブレの原因になります。シャッターボタンはゆっくりと最後まで押し込んでください。

撮影の基本ステップ

### ▶ 画像記録中についてのご注意

- 画像の記録中は内蔵メモリー表示(▲) または SD カード表示(▲) が点滅します。
   画像の記録中は、SD カードを取り出したり、バッテリーを抜いたりしないでください。書き込み中の画像が記録されなかったり、撮影した画像や SD カードがこわれたりする場合があります。
- 液晶モニターに マークが表示されていないときは、撮影が可能です。

### 🚺 バッテリーチェック表示中のフラッシュの使用について

バッテリーチェック表示が液晶モニターに点灯しているときにフラッシュを発光すると、フ ラッシュ充電中は液晶モニターが消灯し、バッテリーの消耗を防ぎます。

### オートフォーカスが苦手な被写体について

次のような場合、オートフォーカスではピント合わせができないことがあります。

- 被写体が非常に暗い場合
- 画面内の輝度差が非常に大きい場合(太陽が背景に入った日陰の人物など)
- 被写体にコントラストがない場合(白壁や背景と同色の服を着ている人物など)
- 遠いものと近いものが混在する被写体(オリの中の動物など)を撮影する場合
- 動きの速い被写体を撮影する場合

#### オートフォーカスの設定について

本機では、オートフォーカス方式の「AF エリア選択」(♥97) と「AF-MODE」(♥100) を変 更することができます。

### AF 補助光について

このカメラは、AF 補助光を搭載しています。被写体が暗い場合にシャッターポタンを半押し すると AF 補助光が自動的に照射されます。これは、被写体を照らすことでオートフォーカス でのピントを合わせやすくするためのものです。詳しくはセットアップメニューの「AF 補助 光」(■125)をご覧ください。

### (4. 撮影した画像を確認します(1 コマ再生モード)

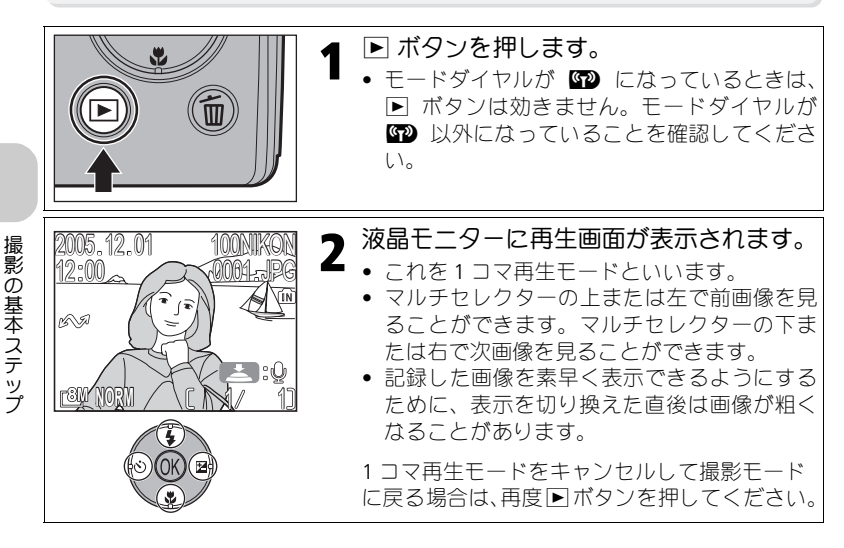

### 💽 画像を削除するには

再生モード時に 値 ボタンを押すと、液晶モニターに削除確認画面が表示されます(メニュー 画面表示時は除く)。液晶モニターに表示されている画像を削除したい場合は、「はい」を選択 し、∞を押すと、画像が削除され、再生画面に戻ります。「いいえ」を選択して ∞を押すと、 画像は削除されずに再生画面に戻ります。

撮影モード時に fm ボタンを押すと、最後に撮影した画像を削除できます。

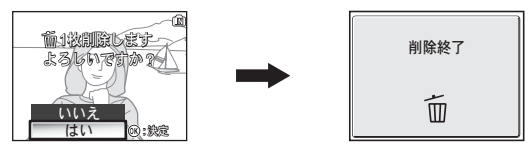

### 💽 🕨 ボタンによる電源 ON

電源が OFF の状態で、 ▶ ボタンを 1 秒以上押し続けた場合は、再生モードで電源が ON になります (モードダイヤルが ☞ になっているときは除く)。 再度 ▶ ボタンを押すと、モード ダイヤルに対応した画面に切り換わります。

💽 再生モード

再生モードの詳細については、「いろいろな再生」(₩55~75)をご覧ください。
📝 ファイル名とフォルダー名

COOLPIX P1/P2 で撮影した画像または編集を行った画像は、カメラが自動的に作成するファイ ル名で保存されます(例:DSCN0001.JPG)。最初の4文字は識別子を表しており、次の4桁の 番号は撮影順に連番でつけられます(最初の4文字はカメラの液晶モニターには表示されませ ん。パソコンに画像を転送した場合に確認できます)。各ファイル名の最後には、画像のタイ プを示す拡張子がつきます。

|             | 画像のタイプ               | 識別子                     | 拡張子  | <b>S</b> |
|-------------|----------------------|-------------------------|------|----------|
| 撮影した画像      | 静止画                  | DSCN                    | .JPG | 24       |
|             | 動画                   | DSCN                    | .MOV | 85       |
|             | 微速度撮影した動画            | INTN                    | .MOV | 83       |
| 編集した画像      | スモールピクチャーで作成した<br>画像 | SSCN                    | .JPG | 79       |
|             | トリミングで作成した画像         | RSCN                    | .JPG | 77       |
|             | D- ライティングで作成した画像     | FSCN                    | .JPG | 78       |
| 録音した音声 音声メモ |                      | DSCN、RSCN、<br>SSCN、FSCN | .WAV | 58       |

- ファイルを保存するフォルダーはカメラが自動的に作成し、フォルダー名には3桁のフォルダー番号がつけられます(例:100NIKON)。1つのフォルダー内に200コマの画像がある場合には、最大のフォルダー番号に1を加えた新しいフォルダー(例:100NIKON → 101NIKON)を自動的に作成します。
- パノラマアシスト(図43)、UH 連写(図89)、インターバル撮影(図91)で撮影する場合は、撮影を行うたびにそれぞれ「XXXP\_xxx」、「XXXN\_xxx」、「XXXINTVL」フォルダー(例:101P\_001、101N\_001、101INTVL)が新しく作成され、一連の画像が保存されます。
- フォルダー内のファイル名の画像番号が 9999 に達した場合には、カメラが自動的にフォル ダーを作成し、その新規フォルダー内で再び 0001 から連番をつけます。
- フォルダー番号が999のときにファイル数が200個またはファイル番号が9999に達した場合には、内蔵メモリー/SDカードの記録容量に余裕があっても、それ以上撮影できません。 SDカードを交換するか、必要な画像をパソコンに転送してから(■61)内蔵メモリー/SDカードを初期化(■127)してください。

撮影の基本ステップ

# いろいろな撮影

COOLPIX P1/P2には、静止画の撮影モードとして「撮影の基本ステップ」(数18) でご紹介した (♪ (オート撮影) モード以外に、P(プログラムオート) モー ド、A(絞り優先オート) モード、SENS (シーン) モードがあり、それぞれ モードダイヤルで切り換えることができます。

撮影で設定できる機能には、各モードで共通に使用できるものと、P、Aモードでのみ使用できるものがあります。

| 設定方法     | 機能名                                   | D | Р    | Α   | SCENE | <b>S</b> |
|----------|---------------------------------------|---|------|-----|-------|----------|
| 3        | <b>\$</b> フラッシュ                       |   | 0    | 0   | O*2   | 27       |
|          | <b>じ</b> セルフタイマー                      |   |      |     |       | 30       |
|          | 🕏 フォーカスモード                            |   |      |     |       | 31       |
|          | ☑ 露出補正                                |   |      |     |       | 33       |
| 55       | ◆●●●●●●●●●●●●●●●●●●●●●●●●●●●●●●●●●●●● | 0 | . *7 | O*3 | 0     | 47       |
|          | ISO 感度設定 *1                           |   | 03   |     |       | 50       |
| Read and | ₩ <b>B</b> ホワイトバランス <sup>*1</sup>     | _ |      |     | _     | 52       |
|          | 撮影メニューの各機能                            | _ | 0    | 0   | _ *4  | 86       |

- \*1 モードダイヤルを各撮影モード(▲)、P、A、1991)に合わせ撮影する前に、 画像モード、ISO 感度設定、WB ホワイトバランスの設定を行ってください。
- \*2 使用するシーンモードによって、設定できる機能が異なります。詳細はシーンモードをご 覧ください(図34)。
- \*3 P (プログラムオート)モード、A (絞り優先オート)モードの場合は、撮影メニューで 設定することもできます(図86)。
- \*4 🚾 (シーン)モードで MENU ボタンを押すと、シーンメニューが表示されます(☎34)。

## ✓「AF エリア選択ガイド」または「露出補正設定画面」が表示されている場合

「AF エリア選択ガイド」(1♥97)または「露出補正設定画面」(1♥33、45)が表示されている 場合は、フラッシュモード(1♥27)、セルフタイマーモード(1♥30)、フォーカスモード(1♥31) は設定できません。

「AF エリア選択ガイド」(圏97) が表示されている場合は、露出補正(圏33)は設定できません。 ◎ を押して「AF エリア選択ガイド」または「露出補正設定画面」を非表示にすると、各モー ドを選択できます。

## **~ 暗いところでは一フラッシュの使い方**

撮影目的や撮影意図に合わせて6種類のフラッシュモードを選択できます。

| モード                        | 機能                                                                                                    | 使用場面                                                                                                    |
|----------------------------|----------------------------------------------------------------------------------------------------|----------------------------------------------------------------------------------------------------|
| 自動発光<br>\$AUTO             | 被写体が暗い場合にフ<br>ラッシュが自動的に発<br>光します。                                                                            | <ul> <li>一般的なフラッシュ撮影をする場合に使用します。</li> </ul>                                                                                                    |
| 赤目軽減<br>自動発光<br><b>∳</b> ⊚ | 人物の目が赤く写る赤<br>目現象を軽減します。<br>フラッシュが発光する<br>前にあらかじめ数回少<br>量発光することに加え、<br>カメラが赤目現象を検<br>出すると赤目を画像補<br>正して記録します。 | <ul> <li>ポートレート撮影に使用します(撮影の際、<br/>被写体の人物にフラッシュが少量発光する<br/>のをしっかり見てもらうと効果が上がりま<br/>す)。</li> <li>シャッターチャンスを優先するような撮影<br/>にはおすすめできません。</li> </ul> |
| 発光禁止<br>③                  | フラッシュの発光を禁<br>止します。                                                                                          | <ul> <li>・暗い場所でも自然光で撮影したい場合、またはフラッシュの使用が禁止される場所で撮影するときに設定します。</li> <li>・手ブレ警告表示 Ø が表示される場合は、手ブしに注意して撮影してください。</li> </ul>                       |
| 強制発光<br><b>∳</b>           | 被写体の明るさに関係<br>なく、必ずフラッシュ<br>が発光します。                                                                          | <ul> <li>         ・         ・         昼間の屋外撮影などで顔に影がかかる場合         などに使用します。     </li> </ul>                                                    |
| スローシンクロ<br><b>⊁</b> ⊠      | 自動発光モードにス<br>ロー(低速)シャッター<br>を組み合わせて撮影し<br>ます。                                                                | <ul> <li>夜景を背景とした人物撮影などで、遠くの<br/>背景も近くの人物もきれいに写したい場合<br/>に使用します。</li> <li>手ブレに注意して撮影してください。</li> </ul>                                         |
| リアーシンクロ<br>5               | 自動発光モードにス<br>ロー(低速)シャッター<br>を組み合わせ、フラッ<br>シュ発光時は、シャッ<br>ターが閉じる(露光が<br>終了する)直前に発光<br>します。                     | <ul> <li>動く被写体をフラッシュで撮影する場合に、その被写体の動きを想像させる光の流れなどを被写体の後方に自然な形で表現できます。</li> <li>暗い場合はシャッタースピードが遅くなりますので、手ブレに注意して撮影してください。</li> </ul>            |

| 1                   | 2<br>75 y 5 2<br>75 y 5 2<br>75 |
|---------------------|----------------------------------------------------------------------------------------------------|
| フラッシュモードのリストを表示します。 | 設定したいモードのアイコンを選択し、∞<br>を押します。<br>• フラッシュモードが設定され、液晶モ<br>ニターに選択したモードのアイコンが<br>表示されます。<br>• ∞を押さずに2秒以上経過すると、元の<br>設定のままリストを閉じます。                                                                                                    |

#### ▶ 暗い場所で撮影するときのご注意

⑤(発光禁止)に設定して暗い場所で撮影すると、シャッタースピードが遅くなり、液晶モニターに手ブレ警告表示 ◎ が表示されますので、三脚などでカメラを安定させて撮影してください。このような状況で撮影された画像にはノイズが発生する場合があります。

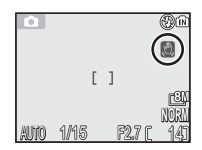

## ▼ フラッシュ使用時のご注意

フラッシュを使用して撮影すると、フラッシュの光が空気中のほこりなどに反射して、画像の 中に白い点のように写り込んでしまう場合があります。このような場合は、フラッシュモード を ③ (発光禁止)にして撮影するか、ズームの望遠側で撮影することをおすすめします。

#### ▼ フラッシュモードについてのご注意

次の場合、フラッシュは発光しません。

- 「 🖳 連写 H」(P1)、「 🖳 連写 L」(P1)、「 🛄 連写」(P2)、「 🕮 マルチ連写」、「 🍋 UH 連写」または「 🗊 サーキュラー連写」で撮影する場合( 🕷 89)
- 「BSS」で撮影する場合(■92)
- •「ブラケティング」を「ON」にして撮影する場合(₩93)
- フォーカスモードを ▲(遠景モード)にして撮影する場合(圏31)
- 動画を微速度撮影以外で撮影する場合(₩81)

一部のシーンモード(圏34 ~ 44)では、フラッシュモードが ④(発光禁止)または ↓(強制 発光)に固定されます。

#### ☆ 赤目軽減自動発光について

COOLPIX P1/P2 の赤目軽減自動発光はアドバンスト赤目軽減方式です。フラッシュの少量発光 による赤目軽減に加え、カメラが赤目現象を検出すると赤目部分を画像補正して記録します。 そのため、次のシャッターが切れるようになるまでの時間が通常より若干長くなります。撮影 状況によっては、期待どおりの効果が得られない場合があります。また、ごくまれに赤目以外 の部分が補正される場合がありますが、このような場合は、他のフラッシュモードで再度撮影 することをおすすめします。

#### ∥ 調光範囲について

- 広角側:約0.5~3.8m、望遠側:約0.5~2.0m (ISO感度設定オートのとき)
- 0.5 m よりも近距離側でフラッシュを使用すると、光が充分に行きわたらない(ケラレる) ことがあります。テスト撮影をして、液晶モニターで画像を確認してください。

ISO 感度表示について

「ISO 感度」とは、カメラが光に対して反応する感度を表したもので す。通常、ISO 感度は ISO50 (P1) / ISO64 (P2) に相当します。 「ISO 感度設定」(■50) が「オート」の場合、暗い場所でシャッター スピードの低下による手ブレを防ぐためにカメラが自動的に感度を 上げることがあります。ISO 感度が上がっている状態では、液晶モニ ターに感度表示 ISO が表示されます。

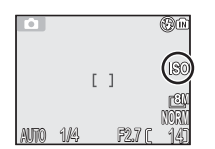

いろいろな撮影

ISO が表示されているときに撮影された画像は、標準感度に比べ多少 ザラついた画像になります。

## 🖄 カメラから離れて撮影するには一セルフタイマーの使い方

セルフタイマーを使用すると、シャッターボタンを押してから 10 秒後または 3 秒後に撮影が行われます。撮影者自身が写りたいときや、シャッターボタン を押すときに生じる手ブレを防ぎたいときなどに便利です。

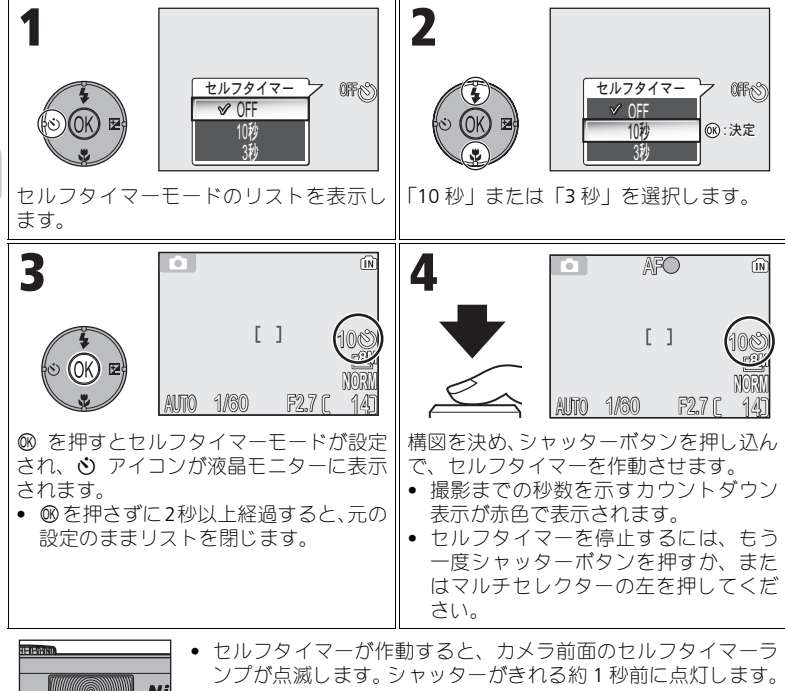

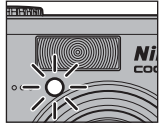

#### ✓ セルフタイマー使用時のご注意

- セルフタイマーを使用するときは、三脚などでカメラを安定させてください。
- セルフタイマー撮影時に連写モード(数89)が「◎インターバル撮影」以外に設定されている場合は、自動的に「⑤単写」に設定されます。
- 「BSS」(292)や「ブラケティング」(293)が「ON」に設定されている場合、シーンモードの「Ⅲ ミュージアム」(240)や「マスポーツ」(241)で撮影する場合も、自動的に「⑤ 単写」に設定されます。

# 😴 距離に応じてピントを合わせるには―フォーカスモードの使い方

撮影目的に応じて4種類のフォーカスモードが選択できます。

| 設定                  | 内容                                                                                      | 使用場面                                                        | モード<br>ダイヤル      |
|---------------------|-----------------------------------------------------------------------------------------|-------------------------------------------------------------|------------------|
| AF<br>通常 AF         | 被写体までの距離に応じて<br>自動的にピントを合わせま<br>す。                                                      | レンズから 50 cm 以上離れ<br>た被写体を撮影するときに<br>使用します。                  |                  |
| ▲<br>遠景モード          | 遠景にピントが合うように<br>セットされます(シャッター<br>ボタンを半押しすると、AF表<br>示は常に点灯します)。内蔵<br>フラッシュは発光しません。       | 窓越しの景色や風景、建物<br>など、遠くにある被写体を<br>撮影するときに使用しま<br>す。           | ГО<br>Р          |
| <b>≜</b><br>フォーカス制限 | レンズから 2 m 以上離れた<br>被写体にピントを合わせる<br>ことができます。                                             | レンズから2m以上離れた<br>被写体を撮影するときに使<br>用します。通常AFよりも速<br>くピントが合います。 | A<br>Scene<br>** |
| <b>び</b><br>マクロモード  | 撮影画面のマクロモードア<br>イコン(♥)が緑色で表示<br>されるズーム位置では、レ<br>ンズ前約4 cmまでの被写体<br>にピントを合わせることが<br>できます。 | 花や虫など小さな被写体の<br>近接撮影に使用します。                                 |                  |

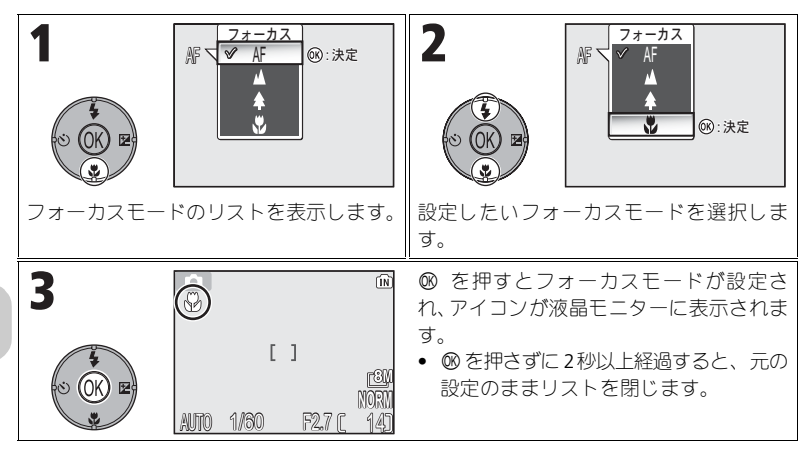

## 

-部のシーンモード(圏34~44)では、フォーカスモードを設定できません。

## 【 図 露出を補正して撮影するには一露出補正の使い方

カメラが決めた適正露出値を意図的に変えることを露出補正といいます。被 写体が極端に明るい、あるいは暗い場合や、被写体の明るさの差が著しく異 なる場合は、露出補正の数値を変えることで、画像の明るさを調整できます。 露出補正値は-2.0EVから+2.0EVの範囲で1/3ステップごとに補正できます。

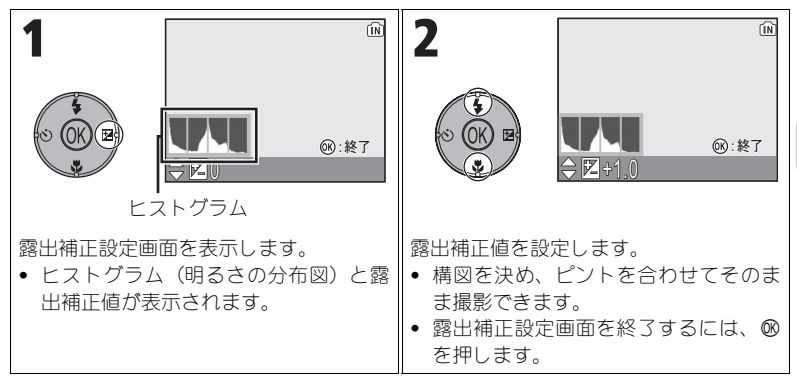

#### 

シーンモードを ※ 打ち上げ花火(圖39) にしているときは、露出補正は設定できません。

#### 💽 P または A モードでの露出補正設定画面について

露出補正の他に、P(プログラムオート)モードではプログラムシフト、A(絞り優先オート) モードでは絞り値の選択で、個別に露出を設定できます。

#### ◎ 露出補正値の選択

- 構図の大部分が非常に明るい場合(太陽が反射する水や砂、雪を撮影する場合など)、背景が被写体よりも明るすぎる場合は、カメラが自動的に被写体を暗くする傾向があります。 被写体が暗すぎるときは補正値を「+」側に設定してください。
- 構図の大部分が非常に暗い場合(濃い緑の森を撮影する場合など)、背景が被写体よりも暗 すぎる場合は、カメラが自動的に被写体を明るくする傾向があります。 被写体が明るすぎるときは補正値を「一」側に設定してください。

## 🔍 ヒストグラムについて

明るさの分布を表示します。横軸は輝度を示し、左へ行くほど暗くなり、右へ行くほど明るく なります。縦軸は画素数を示します。

## **SOENE シーンモード**

COOLPIX P1/P2 では、16 種類のシーンモードが使用できます。撮影状況や被 写体に合ったシーンモードを選択するだけで、複雑な設定をしなくても思い どおりの撮影が簡単に楽しめます。

シーンモードのうち 11 種類には、「標準」を含む3 種類の効果が選択できる、 アドバンストシーンが設定されています。たとえば、ポートレートモードで は肌の透明感を出すなど、お好みに合わせて画像の仕上がりが調節できます。 シーンモードの設定方法は次のとおりです。

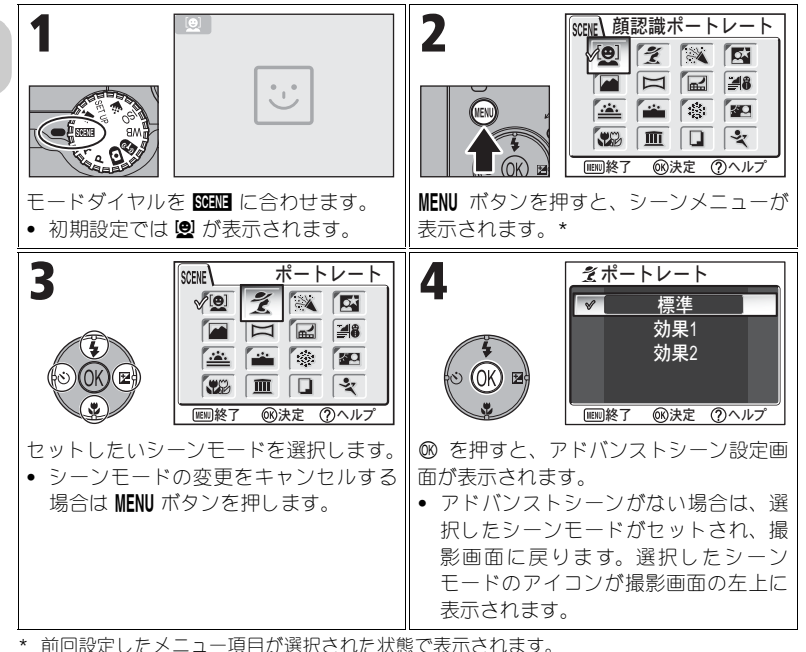

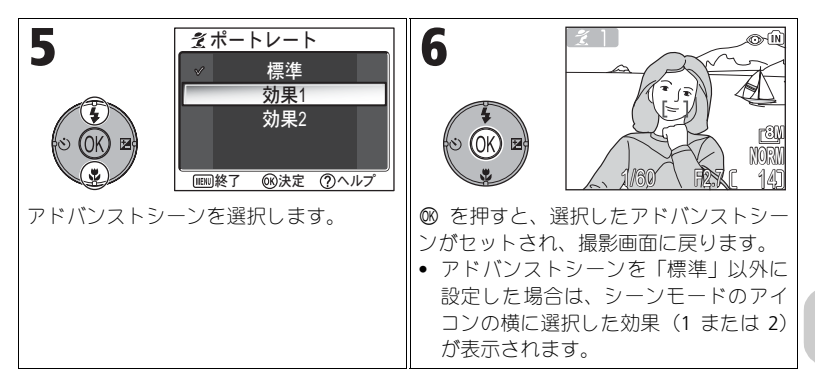

## 🖉 思いどおりの画像にならない場合は

撮影状況によっては、選択したシーンモードでは期待どおりの結果にならない場合がありま す。このような場合は、モードダイヤルを ☑ (オート撮影)、P(プログラムオート)または A(絞り優先オート)に合わせて再度撮影することをおすすめします。

#### 🖉 AF 補助光の制限について

#### 🖉 アドバンストシーンの効果確認について

アドバンストシーンの効果は、撮影時の液晶モニターでは確認できない場合があります。 画像 を再生して確認してください。

#### 💽 シーンメニューについて

シーンメニュー表示中にシャッターボタンを半押しすると、シーンメニューを終了して、撮影 画面に戻ります。

シーンモードの内容は次のとおりです。

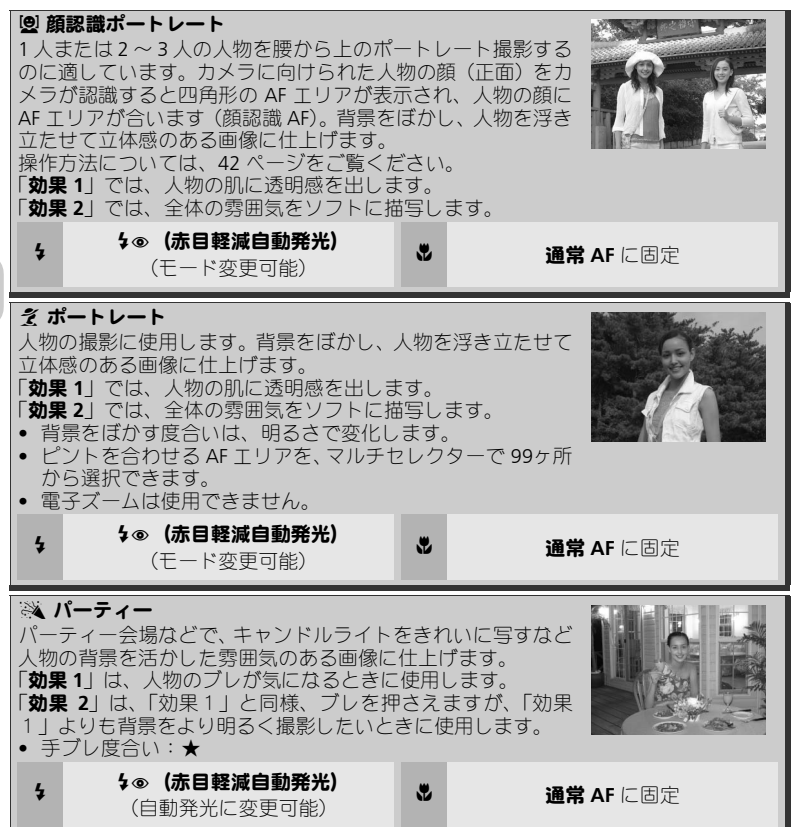

#### 🕢 表中のアイコンについて

表中の∮はフラッシュ、♥はフォーカスモードを示しています。

#### 💽 手ブレ度合い表示について

手ブレ度合い表示のあるシーンモードでは、被写体の明るさによってシャッタースピードが遅 くなります。この場合、手ブレ度合いに応じて、次のようにカメラを固定してください。 ★ :脇を締めて、カメラを固定するようにしっかりと構えてください。

★★: 三脚を使用するか、安定した台などにのせて、カメラを固定してください。

36

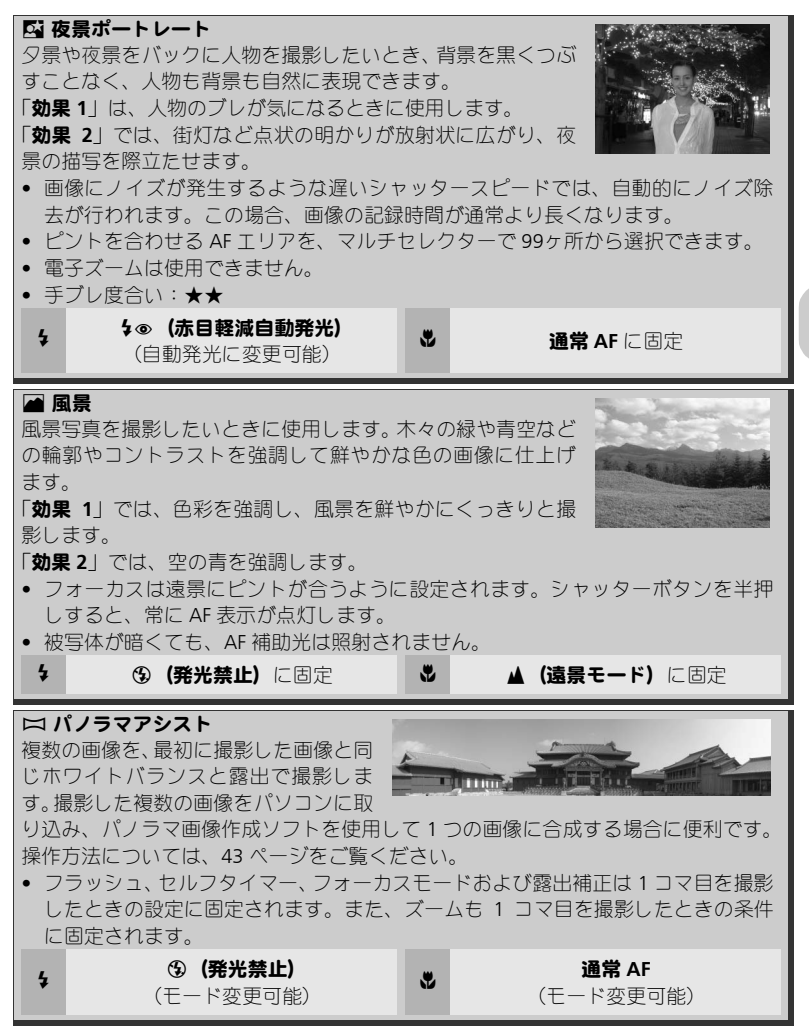

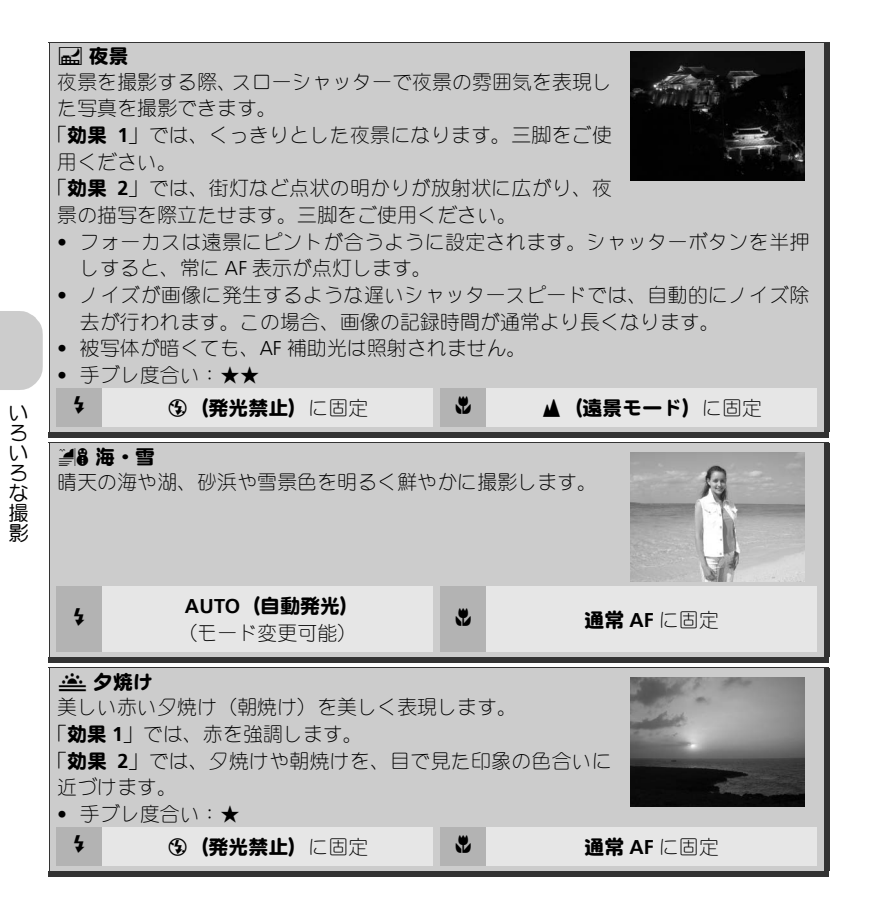

| <ul> <li>         ▶ P7イライト(夜明け直前、日没直後)         夜明け前や日没後のわずかな自然光の中で、風景を美しく表現します。         「効果1」では、青を強調します。         「効果2」では、風景を、目で見た印象の色合いに近づけます。         ・フォーカスは遠景にピントが合うように設定されます。         シャッターボタンを半押しすると、常にAF表示が点灯します。         ノイズが画像に発生するような遅いシャッタースピードでは、自動的にノイズ除去が行われます。この場合、画像の記録時間が通常より長くなります。         ・被写体が暗くても、AF補助光は照射されません。         手ブレ度合い:★     </li> </ul> |
|----------------------------------------------------------------------------------------------------|
| 4 ③ (発光禁止) に固定 💐 🔺 (遠景モード) に固定                                                                                                    |
| <ul> <li>※打ち上げ花火</li> <li>打ち上げ花火を、背景との明暗差を付け、きれいに撮影できます。</li> <li>「効果 1」では、連続的に同時にたくさん上がる花火をきれいに撮影します。</li> <li>「効果 2」では、大きくゆっくり広がる花火を、軌跡を追ってきれいに撮影します。</li> <li>フォーカスは遠景にピントが合うように設定されます。シャッターボタンを半押しすると、常に AF 表示が点灯します。</li> <li>露出補正は使用できません。</li> <li>酸写体が暗くても、AF 補助光は照射されません。</li> <li>手ブレ度合い:★★</li> <li>④ (務光禁止)に固定</li> <li>▲ (遠景モード) に固定</li> </ul>           |
| <ul> <li>※29 逆光</li> <li>逆光状態のときに、人物が影にならず美しく撮影することができます。</li> <li>「効果 1」では、「標準」に比べ人物をより明るく撮影します。</li> <li>「効果 2」では、人物の明るさに合わせて全体を明るく撮影します。</li> <li>「効果 1」で撮影しても人物が暗いときに使用します。</li> </ul>                                                                                                    |

#### ♥□ クローズアップ(接写)

クローズアップ写直を撮影したいときに使用します。草花や昆 中、小さな被写体などを色鮮やかに撮影することができます。 「効果1」では、「標準」に比べ鮮やかにくっきりと撮影します。 「効果 2」では、背景をぼかし、シャッターチャンスを優先し ますので、風に揺れる花の動きを止めたい場合に適していま す。

- 液晶モニターのマクロアイコン♥が緑色に表示されるワイド側のズーム位置では、 レンズ前約4cmまでの被写体にピントを合わせることができます。
- ズーム位置により最短撮影距離は変化します。
- シャッターボタンの半押しで、AF ロックが行われるまで常にピント合わせを行い ます。
- ピントを合わせる AF エリアを、マルチセレクターで 99ヶ所から選択できます。
- 手ブレ度合い:★ ③ (発光禁止) 4 . **3 (マクロモード)**に固定 (モード変更可能) Ⅲ ミュージアム (美術館や博物館) IIII ミューシアム (天WIB) \* 1910年) フラッシュの発光が禁止されている美術館など、フラッシュを 発光させたくない場所で撮影するときに使用します。 ●「BSS」(
   「BSS」(
   「92)
   が自動的に
   「ON」になります。シャッター
   ボタンを押し続けると、最大10コマの連続撮影を行い、力 メラが自動的により鮮明な画像を 1 コマ選択して記録しま す。 美術館、博物館等によっては撮影が禁止されている場合があります。あらかじめ ご確認ください。 被写体が暗くても、AF 補助光は照射されません。 ● 手ブレ度合い:★ 诵堂 AF 4 **④ (発光禁止)**に固定 . (マクロモードに変更可能) □ モノクロコピー(白黒写真、本の複写など) ホワイトボードや名刺、印刷物の文字などを、シャープに複写 することができます。 複写するものが赤色、青色などの場合、文字などが薄くなる。 ことがあります。 ⑤ (発光禁止) 通常 AF .

(マクロモードに変更可能)

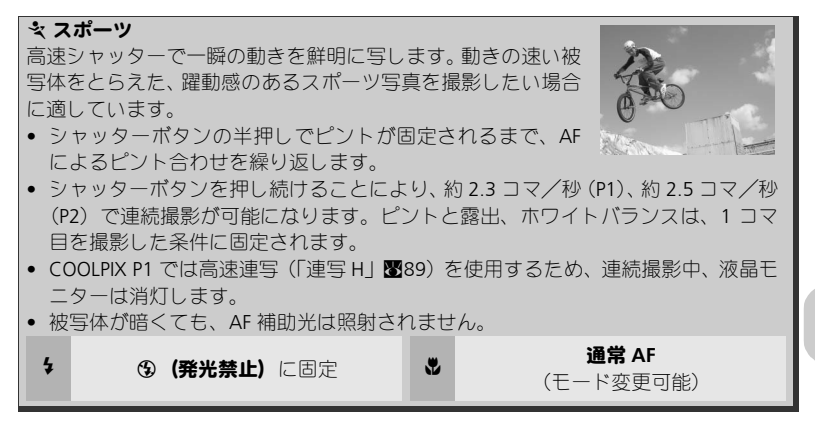

## ❷ 顔認識ポートレートを選択して撮影する

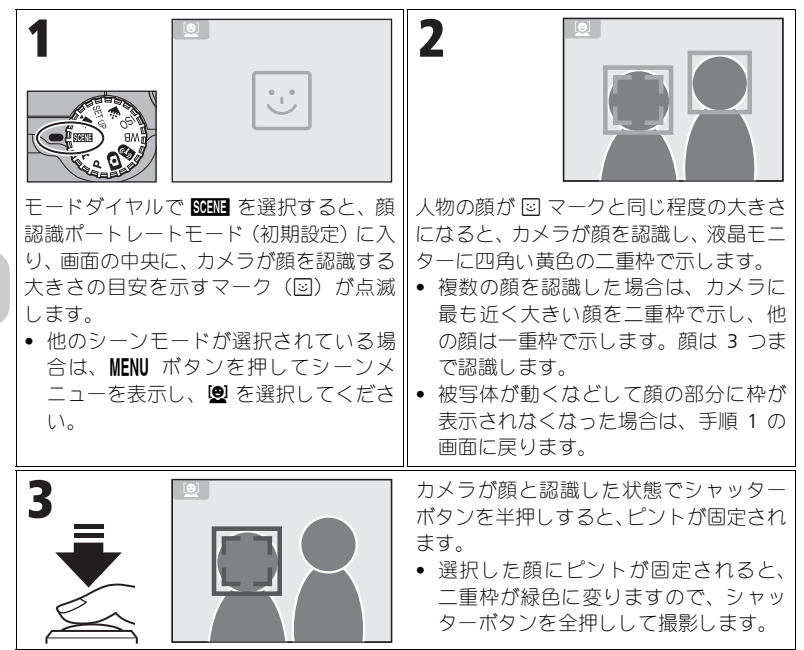

## 🖉 顔認識ポートレート (顔認識 AF) について

- カメラは人物の顔を認識するまでピント合わせを繰り返します。
- カメラが人物の顔を認識していない状態では、画面中央の被写体にピントを合わせます。
- 顔認識ポートレートモードで撮影するときは、電子ズーム(圏20)は作動しません。
- どの人物の顔を認識してピントを合わせるかは、顔の向きなどの撮影条件によって異なります。
- 次のような場合はカメラが人物の顔を認識できません。
  - サングラスを掛けるなどして人物の顔の一部がさえぎられている。
  - 人物が横を向いている。
  - 被写体との距離が近すぎて顔がアップになっている。
  - 被写体との距離が遠すぎて顔が小さくなっている。

□ パノラマアシストモードを選択して撮影する

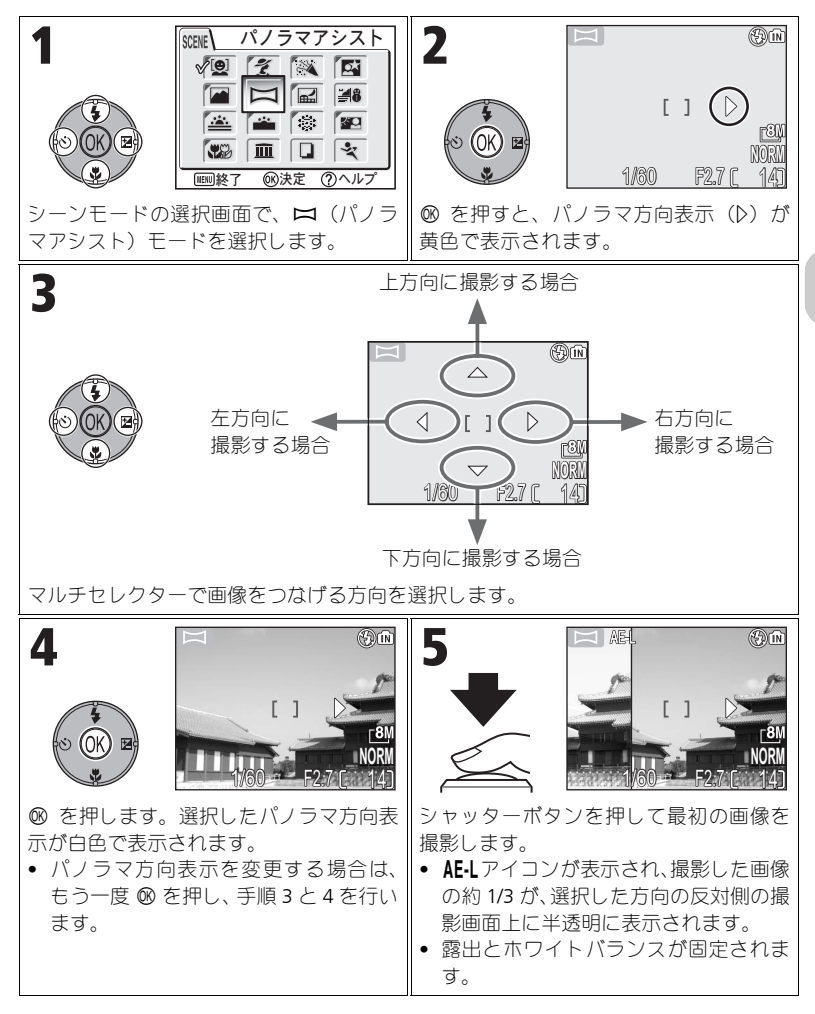

43

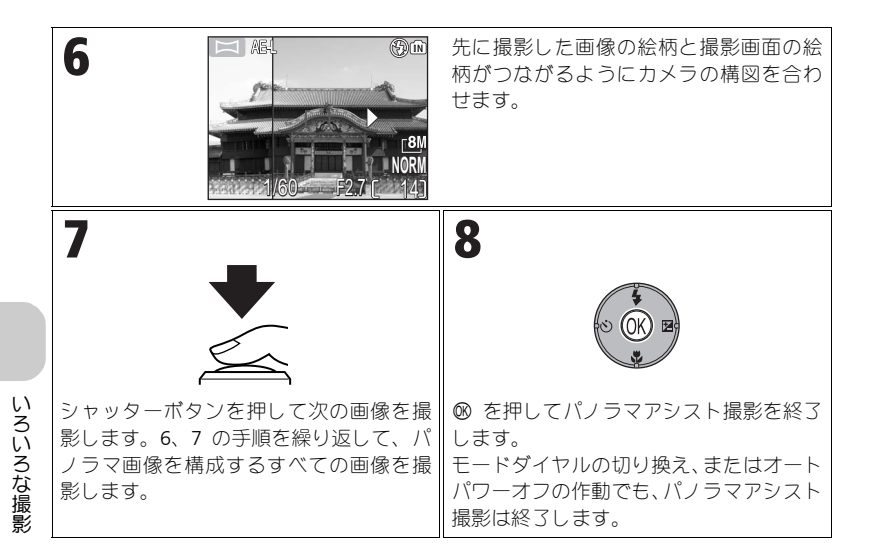

#### 📝 パノラマアシストモード撮影のご注意

- フラッシュモード、セルフタイマー、フォーカスモード、露出補正は、パノラマ方向表示 を設定したあとにセットできます。
- 1 コマ目を撮影したあとは、パノラマ方向表示は変更できません。

#### ✓ 1 コマ再生モードでの表示について

撮影開始後に ▶ ボタンを押すと、パノラマアシスト撮影を終了し、最後の画像を表示します。

#### 

パノラマアシストモードで撮影する場合は、三脚を使用すると組み合わせる画像の構図を合わせやすくなります。

#### 🖉 パノラマアシスト画像の合成について

パノラマアシストモードで撮影した画像は、パソコンに転送後(**番**61)、PictureProject 付属の Panorama Maker を使って合成できます。詳しくは PictureProject ソフトウェア使用説明書 CD-ROM をご覧ください。

## P/A 露出の条件を変えるには一露出モードの使い方

COOLPIX P1/P2 では、P (プログラムオート) とA(絞 り優先オート)の2種類の露出モードが設定できます。 モードダイヤルを P または A にセットすると、ISO 感度(図50)、ホワイトバランス(図52)、撮影メ ニュー(図86) などを、撮影目的や状況に合わせて 設定することもできます。

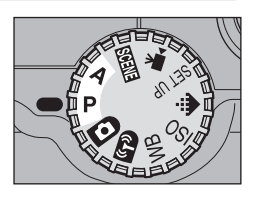

| 設定                       | 内容                                                                                                | こんなときに                                     |
|--------------------------|---------------------------------------------------------------------------------------------------|--------------------------------------------|
| <b>P</b><br>プログラム<br>オート | 適正露出になるようにカメラがシャッ<br>タースピードと絞り値を自動的にセッ<br>トします。同じ露出でシャッタース<br>ピードと絞り値の組み合わせを変える<br>プログラムシフトも行えます。 | ほとんどの撮影状況に適して<br>います。                      |
| A<br>絞り優先<br>オート         | 設定した絞り値に合わせて、適正露出<br>となるようにカメラが自動的にシャッ<br>タースピードをセットします。                                          | 手前から奥まで鮮明に写したり、背景の描写をやわらげたい<br>場合などに使用します。 |

## P プログラムオートの撮影方法

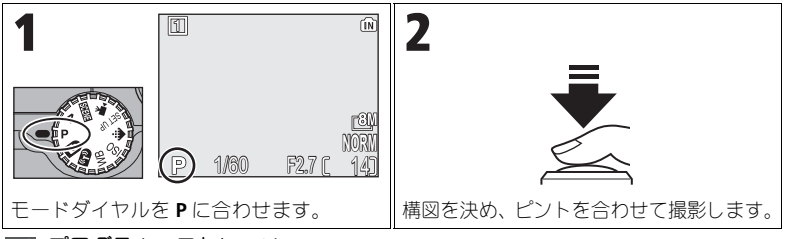

## 🖉 プログラムシフトについて

- モードダイヤルを P に合わせて、マルチセレクターの右を押すと、露出補正設定画面が表示され、プログラムシフトが可能になります。マルチセレクターの右または左を押し、プログラムシフトを行います。プログラムシフトを行った場合、シャッタースピードと絞り値は黄色で表示されているときは、プログラムシフトは行われていません)。
- 撮影画面に戻ると、画面左下のP表示の横にプロ グラムシフトマーク(\*)が表示され、設定した シャッタースピードと絞り値が表示されます。

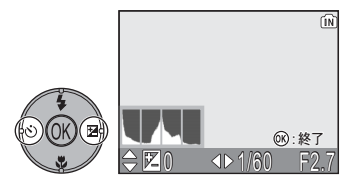

ブログラムシフトを解除するには、表示が白色になるまでマルチセレクターの右または左を押すか、モードダイヤルを他のモードに切り替えます。電源をOFFにしても解除されます。

## A 絞り優先オートの撮影方法

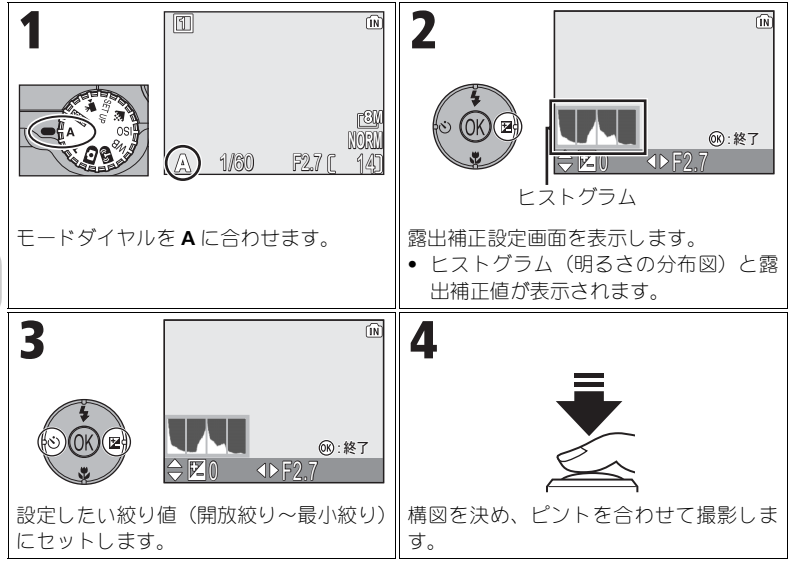

被写体が暗すぎたり、明るすぎたりして、設定した絞り値がカメラの制御範囲を超えている場合:

シャッターボタンを半押しすると、絞り値表示が点滅します。この場合は適正な露出が得 られませんので、設定した絞り値を変えてください。

 ・
 校りが F7.9 に設定できない場合:
 ズーム位置によっては、最小絞りが F7.9 にならない場合があります。

#### 💽 絞りとズーム

絞り値(F値)とはレンズの明るさを示す値で、レンズの焦点距離を有効□径(レンズの中に ある絞りとそこを通る光の関係を数値化したもの)で割った数値のことをいいます。この数値 が小さくなるに従って明るくなり、大きくなるに従って暗くなります。また、そのレンズの絞 りの一番小さい数値を開放絞り値といい、一番大きい数値を最小絞り値といいます。 COOLPIX P1/P2 のレンズ(7.5 ~ 26.3 mm F2.7 ~ 5.2)はズーミングによって絞り値が変化し ます。望遠側にズームすると絞り値が大きくなり、広角側にズームすると、絞り値が小さくな ります。撮影メニューの「ズーム時 F 値保持」(■100)を「ON」に設定することにより、こ の絞り値の変化を最小限に抑えることができます。この場合、制御できる絞り値の範囲は F5 ~ F7.3 です。

#### 💽 1/2000 秒の高速シャッタースピードについて

ズームを広角側にセットしたときは F4.8 ~ F7.6、望遠側にセットしたときは F7.3 に絞りを設 定すると、被写体の明るさによって、1/2000 秒の高速シャッターで撮影が行われます。

## 〔 €… 画像ファイルの大きさを使い分けるには一画質と画像サイズの選び方

画像ファイルの大きさは撮影時の画質と画像サイズによって決定されます。 目的に合った画像モードを設定すると内蔵メモリー/SDカードの容量を有効 に利用できます。

#### 🛃 画質

画像を記録する際に、処理を施して画像のファイルサイズを小さくすること を圧縮といいます。このカメラでは、JPEG 形式で圧縮して画像を記録します。 圧縮率を高くすると、ファイルサイズが小さくなり、記録できる画像コマ数 は増加しますが、画質が低下し、細かい部分の再現性は低下します。 圧縮率を低くすると、ファイルサイズが大きくなり、記録できる画像コマ数 は減少しますが、画像の細部の描写が維持され、高画質になります。 次の3種類から選択できます。

| 設定                       | 内容                                                                       |             |
|--------------------------|--------------------------------------------------------------------------|-------------|
| FINE<br>FINE             | 精細な画質で、画像を拡大する場合や、プリンターで細かく<br>表現したい場合などに適しています。画像データは約 1/4 に<br>圧縮されます。 | 低           |
| NORM<br>NORMAL<br>(初期設定) | 通常の記念撮影などにはこの画質モードを使用します。画像<br>データは約 1/8 に圧縮されます。                        | 正<br>編<br>率 |
| BASIC<br>BASIC           | 電子メールに添付したりホームページに掲載したりする場合<br>に適しています。画像データは約1/16に圧縮されます。               | 高           |

#### 🏭 画像サイズ

画像サイズを大きくすると、ファイルサイズが大きくなるため、記録できる 画像コマ数が減少しますが、大きくプリントするのに適しています。 画像サイズを小さくすると、ファイルサイズが小さくなるため、電子メール で送る場合やホームページで使用するのに適しています。ただし、サイズが 小さい画像を大きくプリントしようとすると、粒子の粗い画像になります。ま た、同じ画像サイズでも、プリント時の解像度が高いほどプリントサイズが 小さくなります。

用途に適した画像サイズを次の8種類から選択します。

| 設定(画像サイズ:ピクセル)                                 | プリント時のサイズ *  |
|------------------------------------------------|--------------|
| <b>└<sup>8M</sup> 3264 × 2448</b><br>(P1:初期設定) | 約 28 × 21 cm |
| <b>⁻5M 2592 × 1944</b><br>(P2:初期設定)            | 約 22 × 16 cm |
| <u>⊡</u> M 2048 × 1536                         | 約 17 × 13 cm |
| <u>1600 × 1200</u>                             | 約 14 × 10 cm |
| <u>⊡</u> M 1280 × 960                          | 約 11 × 8 cm  |
| _PC 1024 × 768                                 | 約 9 × 7 cm   |
| <u>⊤V</u> 640 × 480                            | 約 5 × 4 cm   |
| [ <u>3:</u> 2 3264 × 2176<br>(P1)              | 約 28 × 18 cm |
| <u>[3:2</u> 2592 × 1728<br>(P2)                | 約 22 × 15 cm |

\* 画像解像度を300 dpi に設定した場合のサイズです。ピクセル数÷プリンター解像度(dpi) × 2.54 cm で計算しています。撮影した画像を印刷するときのプリントのサイズはプリン ターの解像度によって変わります。

## 画質と画像サイズの設定方法

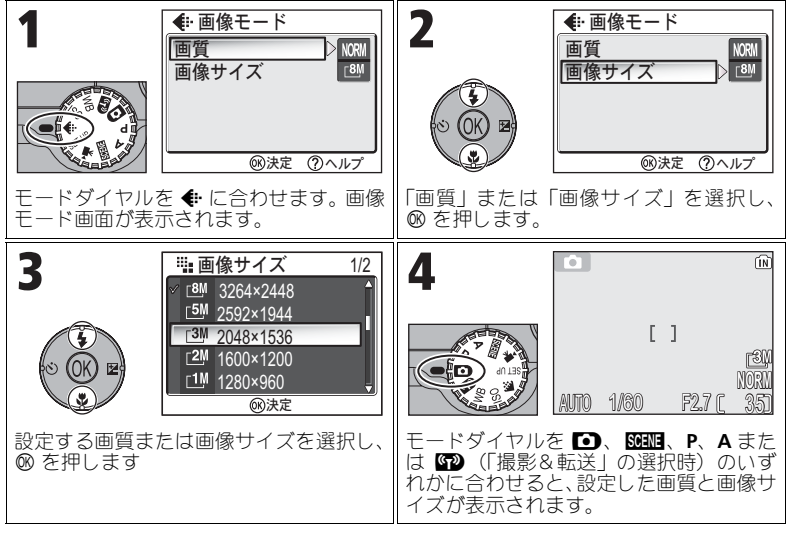

## 💽 撮影メニュー「画像モード」について

「画質」と「画像サイズ」は、撮影メニューで設定することもできます。撮影メニューの操作 方法については、「撮影メニュー」(₩86)をご覧ください。 ●像モードと記録可能コマ数について

内蔵メモリー/ SD カードに記録できるコマ数は、画質や画像サイズによって異なります。内蔵メモリーと、256MBの SD カードに記録できるコマ数のおおよその目安は次のとおりです。

| 画像モード       |        | 内蔵メモリー     |            | SD カード |  |
|-------------|--------|------------|------------|--------|--|
| 画像サイズ       | 画質     | 約 32MB(P1) | 約 16MB(P2) | 256MB  |  |
| <u>_8</u> M | FINE   | 7          | _          | 60     |  |
| 3264 × 2448 | NORMAL | 14         | —          | 120    |  |
| (P1:初期設定)   | BASIC  | 27         | —          | 240    |  |
| <u></u> [5M | FINE   | 11         | 5          | 95     |  |
| 2592 × 1944 | NORMAL | 22         | 10         | 190    |  |
| (P2:初期設定)   | BASIC  | 43         | 20         | 375    |  |
| <b>∟3</b> M | FINE   | 18         | 8          | 155    |  |
| 2048 × 1536 | NORMAL | 35         | 16         | 300    |  |
| 2010 / 1550 | BASIC  | 66         | 30         | 570    |  |
| <b>⊳2</b> M | FINE   | 29         | 13         | 250    |  |
| 1600 × 1200 | NORMAL | 55         | 25         | 480    |  |
| 1000 × 1200 | BASIC  | 105        | 48         | 905    |  |
| r1M         | FINE   | 44         | 20         | 385    |  |
| 1280 × 960  | NORMAL | 85         | 39         | 730    |  |
|             | BASIC  | 149        | 68         | 1285   |  |
| . F PC      | FINE   | 66         | 30         | 570    |  |
| 1024 × 768  | NORMAL | 119        | 54         | 1025   |  |
|             | BASIC  | 198        | 91         | 1710   |  |
| ۲V          | FINE   | 149        | 68         | 1285   |  |
| 640 × 480   | NORMAL | 255        | 117        | 2200   |  |
| 040 X 400   | BASIC  | 358        | 167        | 3085   |  |
| <u>[3:2</u> | FINE   | 8          | _          | 70     |  |
| 3264 × 2176 | NORMAL | 16         | _          | 135    |  |
| (P1)        | BASIC  | 31         | _          | 270    |  |
| 3:2         | FINE   | —          | 5          | 110    |  |
| 2592 × 1728 | NORMAL | —          | 11         | 215    |  |
| (P2)        | BASIC  | _          | 22         | 415    |  |

• 記録可能コマ数が10000 コマ以上の場合、液晶モニターには「9999」と表示されます。

 JPEG 圧縮の性質上、画像の絵柄によって記録可能コマ数は大きく異なります。同じ容量の SD メモリーカードでも、カードの種類によって記録可能コマ数が異なる場合があります。

## 「ISO 感度を変えて撮影するには―ISO 感度の使い方

「ISO 感度」はカメラが光に対して反応する感度を表したものです。感度が高 くなれば、ある一定の露出を行うために必要な光の量は少なくなり、より高 速のシャッタースピードで撮影することが可能になります。このため、暗い 場所での撮影や動いている被写体の撮影などに効果的ですが、一方で、撮影 した画像にはノイズが出て、粒子が粗くなる場合があります。 露出モードをPまたはAにセットしたときのISO感度を、次の5種類から選 択できます。

| 設定                   | 内容                                                                         |
|----------------------|----------------------------------------------------------------------------|
| <b>オート</b><br>(初期設定) | 通常は ISO50 (P1)、ISO64 (P2) 相当に設定されますが、低輝<br>度時には自動的に感度が上がります (ISO200 相当まで)。 |
| 50                   | ISO50 相当(P1)                                                               |
| 64                   | ISO64 相当(P2)                                                               |
| 100                  | ISO100 相当                                                                  |
| 200                  | ISO200 相当                                                                  |
| 400                  | ISO400 相当                                                                  |

## ISO 感度の設定方法

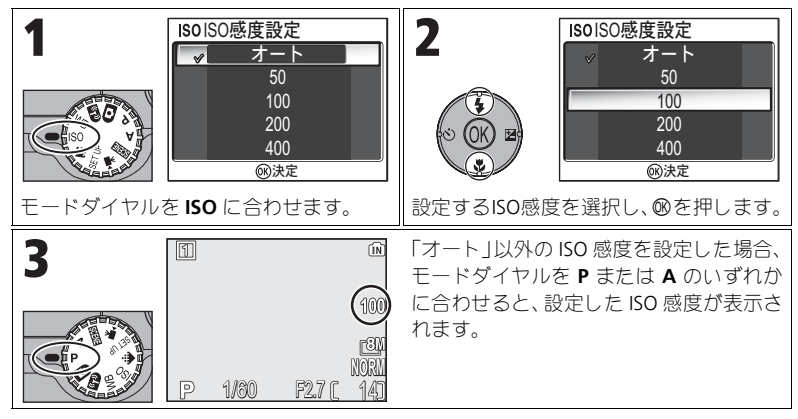

#### 

フラッシュの ISO 感度連動範囲は「オート」、「50」(P1)、「64」(P2)、「100」、「200」です。 フラッシュを使用する場合は(₩27)、ISO 感度を「オート」、「50」(P1)、「64」(P2)、「100」、 「200」のいずれかに設定してください。「400」は自然光での撮影を目的とした感度ですので、 おすすめできません。

# ✓ 撮影メニュー「ISO 感度設定」について

ISO 感度は、撮影メニューの「ISO 感度設定」で設定することもできます。撮影メニューの操作方法については、「撮影メニュー」(₩86)をご覧ください。

## 「WB 画像の色合いを調整するには―ホワイトバランスの使い方

人間の目は、晴天、曇り空、白熱電球や蛍光灯の室内など、光源の色に関係 なく白い被写体は白く見えます。それに対してデジタルカメラでは、光源の 色に合わせて白色の調整を行う必要があります。この調整を「ホワイトバラ ンスを合わせる」といいます。

「A-WB オート」(初期設定) で意図どおりのホワイトバランスにならない場合 や、特定の照明光や撮影条件に固定したい場合には、「A-WB オート」以外のホ ワイトバランスに設定してください。

露出モードを P または A にセットしたときのホワイトバランスを、次の 8 種 類から選択できます。

| 設定                    |            | 内容                                                                                             |
|-----------------------|------------|------------------------------------------------------------------------------------------------|
| A-WB<br>オート<br>(初期設定) |            | 照明の状態に合わせて、カメラがホワイトバランスを自動的<br>に調整します。ほとんどの場面で使用できます。                                          |
| PRE<br>プリセッ           | ット         | 撮影者が白の被写体を基準にホワイトバランスを調整する<br>ことができます(₩54)。                                                    |
| ※<br>晴天               |            | 晴れの日の撮影に適しています。                                                                                |
|                       |            | 白熱電球を灯している室内での撮影に適しています。                                                                       |
| ※<br>蛍光灯              | FL1<br>FL2 | 蛍光灯を灯している室内での撮影に適しています。 ∞ を押<br>し、蛍光灯の種類に合わせて「FL1」(白色蛍光灯(W))ま<br>たは「FL2」(昼白色蛍光灯(N))を選び、∞を押します。 |
| <b>企</b><br>曇天        |            | 曇り空の下での撮影に適しています。                                                                              |
| <b>合</b> 》。<br>晴天日陰   |            | 晴れの日の日陰での撮影に適しています。                                                                            |
| ります。<br>サラッション        | בי         | フラッシュを発光させて撮影する場合に適しています。                                                                      |

ホワイトバランスの設定方法

| ■ 1           WBホワイトバランス 1/2           WBホワイトバランス 1/2           WBホワイトバランス 1/2           WBホワイトバランス 1/2           WBホワイトバランス 1/2           WBホワイトバランス 1/2           WBホワイトバランス 1/2           WBホワイトバランス 1/2           WBホワイトバランス 1/2           WBホワイトバランス 1/2           WBホワイトバランス 1/2           WBホワイトバランス 1/2           マシャン           マシャン           モードダイヤルを WB に合わせます。           ・ホワイトバランス 1/2           マット           マット | 2<br>WBホワイトバランス 1/2<br>WBホワイトバランス 1/2<br>WBホワイトバランス 1/2<br>WBホワイトバランス 1/2<br>WBホワイトバランス 1/2<br>愛染<br>ごりをから<br>※ 晴天<br>意識<br>愛<br>激洗症<br>設定するホワイトバランスを選択し、 <sup>®</sup><br>を押します。 |
|----------------------------------------------------------------------------------------------------|----------------------------------------------------------------------------------------------------|
| 3<br>P 1/50 F2.7 ( 14)                                                                                                    | <b>AWB</b> (オート)以外のホワイトバランスを<br>設定している場合は、モードダイヤルを <b>P</b><br>または A のいずれかに合わせると、設定<br>したホワイトバランスが液晶モニターに<br>表示されます。                                                             |

ホワイトバランスは、撮影メニューの「ホワイトバランス」で設定することもできます。撮影 メニューの操作方法については、「撮影メニュー」(**図**86)をご覧ください。

#### **RE** プリセットホワイトバランス

プリセットホワイトバランスは、強い色合いの照明 下でホワイトバランスを調整する場合に使用します (赤みがかった照明下で撮影した画像を、普通の照明 下で撮影したように見せる場合など)。

ホワイトバランスメニューから「**PRE** プリセット」を 選択すると、レンズが望遠側にズーミングして、液 晶モニターにプリセットホワイトバランス設定画面 が表示されます。

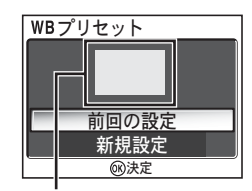

ホワイトバランス測定窓

| 設定    | 内容                                                                                                    |  |
|-------|----------------------------------------------------------------------------------------------------|--|
| 前回の設定 | 前回プリセットされたホワイトバランスに設定します。                                                                                                    |  |
| 新規設定  | 新規にホワイトバランス値を測定します。撮影時に使用する照明下で、紙などの白い被写体をホワイトバランス測定窓に映します。マルチセレクターの下を押して「新規設定」を選択し、<br>のを押すと新規にプリセットホワイトバランス値を測定します。プリセット中はシャッター音がして、ズームレンズが作動しますが、画像は記録されません。 |  |

## ▶ プリセットホワイトバランスについてのご注意

- フラッシュ発光時のホワイトバランス値は測定できません。「新規設定」では、フラッシュ モードの設定にかかわらずフラッシュは発光しません。
- 「ブラケティング」が「WBWB-BKT」に設定されていると、プリセットホワイトバランスを 設定することができません。

いろいろな再生

## 【カメラで再生する

#### 1コマ再生モード

撮影時に ▶ ボタンを押すと、「1 コマ再生モード」(数24) になります。 • 電源が OFF の状態で ▶ ボタンを 1 秒以上押し続けると、1 コマ再生モード で電源が ON になります(モードダイヤルが 🖤 になっているときは除く)。

#### サムネイル再生モード

1 コマ再生モードで ■ (W) ボタンを押すと、液晶 モニターに 4 コマの縮小した画像(サムネイル画像) が表示される「サムネイル再生モード」になります。

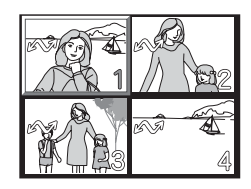

| 機能               | ボタン            | 内容                                                                                                    |
|------------------|----------------|----------------------------------------------------------------------------------------------------|
| 画像を選択<br>する      |                | マルチセレクターを押して画像を選択します。                                                                                                    |
| 表示コマ数を<br>変更する   | ♥ (W)<br>♀ (T) | サムネイル再生中に、 ☎ (W) ボタンまたは Q (T) ボタンを押すと、4 コマ表示、9 コマ表示、16 コマ表示が切り換わります。<br>4 コマ表示のときに Q (T) ボタンを押すと1 コマ再生モードになります。                                                                                                    |
| 画像を削除<br>する      | Ť              | <ul> <li>         ・ボタンを押すと、削除確認画面が<br/>表示されます。「はい」を選択し、         の<br/>を押すと、選択した画像が削除され<br/>ます。         ・「いいえ」:画像を削除せずに再生<br/>画面に戻ります。         ・「「」」:音声メモが録音された画像の音声メモのみを削除<br/>します(図58)。音声メモが録音された画像の場合のみ<br/>」が表示されます。     </li> </ul> |
| 1 コマ再生<br>モードに戻る | OK E           | サムネイル再生中に ℗ を押すと、選択されている画像を 1<br>コマ再生モードで表示します。                                                                                                    |

## 🖉 内蔵メモリーの画像について

内蔵メモリーと SD カードの画像を同時に再生することはできません。内蔵メモリーに記録された画像は、次のどちらかの方法で再生してください。

- SD カードを取り出してから再生する。
- 内蔵メモリーの画像を SD カードにコピーして再生する (☎114)。

いろいろな再生

## ヒストグラム表示モード

1 コマ再生中に 

◎ を押すと、ヒストグラム表示画面 になります。ヒストグラム(図33)の右側に、以下 の撮影情報が表示されます。

撮影モード、シャッタースピード、絞り値、露出 補正値、ISO 感度

ハイライト部分(白とび部)は点滅表示されます。 ヒストグラム表示中に ∞ ボタンを押すと、1 コマ再 生モードに戻ります。

#### 100NIKON 0001.JPG • P • 1/60 • F2.7 • AUTO

## クイック拡大

1コマ再生モードで、Q(T)ボタンを押すと、画面が約3倍にクイック拡大されます。撮影した画像のピントの状態などを液晶モニターで確認することができます。

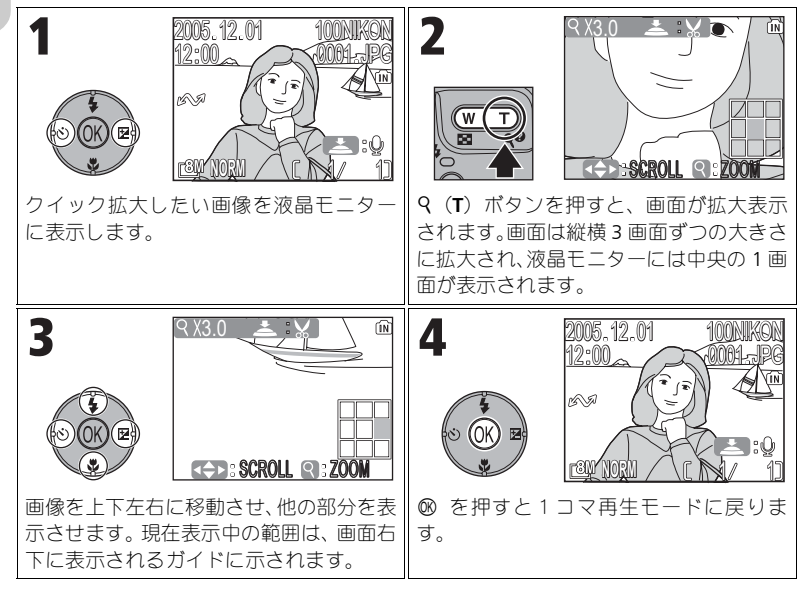

## 拡大表示モード

クイック拡大中に **9**(T) または **5**(W) ボタンを 押すと、自由に倍率を変更することができます。

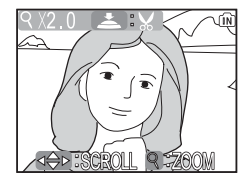

| 機能               | ボタン               | 内容                                                                                                    |
|------------------|-------------------|----------------------------------------------------------------------------------------------------|
| 画像を拡大表示<br>する    | 9 (T)             | クイック拡大画面表示中に <b>Q</b> ( <b>T</b> ) ポタンを押すと、<br>画像を最大約 10 倍まで拡大できます。拡大表示中は<br><b>Q</b> アイコンと拡大倍率が液晶モニターの左上に表示<br>されます。                                                                                                    |
| 画像の他の部分を<br>表示する |                   | マルチセレクターで画像をスクロールさせて、見た<br>い部分に移動することができます。                                                                                                    |
| 拡大倍率を下げる         | <b>W</b> )        | 拡大表示中に ➡ (₩) ボタンを押すと、拡大倍率が<br>下がります。元の1コマ再生モードと同じ拡大倍率<br>まで下がると、拡大表示はキャンセルされます。拡大<br>表示がキャンセルされると、マルチセレクターを<br>使って他の画像を表示させることができます。                                                                                                    |
| 1 コマ再生モード<br>に戻る |                   | 拡大表示中に ◎ を押すと、拡大表示をキャンセルし<br>て1コマ再生モードに戻ります。<br>拡大表示がキャンセルされると、マルチセレクター<br>を使って他の画像を表示させることができます。                                                                                                    |
| トリミング画像を<br>作成する | ●<br>シャッター<br>ボタン | 画像を表示部分のみにトリミングします(1877)。                                                                                                    |
| 画像を削除する          | Ť                 | <ul> <li>         ・ボタンを押すと、削除確認画<br/>面が表示されます。「はい」を選<br/>択し、◎を押すと、選択した画<br/>像が削除されます。     </li> <li>         ・「いいえ」: 画像を削除せずに<br/>1コマ再生モードに戻ります。     </li> <li>         ・「[1]]: 音声メモガ録音され<br/>た画像の音声メモのみを削除します(図58)。音<br/>声メモガ録音された画像の場合のみ[1]が表示されます。     </li> </ul> |

2 拡大表示についてのご注意

動画(■80)、スモールピクチャー(■79)、320 × 240 以下にトリミングされた画像(■77)は、拡大表示できません。

57

# 音声メモを録音する/再生する

➡:●アイコンが表示されている画像の1コマ再生中 (♥24)にシャッターボタンを押すと、音声メモの録 音および再生をすることができます。

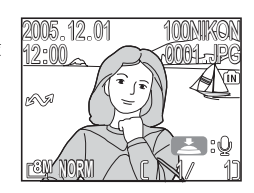

| 機能                            | ボタン                   | 内容                                                                                                    |
|-------------------------------|-----------------------|----------------------------------------------------------------------------------------------------|
| 録音する                          | ・<br>シャッター<br>ボタン     | シャッターボタンを押している間、最<br>長約 20 秒の音声メモを録音できま<br>す。シャッターボタンから指を離す<br>か、約 20 秒経過すると、録音が終了<br>します。<br>• 音声メモを録音できる画像には、<br>■ : ① (音声メモ録音ガイド)が<br>表示されます。<br>• 録音中は ●REC が点滅します。 |
| 再生する/<br>再生を終了<br>する          | ・<br>シャッター<br>ボタン     | 音声メモが録音された画像には、1つ<br>マ再生モードのときに「」「(音声<br>メモ再生ガイド)が表示されます。<br>シャッターボタンを押すと、音声メ<br>モを再生します。もう一度押すか、<br>録音内容が終了すると再生を終了<br>します。                                            |
| 再生を一時<br>停止する/<br>再生を再開<br>する |                       | 音声メモの再生中に ∞ を押すと一時停止します。一時停止<br>中に ∞ を押すと、再生を再開します。                                                                                                    |
| 音量を<br>変更する                   | <b>W</b> (W)<br>Q (T) | 音声メモの再生中に ➡ (W) ボタンを押すと音量は小さ<br>くなり、 Q (T) ボタンを押すと音量は大きくなります。                                                                                                    |
| 音声メモを<br>削除する                 | Ť                     | <ul> <li>● ボタンを押すと、削除確認面面が表示されます。「[1]」を選択し、</li> <li>● を押すと音声メモのみが削除されます。</li> <li>● 「いいえ」: 画像と音声メモは削除されます。</li> <li>● 「はい」: 画像と音声メモが削除されます。</li> </ul>                 |

#### 

音声メモのファイル名は、音声メモを録音した画像と同じファイル名に、音声メモであることを示す拡張子「.WAV」がつきます(例:DSCN0015.WAV)。

#### 

- 動画に音声メモを録音することはできません。
- すでに音声メモが録音されている画像に対して、音声メモを録音することはできません。その場合、いったん音声メモのみを削除してから、再度音声メモを録音してください。
- 音声メモの録音中はカメラのマイクに触れないようにご注意ください。

## 「テレビで再生する

付属のオーディオビデオケーブル EG-CP14(以下 AV ケーブル)を使用して、 撮影された画像をテレビやビデオデッキで再生することができます。

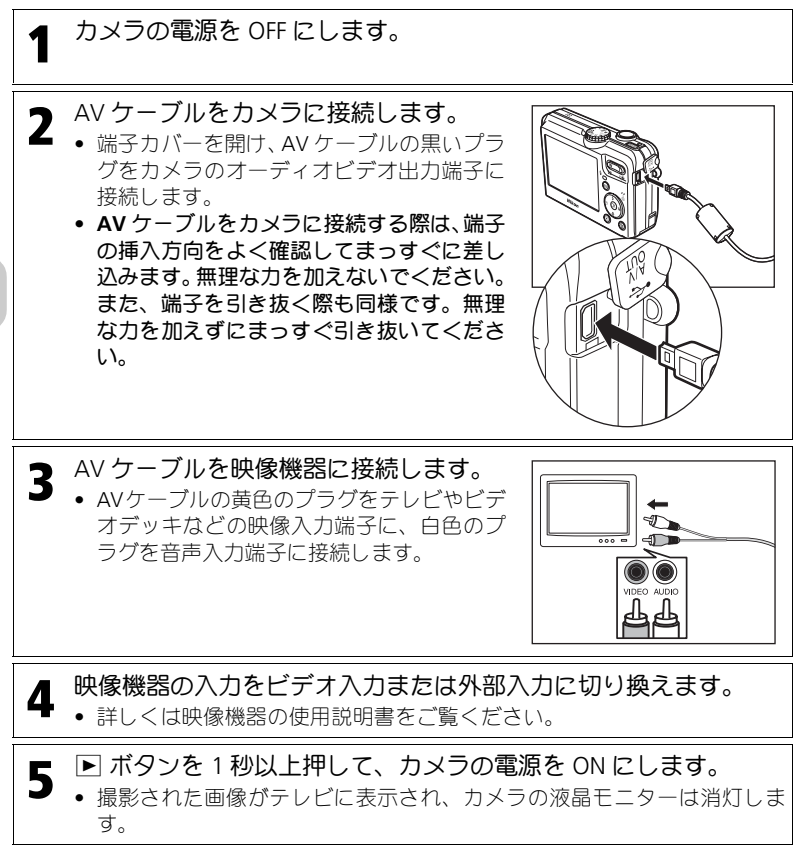

## ✓ ビデオ出力について

COOLPIX P1/P2 とテレビまたはビデオデッキを接続する前に、セットアップメニューの「イン ターフェース」から「ビデオ出力」(圏128)を表示させ、ビデオ出力形式を確認してくださ い(初期設定は「NTSC」です)。

いろいろな再生
# 「パソコンで再生する

付属の USB ケーブル UC-E6 と PictureProject ソフトウェアを使用すると、撮影 した画像をパソコンに転送して再生できます。カメラとパソコンを接続する 前に、PictureProject をパソコンにインストールする必要があります。 PictureProject のインストール方法については、簡単操作ガイドまたは PictureProject ソフトウェア使用説明書 CD-ROM をご覧ください。 無線 LAN を使用して、撮影した画像をパソコンに転送し、再生することもで きます。詳しくは、「ワイヤレス転送モード」(図132)をご覧ください。

#### カメラとパソコンを接続する前に

カメラからパソコンへ画像を転送するには2つの方法があります。

- カメラの ∞(転送 🖍)を使用する方法
- PictureProject の「転送」ボタンを使用する方法

どちらの方法を使用するかは、ご使用のパソコンの OS (オペ レーティングシステム)およびカメラとパソコンの通信方式の 組み合わせで決まります。通信方式は以下の表を参考にして、 セットアップメニューの「インターフェース」→「USB」で設 定してください。初期設定は「PTP」に設定されています。

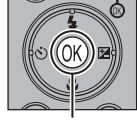

® (転送 🖍) ボタン

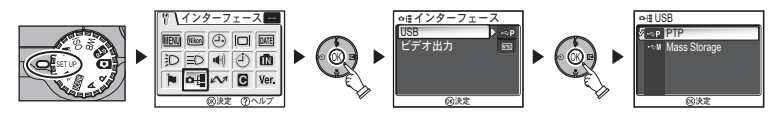

| OS                              | カメラの<br>®(転送 🖍)* | <b>PictureProject</b> の<br>「転送」ボタン |
|---------------------------------|------------------|------------------------------------|
|                                 | USB 転            | 送方式                                |
| Windows XP Home Edition         | Mass Storage     |                                    |
| Windows XP Professional         | または PTP          |                                    |
| Windows 2000 Professional       |                  |                                    |
| Windows Millennium Edition (Me) | Mass Storage     |                                    |
| Windows 98 Second Edition (SE)  |                  |                                    |
|                                 | DTD              | Mass Storage                       |
| Wiac US A (10.1.5 以降)           | 111              | または PTP                            |

- \* 以下の場合、カメラの ∞ (転送 🖍) は使用できません。PictureProject の「転送」ボ タンで転送してください。
  - 内蔵メモリを使用し、「USB」の設定を「Mass Storage」にしている場合

#### 付属の USB ケーブルでパソコンに接続する

カメラの電源をOFFにして、カメラと起動したパソコンを付属の専用USBケー ブル UC-E6 で下図のように接続します。USB ケーブルをカメラに接続する際 は、端子の挿入方向をよく確認してまっすぐに差し込みます。無理な力を加 えないでください。また、端子を引き抜く際も同様です。無理な力を加えず にまっすぐ引き抜いてください。

接続が完了したらカメラの電源を ON にします。

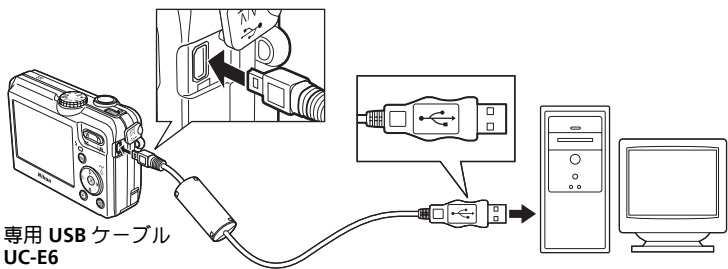

U

いろいろな再生

Windows 2000 Professional、Windows Me、Windows 98SEをご使用の場合のご注意

上記 OS をご使用の場合には、セットアップメニューの「USB」を「Mass Storage」 に設定してください。

「USB」を「PTP」(初期設定)に設定して、上記 OS のパソコンと接続した場合には、一度下記の要領でパソコンとの接続を外してください。

#### Windows 2000 Professional の場合:

「新しいハードウェアの検索ウィザードの開始」と表示されますので、「キャンセル(中止)」を 選択して画面を閉じ、パソコンとの接続を外してください。

#### Windows Me の場合:

「ハードウェア情報データベースの更新」のあとに「新しいハードウェアの追加ウィザード」と 表示されますので、「キャンセル(中止)」を選択して画面を閉じ、パソコンとの接続を外して ください。

#### Windows 98SE の場合:

「新しいハードウェアの追加ウィザード」と表示されますので、「キャンセル(中止)」を選択 して画面を閉じ、パソコンとの接続を外してください。

再度パソコンと接続する場合は、必ず「USB」を「Mass Storage」に変更した あと、パソコンと接続してください。

#### 🖉 USB ハブについて

USB ハブに接続した場合の動作は保証しておりません。

#### 画像をパソコンに転送する

パソコンのモニター画面に PictureProject Transfer 画面が表示されている時に、 PictureProject の「転送」ボタンまたはカメラの ®(転送 🖍 )を押すと、画 像をパソコンに転送することができます。PictureProject の使用方法について は、簡単操作ガイドまたは PictureProject ソフトウェア使用説明書 CD-ROM を ご覧ください。

#### カメラの 🛯 (転送 🖍 )を使用する方法

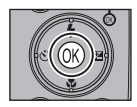

パソコンのモニター画面に PictureProject Transfer 画面が表示されて いるときに、カメラの ∞(転送 ✔ )を押します。

✔✔(転送マーク)(圏112、129)のついた画像がパソコンに転送 されます。

転送が開始されると、液晶モニターには次のように表示されます。

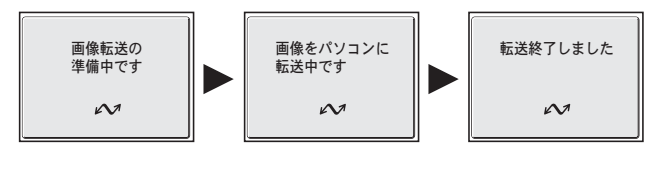

#### ▶ 画像転送中のご注意

画像の転送中は、

- USB ケーブルを抜かないでください。
- カメラの電源を OFF にしないでください。
- SD カードを抜き差ししないでください。
- バッテリーや AC アダプターキットの電源コードを抜かないでください。

カメラおよびパソコンが正常に作動しなくなる場合があります。

#### ▶ 内蔵メモリーに記録された画像を転送するには

- 内蔵メモリーに記録されている画像をパソコンに転送する際は、カメラとパソコンを接続 する前にカメラから SD カードを取り出してください。
- - - ご使用の OS が Windows XP または Mac OS X (10.1.5 以降)の場合は、「USB」を「PTP」
     に設定してください (
     (図61)。
  - 一ご使用の OS が Windows 2000、Windows Me、Windows 98SE の場合は、カメラの ◎(転送 
     が)を使用できません。PictureProject の「転送」ボタンで転送するか、内蔵メモリーの画像を SD カードにコピーして(圏114)、SD カードからパソコンへ転送してください。

#### Mac OS X(10.1.5 以降)をご使用の場合

ご使用のOSがMac OS X (10.1.5以降) で、カメラの◎(転送 ✔ )を使用する場合は、カメラ とパソコンを接続する前に「USB」を「PTP」に設定してください。「Mass Storage」に設定さ れていると、カメラの◎(転送 ✔ )で画像を転送することはできません。

## カメラとパソコンの接続を外すには

USB 通信方式が「PTP」の場合:

転送が完了したら、カメラの電源を OFF にして、USB ケーブルを抜いてくだ さい。

#### USB 通信方式が「Mass Storage」の場合:

• Windows 2000 Professional の場合:

してください。

転送が完了したら、必ず次の操作を行ってから、カメラの電源を OFF にして、 USB ケーブルを抜いてください。

 Windows XP Home Edition/Professionalの場合: パソコン画面右下の「ハードウェアの安全な取り外 し」アイコンをクリックして「USB 大容量記憶装置デ バイスードライブ(E:)\* を安全に取り外します を選 択してください。

- パソコン画面右下の「ハードウェアの取り外しまたは ハードウェアの取り外しまたは取り出し 15:00
- Windows Me の場合: パソコン画面右下の「ハードウェアの取り外し」アイ コンをクリックして、「USB ディスクードライブ(E:)\* の停止を選択してください。
- Windows 98SEの場合: マイコンピュータの中の「リムーバブルディスク」ト でマウスを右クリックして「取り出し」を選択してく ださい。
- Mac OS X の場合: デスクトップ上の「NO NAME Iのアイコンをゴミ箱に 捨ててください。

\* ドライブ(E:)の「E」はご使用のパソコンによって異なります。

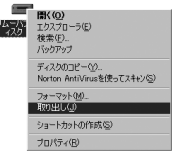

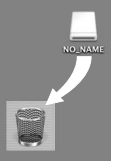

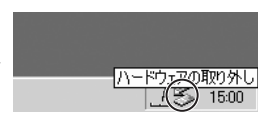

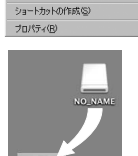

Mac OS X

取り出し Iアイコンをクリックして、「USB 大容量記憶 装置デバイスードライブ(E:)\* を停止します |を選択

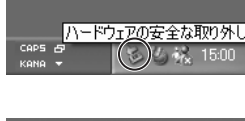

#### 「画像をプリントする

内蔵メモリー/ SD カードに記録した画像は、従来の写真のようにプリントしたり、日付を付けてプリントすることができます。

#### プリントするには

記録した画像は、次のいずれかの方法でプリントすることができます。

| プリントする方法                          | SD カード                                                                                   | 内蔵メモリー                                                      | 6   |
|-----------------------------------|------------------------------------------------------------------------------------------|-------------------------------------------------------------|-----|
| デジタルプリント<br>サービス取扱店に依<br>頼する      | 「プリント指定」* <sup>1</sup> で DPOF 設<br>定した SD カードをデジタルプ<br>リントサービス取扱店に持参<br>してプリントを依頼します。    | SDカードに画像をコ<br>ピー (圏114) して、<br>左記の方法でプリン<br>トします。デジタル       | 66  |
| カードスロット付き<br>家庭用プリンターで<br>プリントする  | 「プリント指定」* <sup>1</sup> で DPOF 設<br>定した SD カードをカードス<br>ロット付きプリンターにセッ<br>トしてプリントします。       | プリントサービス取<br>扱店によっては、カ<br>メラを持参してプリ<br>ントを依頼できる場<br>合もあります。 | 66  |
| <b>PictBridg</b> e 対応<br>プリンターを使う | カメラと PictBridge (ピクトブリッジ) 対応プリンター<br>を、USB ケーブルまたは無線 LAN* <sup>2</sup> で接続してプリ<br>ントします。 |                                                             | 70  |
| パソコンに画像を転<br>送してプリントする            | 詳しくは、PictureProject ソフトウェア使用説明書 CD-<br>ROM をご覧ください。                                      |                                                             | -   |
| パソコンに接続して<br>あるプリンターから<br>プリントする  | パソコンに接続してあるプリンターをワイヤレス転<br>送モードの接続先として登録して、直接画像をプリン<br>トします。                             |                                                             | 148 |

\*1「プリント指定」を設定しない場合は、すべての画像が1枚ずつプリントされます。

\*<sup>2</sup> 別売のワイヤレスプリンターアダプター PD-10 が必要です。 詳しくはワイヤレスプリンターアダプターに付属の使用説明書をご覧ください。

#### 

次のいずれかの方法で撮影日付を入れてプリントすることができます。

- 撮影前にセットアップメニューの「デート写し込み」で設定する(圏69、122)。
- 再生メニューの「プリント指定」で DPOF 設定を行う (☎66 ~ 69)。
- 画像をパソコンに転送し、PictureProject ソフトウェアを使用してプリントの設定を行う。詳しくは PictureProject ソフトウェア使用説明書 CD-ROM をご覧ください。

OPOF について

DPOF(デジタルプリントオーダーフォーマット)はデジタルカメラで撮影した画像の中から プリントする画像や枚数、撮影情報、日付の情報をメモリーカードに記録するためのフォー マットです。「プリント指定」どおりにプリントする場合は、デジタルプリントサービス取扱 店またはご使用のプリンターが DPOF に対応しているか、あらかじめご確認ください。

いろいろな再生

#### 🕘 プリント指定

プリントする画像の選択や枚数の指定、画像に写し込む撮影日付や撮影情報 などの設定をあらかじめ行うことができます。

これらの内容を設定した SD カードを、DPOF 対応のデジタルプリントサービス取扱店に持ち込むか、または DPOF 対応のカードスロット付き家庭用プリンターに装着することにより、指定どおりにプリントすることができます。また、カメラと PictBridge 対応のプリンターを接続してプリントするときも「プリント指定」の設定を使用できます(图70)。

| 設定                         | 内容                        |
|----------------------------|---------------------------|
| ∎⊒<br>複数画像選択               | 選択した画像にプリント指定を設定します。      |
| <sup>武</sup><br>一<br>撮影日選択 | 選択した撮影日の全画像にプリント指定を設定します。 |
| <br>プリント指定取消               | すべてのプリント指定を解除します。         |

#### 選択した画像にプリント指定を設定する

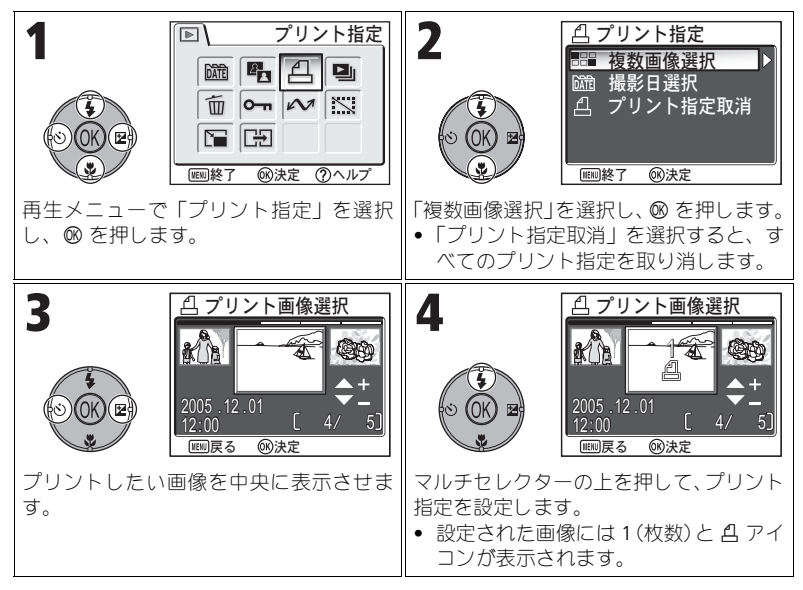

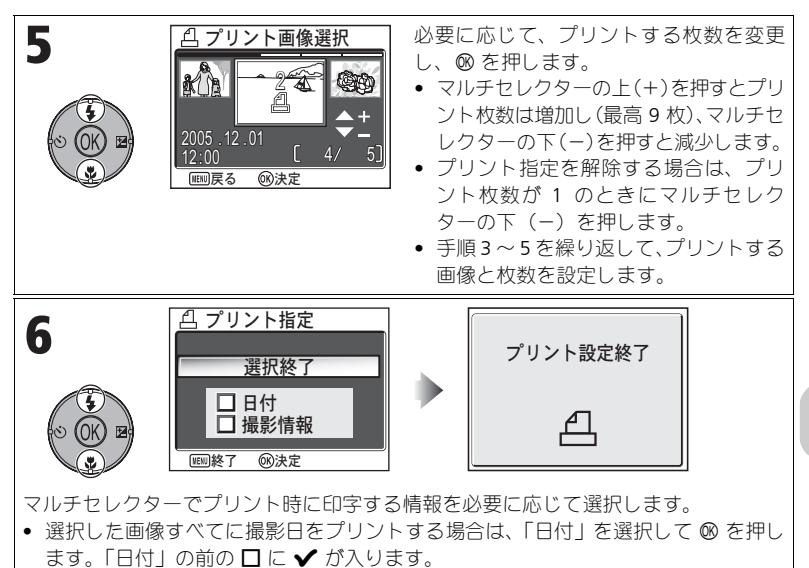

- 選択した画像すべてにシャッタースピードと絞り値をプリントする場合は、「撮影 情報」を選択して ◎ を押し、「撮影情報」の前の □ に ✓ を入れます。
- ・選択した項目の ✓ を解除するには、その項目を選択して ∞ を押します。
- プリント指定を終了する場合は、「選択終了」を選択して ∞ を押します。

いろいろな再生

## 撮影日ごとにプリント指定を設定する

撮影日が同じ全画像にプリント指定を再設定します。

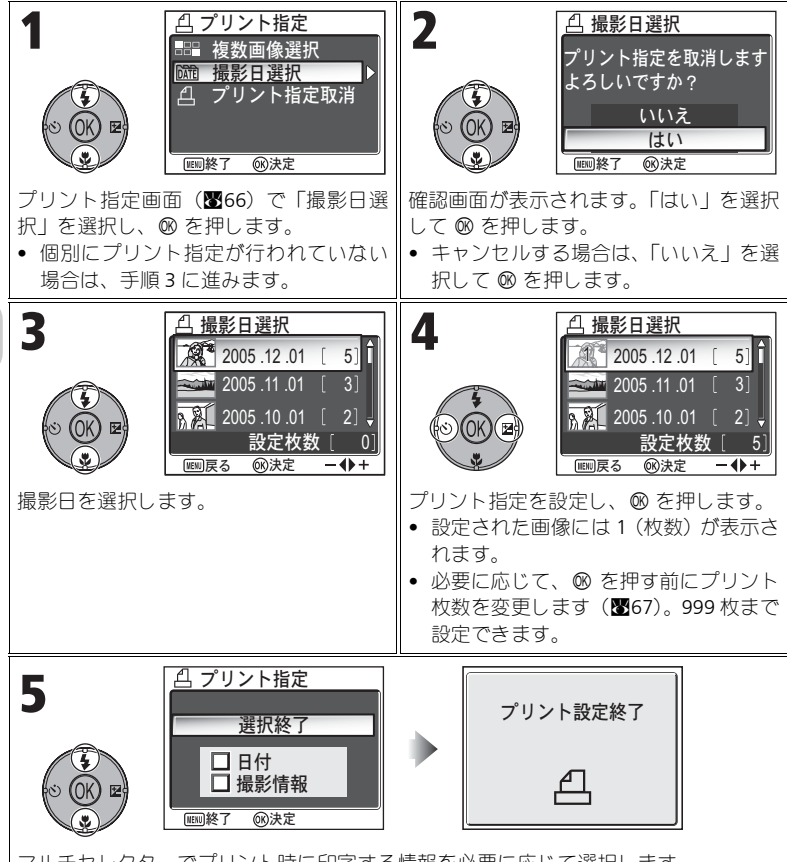

マルチセレクターでプリント時に印字する情報を必要に応じて選択します。

- ・ 選択した画像すべてに撮影日をプリントする場合は、「日付」を選択して ◎ を押し、 「日付」の前の □ に ✓ を入れます。
- 選択した画像すべてにシャッタースピードと絞り値をプリントする場合は、「撮影 情報」を選択して ◎ を押し、「撮影情報」の前の □ に ✓ を入れます。
- 選択した項目の ✓ を解除するには、その項目を選択して ∞ を押します。
- プリント指定を終了する場合は、「選択終了」を選択して ∞ を押します。

いろいろな再生

#### 📝 プリント指定のリセット

「プリント指定」を設定したあとプリントするまでは、「プリント指定」メニューを再表示しな いでください。「プリント指定」メニューを再表示した場合、「日付」と「撮影情報」の設定は リセットされますので、再度設定を行ってください。

#### 🖉 プリント可能な画像について

モニターに表示できない画像はプリントできません。

#### ∥「撮影日選択」で対象外になる画像について

非表示設定(113)された画像、日時設定のない画像(1816、118)は対象外となります。 ただし、他のカメラで撮影された日時設定のない画像は対象となる場合があります。

#### 🖉 日付のプリントについて

プリントされる日付は、撮影のときにカメラに設定されていた日時です。撮影後にセットアッ プメニューの「日時設定」を変更しても、プリントされる日付は変更されません。日時が設定 されていない状態で撮影された画像は、「プリント指定」で日付に ✔ を入れても日付はプリ ントされません。

#### 「プリント指定」と「デート写し込み」との違いについて

再生メニューの「プリント指定」とセットアップメニューの「デート写し込み」(■122)で 行う日付の写し込みには次のような違いがあります。

- •「プリント指定」で「日付」を設定する場合:
  - DPOFの日付機能に対応しているプリンターでプリントした場合のみ、日付が写し込まれた状態でプリントされます。
  - 撮影したあとに設定します。
  - 設定しても、日付は画像上には写し込まれません。日付が DPOF の設定ファイルに記録 されます。プリント時に、日付が画像上に写し込まれたようにプリントされます。日付 のプリント位置はご使用のプリンターの設定により異なります。
- 「デート写し込み」で日付の写し込みを設定する場合:
  - ・画像上に写し込まれているため、特別な設定を行わなくても、日付が写し込まれた状態
     でプリントされます。
  - 撮影前に設定する必要があります。
  - 設定すると、日付が画像上に写し込まれます。日付のプリント位置は画像の右下です。
     写し込まれた日付は、画像上から消すことができません。
- 「デート写し込み」と「プリント指定」を両方とも設定した場合は、DPOF対応プリンターを 使用しても「デート写し込み」による日付のみがプリントされます。

## ダイレクトプリント

このカメラは、ダイレクトプリント機能を搭載しています。カメラと PictBridge 対応のプリンターを付属の専用 USB ケーブル UC-E6 で接続することで、内蔵 メモリー/ SD カードに記録した画像を、パソコンを介さずにカメラからの操 作で直接プリントできます。

# **USB** 通信方式を「PTP」に設定します

カメラとプリンターを接続する前にセットアップメ ニューの「インターフェース」で「USB」を「PTP」に 設定します(**歴**61)。

| ≏⊞US  | BB           |
|-------|--------------|
| 🖉 ⊷-Р | PTP          |
| ۰«۰M  | Mass Storage |
|       |              |
|       |              |
|       |              |
|       |              |

# Z 付属のUSBケーブルでプリンターに接続します

カメラの電源を OFF にして、カメラとプリンターを USB ケーブル UC-E6(カ メラに付属)で下図のように接続します。USB ケーブルをカメラに接続する 際は、端子の挿入方向をよく確認してまっすぐに差し込みます。無理な力を 加えないでください。また、端子を引き抜く際も同様です。無理な力を加え ずにまっすぐ引き抜いてください。

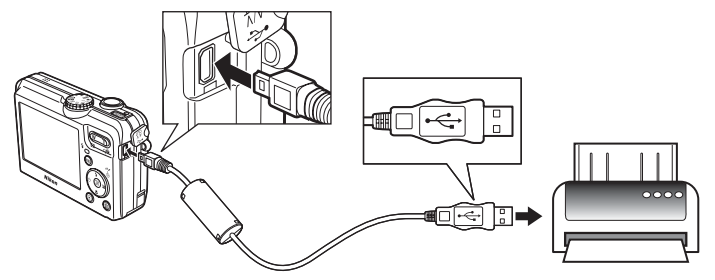

#### 🖉 ダイレクトプリントを開始する前に

ご使用のプリンターが PictBridge に対応しているか、あらかじめご確認ください。

#### 

カメラとプリンターを接続してダイレクトプリントする場合は、確実に電源を供給できる AC アダプターキット EH-62C(別売)をおすすめします。バッテリーを使用する場合は、残量が 充分なものをご使用ください。

#### **PictBridge** について

PictBridge とは、デジタルカメラとプリンターメーカーの各社が相互接続を保証するもので、 デジタルカメラの画像をパソコンを介さずにプリンターで直接印刷するための標準規格です。

# 

カメラの電源を ON にすると、レンズが繰り出します。カメラの液晶モニター に PictBridge オープニング画面が表示されたあと、撮影した画像が表示されます。

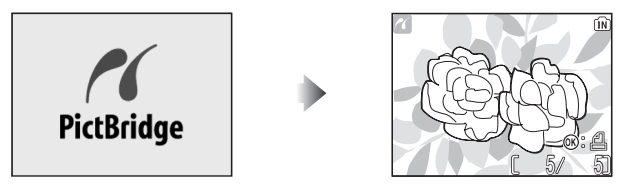

- 🔄 (W) または Q (T) ボタンで縮小表示に切り換えることもできます。
- ∞ を押して、表示されている画像のみをプリントすることもできます(274)。

# **4** PictBridge 画面を表示します

MENU ボタンを押すと、PictBridge 画面が表示されます。

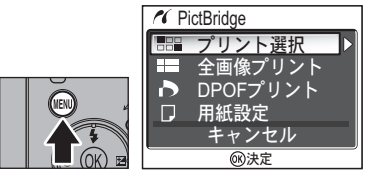

• もう一度 MENU ボタンを押すと、撮影画像表示に戻ります。

| 設定                    | 内容                                                               |
|-----------------------|------------------------------------------------------------------|
|                       | 内蔵メモリーまたは SD カードのプリントしたい画像を選択して<br>プリントします。枚数を指定することができます。       |
| <b>■■■</b><br>全画像プリント | 内蔵メモリーまたは SD カードの画像をすべて 1 枚ずつプリント<br>します。                        |
| ♪<br>DPOF プリント        | 「プリント指定」(圏66)で DPOF 設定されている画像を DPOF 設<br>定に従ってダイレクトプリントします(圏75)。 |
| □<br>用紙設定             | 画像をプリントする用紙サイズを設定することができます。                                      |

# 5 プリンターの設定を確認します

ダイレクトプリントを開始する前に、プリンターの設定を確認してください。 プリンターの設定方法については、プリンターの使用説明書をご覧ください。 画像をプリントする用紙の設定は、「プリント選択」、「全画像プリント」また は「DPOF プリント」を選択する前に行ってください。

#### カメラで用紙サイズを設定する方法

カメラの液晶モニターに表示される PictBridge の設定画面で「用紙設定」を選 択すると、カメラ側から用紙サイズを設定することができます。

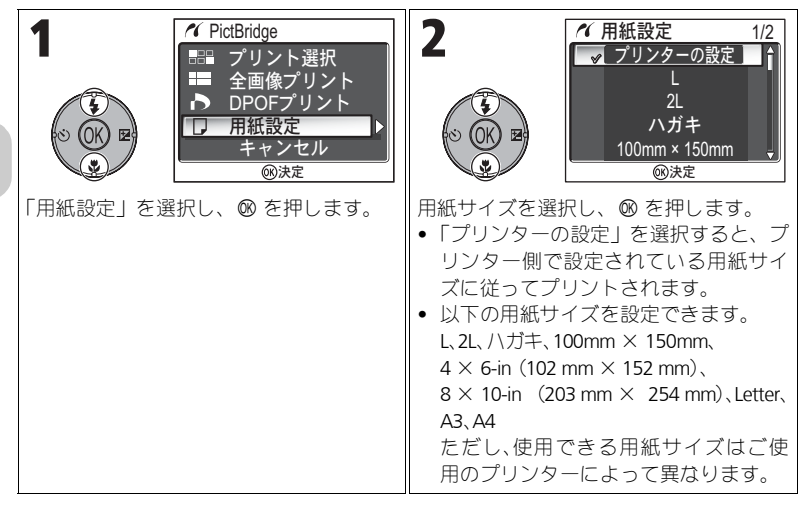

# 6 画像を選択してプリントします

| 1<br>◆ OK 図<br>・ OK 図<br>・ OK 図<br>・ OK 図<br>・ OK 図<br>・ OK 図<br>・ OF 2<br>・ OF 2 | 2<br>() () () ()<br>() () () () () () () () () () () () () (                                                                                                    |
|----------------------------------------------------------------------------------------------------|----------------------------------------------------------------------------------------------------|
| 「プリント選択」を選択し、∞を押します。<br>・「全画像プリント」を選択して ∞ を押す<br>と、内蔵メモリーまたは SD カードのす<br>べての画像が1枚ずつプリントされます。                                                                                                    | プリントしたい画像を中央に表示させま<br>す。                                                                                                    |
| 3                                                                                                    | マルチセレクターの上を押して、プリント<br>指定を設定します。<br>設定された画像には 1(枚数)と 4 アイ<br>コンが表示されます。                                                                                                    |
| 4<br>(マリント画像選択<br>(マリント画像選択<br>(マリント画像選択<br>(マリント画像選択<br>(マリント画像選択<br>(マリント画像選択<br>(マリント画像選択<br>(マリント画像選択<br>(マリント画像選択<br>(マリント画像選択<br>(マリント画像選択<br>(マリント画像選択<br>(マリント画像選択<br>(マリント画像選択<br>(マリント画像選択<br>(マリント画像選択<br>(マリント画像選択<br>(マリント画像)(マリント)<br>(マリント画像)(マリント)<br>(マリント)<br>(マリント)              | <ul> <li>必要に応じて、プリントする枚数を変更します。</li> <li>マルチセレクターの上(+)を押すとプリント枚数は増加し(最高9枚)、マルチセレクターの下(-)を押すと減少します。</li> <li>プリント指定を解除する場合は、プリント枚数が1のときにマルチセレクターの下(-)を押します。</li> <li>手順2~4を繰り返して、プリントする画像と枚数を設定します。</li> </ul> |

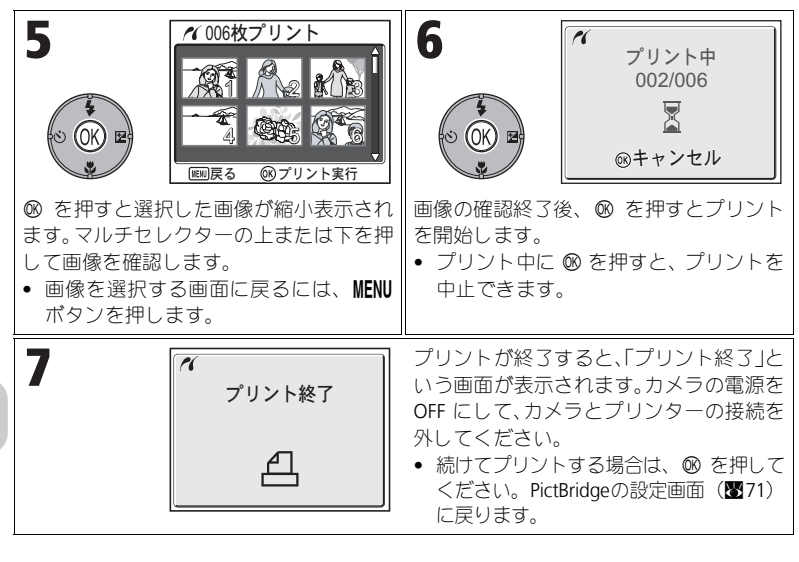

#### 📝 エラーメッセージが表示された場合

プリント中にエラーメッセージが表示された場合は、プリンターを確認してください。エラーの原因を取り除いたあと、「継続」を選択し、 ∞を押すとプリントを再開します。「キャンセル」を選択すると、その 時点でプリントを中止します。エラーの原因によって「継続」を選択 できない場合は「キャンセル」を選択してください。

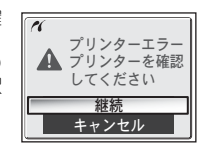

#### 💽 表示している画像をすぐプリントするには

プリントしたい画像を表示した状態で、カメラをプリンタに接続して ◎ を押すと、印刷メニュー画面が表示されます。プリンタ側で設定さ れている用紙サイズで1枚プリントする場合は、「プリント実行」を選 択し、◎ を押すと、プリントが開始します。 プリント枚数や用紙サイズを変更する場合は、「プリント枚数設定」ま たは「用紙設定」を選択し、◎ を押して設定画面へ進みます。

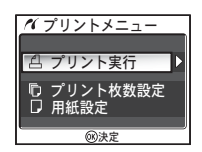

いろいろな再生

#### 「プリント指定」で指定した画像をダイレクトプリントするには

あらかじめ「プリント指定」(■66) で設定した画像とプリント枚数どおり に、内蔵メモリーまたは SD カードの画像をダイレクトプリントします。 PictBridge の設定画面から(■71)「DPOF プリント」を選択すると、DPOF プリン ト画面が表示されます。

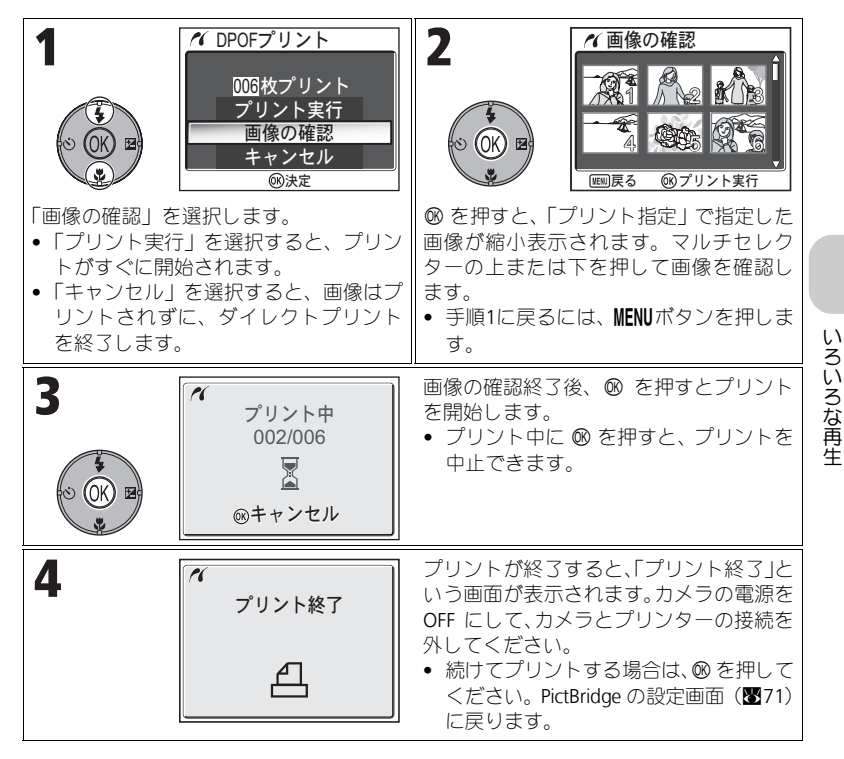

#### ✓「DPOF プリント」でダイレクトプリントする場合のご注意

- 内蔵メモリー/SDカードに記録した画像に「プリント指定」を設定していない場合は、「DPOF プリント」を選択できません。
- ダイレクトプリントの場合、「プリント指定」で撮影情報の印字を設定していても、撮影情報はプリントされません。

# 画像の編集

#### **〔カメラでできる画像編集**

COOLPIX P1/P2 では、カメラ本体だけで、以下のような画像編集が簡単に行え ます。画像編集により、撮影した画像をより魅力的に演出することができます。 なお、いずれの編集を行った場合も、元画像とは別の画像として保存されます。 またその際、新たに保存される画像のファイル名には、適用した編集に応じ た識別子が付きます。識別子のあとには、カメラが自動的に作成する画像番 号が付けられます(■25)。

| 編集の種類                                                   | 内容            | 使用目的              | 識別子   |
|---------------------------------------------------------|---------------|-------------------|-------|
| トリミング                                                   | 画像の一部を切り      | 被写体をよりクローズアップしたいと | RSCN  |
| 19277                                                   | 出す            | き、構図に手を加えたいとき、など  | Noch  |
| $\mathbf{p} = \mathbf{z} = \mathbf{z} \cdot \mathbf{z}$ | 画像の階調を自動      | 逆光やフラッシュの光量不足で暗く  | ESCIN |
| D- 71 77 22                                             | 補正する          | なった部分を明るく補正したいとき  | 13010 |
| <b></b>                                                 | 小さいせくづの回      | 撮影した画像をホームページでの表  |       |
| スモール                                                    | 小さいリイスの別      | 示、メールに添付して送信などの用途 | SSCN  |
| ビジデヤー                                                   | □=13KでTFR(9 ᢒ | に使用したいとき          |       |

#### 画像編集の制限

画像編集で作成された画像に対する画像編集には、次の表のような制限があ ります。

| 1 68      | 2 回目  |           |           |  |
|-----------|-------|-----------|-----------|--|
|           | トリミング | D- ライティング | スモールピクチャー |  |
| トリミング     | × *   | ×         | ×         |  |
| D- ライティング | 0     | ×         | 0         |  |
| スモールピクチャー | ×     | ×         | ×         |  |

\* 2回目の画像編集を行おうとした場合、「画像を保存できません」というメッセージが表示されます(圏154)。

#### 🖉 画像編集できないその他の場合について

- 「画像サイズ」が「132」の画像および「UH 連写」または「インターバル撮影」で撮影した 画像は、画像編集ができません。
- パノラマアシスストモードで撮影した画像は、トリミングできません。

#### 🖉 画像編集を適用する際のご注意

- COOLPIX P1/P2 以外で撮影された画像に対しては、COOLPIX P1/P2 での編集は保証されておりません。
- COOLPIX P1/P2 で編集した画像を、COOLPIX P1/P2 以外のデジタルカメラで再生すると、正常に表示できない場合やパソコンへの転送ができない場合があります。
- 編集で作成した画像は、元画像を削除しても削除されません。また編集で作成した画像を 削除しても、元画像は削除されません。
- 内蔵メモリー/ SD カードに充分な空き容量がない場合、編集後の画像を保存できません。
- 編集で作成した画像の撮影日時は、元の画像と同じです。

画像の編集

# 「画像の一部を切り出す一トリミング

拡大表示(**圏57**)中の画像を表示部分のみにトリミングして、元の画像とは 別に新しい画像を作成します。

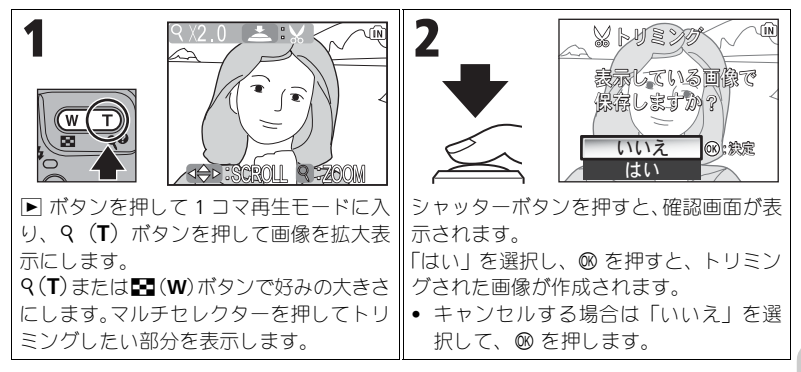

- トリミングで作成された画像の画像サイズは、拡大倍率により異なります。次のうちから最適なものをカメラが自動的に選択します(単位:ピクセル)。
  - ・ [8M3264 × 2448 (P1 のみ) ・ [5M2592 × 1944
- **⁻5**№2592 × 1944 **г1**№1280 × 960
- **⊡3**M2048 × 1536

- **[2**№1600 × 1200
- **[TV**640 × 480
- 320 × 240
- **ГРС**1024 × 768
- $\Box$  160 × 120
  - ) × 120

画像の編集

トリミングで作成された画像は、元の画像とは別の画像として JPEG 形式で約 1/8 に圧縮して保存されます。

#### 「画像の階調を補正する―D- ライティング」

表示している画像の階調(明るさ)を補正して、元画像とは別に新しい画像 を作成します。D- ライティング機能を使うと、逆光やフラッシュの光量不足 などで暗くなった被写体を、明るく補正することができます。

再生モードで補正したい画像を表示して、再生メニューの D- ライティング確 認画面に入ります。

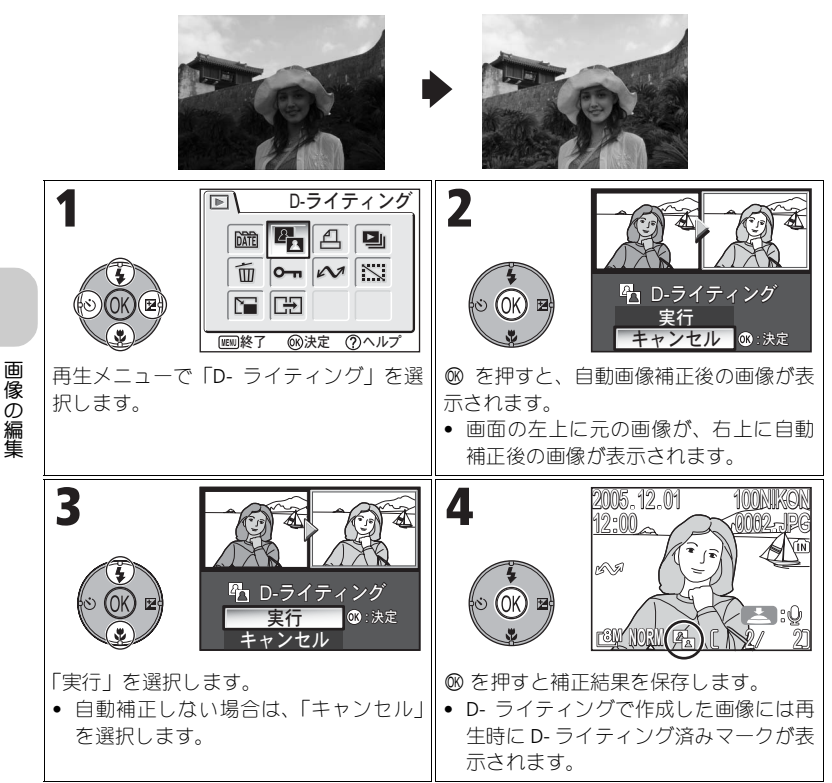

#### 「小さいサイズの別画像を作成する―スモールピクチャー」

撮影した画像から、元画像とは別に、新しく小さいサイズの画像を作成しま す。再生モードでスモールピクチャーを作成したい画像を表示して、再生メ ニューのスモールピクチャーの設定画面から次の画像サイズを選択します。

| サイズ(ピクセル)            | 内容                                       |
|----------------------|------------------------------------------|
| <b>[</b> ■ 640 × 480 | テレビでの表示に適しています。                          |
| <b>⊡</b> 320 × 240   | ホームページでの使用に適しています。読み込みに要する時間<br>が短く済みます。 |
| □ <b>⊒</b> 160 × 120 | 電子メールに添付した場合に、送信・受信に要する時間が短く<br>済みます。    |

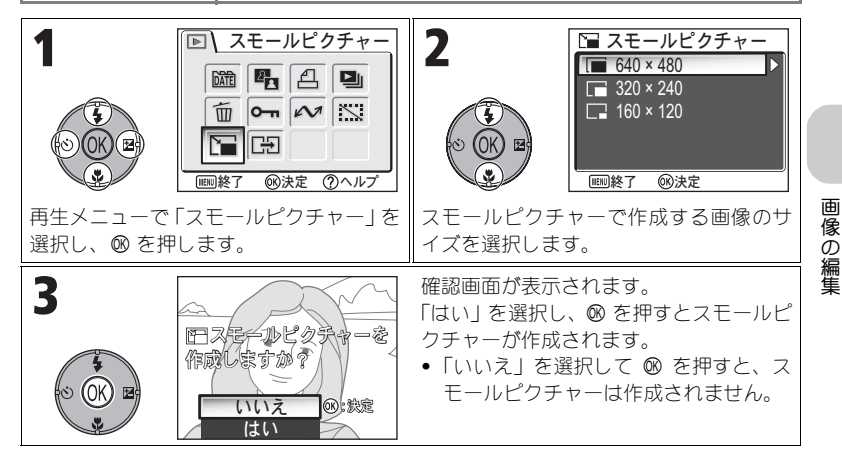

#### 

- 作成されたスモールピクチャーは、BASIC(JPEG で約 1/16 に圧縮)で保存されます。
- スモールピクチャーの拡大表示はできません。

# 動画の撮影と再生

#### 👎 動画を撮影する

COOLPIX P1/P2 では音声付きの動画を撮影できます。音声はカメラの内蔵マイ クで録音されます。 動画の撮影方法は次のとおりです。

カメラのモードダイヤルを 🥊 に合わせま す。 ling カメラの電源を ON にします。 (B)(IN 液晶モニターに撮影可能な記録時間が表示されま す。 1 m 39シャッターボタンを押して、撮影を開始しま 3 <sub>j</sub> ( REC (IN) ピントは画面中央にある被写体に合います (884)。 撮影中は液晶モニターに●REC が点滅し、進行状況 を示すバーが表示されます。 撮影を一時停止するには @ を押します。一時停止 ))]]]@ 568 中に @ を押すと撮影を再開します。 もう一度シャッターボタンを押すと、撮影を終了 します。 記録容量がなくなった場合も自動的に終了します。

#### ▶ 動画撮影についてのご注意

- SD カードの種類によっては、表示された記録時間いっぱいまで撮影できず、「動画記録できません」と表示され撮影を終了する場合があります。終了するまでに撮影された画像は、動画として記録されます。
- 動画の撮影中はカメラのマイクに触れないようにご注意ください。
- 動画モードでは、次の機能は固定されます。
   フラッシュモード(置27)→微速度撮影以外では ④(発光禁止)
   セルフタイマー(置30)→「OFF」
   「ホワイトバランス」(置52)→「A-WBオート」
   「測光方式」(置88)→「☑ マルチパターン」
- 動画撮影中は、光学ズームを使用できませんが、電子ズームは2倍まで作動します。光学ズームを使用したい場合は、撮影前に操作してください。撮影を始めると、光学ズーム位置は固定されます。

動画の撮影と再生

#### 動画の種類を選択する

動画モードでは再生の目的に応じて動画の種類を選択できます。

|                                  |                                                                                                    | 撮影総記録時間 <sup>*1</sup> |                  |                  |
|----------------------------------|----------------------------------------------------------------------------------------------------|-----------------------|------------------|------------------|
| 設守                               | 内容                                                                                                    | 内蔵メ                   | モリー              | SD カード           |
|                                  | PIE                                                                                                    | 約 32MB<br>(P1)        | 約 16MB<br>(P2)   | 256MB            |
| '景 <sup>*</sup> ∨<br>TV 再生 640 ★ | カラーの動画を画像サイズ 640 × 480<br>ピクセル、30フレーム/秒で撮影します。                                                                                                    | 25 秒                  | 11 秒             | 3分<br>35秒*2      |
| ▶ <mark>果</mark> ⊺∨<br>TV 再生 640 | カラーの動画を画像サイズ 640 × 480<br>ピクセル、15フレーム/秒で撮影します。                                                                                                    | 50 秒                  | 22 秒             | 7分<br>15秒        |
| <b>▶</b><br>カメラ再生 320<br>(初期設定)  | カラーの動画を画像サイズ 320 × 240<br>ピクセル、15フレーム/秒で撮影します。                                                                                                    | 1分<br>39秒             | 45 秒             | 14 分<br>15 秒     |
| '景∟₽<br>長時間再生 160                | カラーの動画を画像サイズ 160 ×<br>120 ピクセル、15 フレーム/秒で撮<br>影します。画像サイズが小さいため、<br>他の動画と比べて、より長時間の撮<br>影が可能となります。                                                                                                    | 5分<br>27秒             | 2 分<br>30 秒      | 47分<br>5秒        |
| ►₹.<br>微速度撮影<br>640 ★            | 設定された撮影間隔(インターバル)<br>で静止画像の撮影を自動的に行い、<br>撮影した複数の画像をつなげて画像<br>サイズ 640 × 480 ピクセル、30 フ<br>レーム/秒の動画として最長60秒間<br>分(1800 フレーム)記録します。つ<br>ぼみがゆっくりと花開く様子や、蝶<br>が羽化する様子を、記録写真のよう<br>に撮影したい場合に便利です。なお、<br>微速度撮影時には音声は録音されま<br>せん。<br>操作方法については「微速度撮影の<br>撮影方法」(■83)をご覧下さい。 | 9.9 秒<br>(298 枚)      | 4.5 秒<br>(136 枚) | 1分<br>(1800枚)    |
| ▶<br>果SE<br>セピア動画 320            | セピア調の動画を画像サイズ 320 ×<br>240 ピクセル、5 フレーム/秒で撮影<br>します。                                                                                                    | 1分<br>39秒             | 45 秒             | 14 分<br>15 秒     |
| ▶<br>宋<br>田黒動画 320               | モノクロの動画を画像サイズ 320 ×<br>240ピクセル、15フレーム/秒で撮影<br>します。                                                                                                    | 1分<br>39秒             | 45 秒             | <br>14 分<br>15 秒 |

\*<sup>1</sup> 記載されている撮影総記録時間はおおよその目安です。SD カードに記録する場合は、同じ 容量でも種類によって撮影総記録時間は異なります。

\*2 「TV再生 640 ★」で撮影する場合は、バッケージなどに「10MB/s」と記載している高速タイプの SD カードを使用すると、容量いっぱいまで連続で撮影できます。

動画は拡張子が「.MOV」の「QuickTime ムービーファイル」として記録されますので、 パソコンに転送して再生することもできます。 動画の撮影と再生

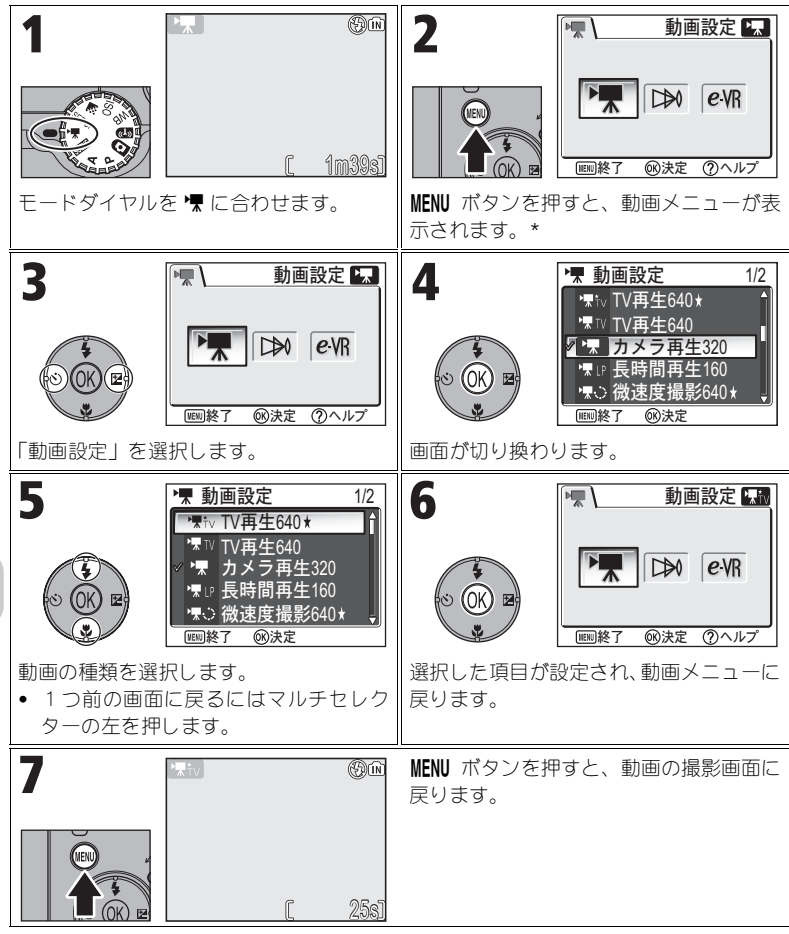

\* 前回設定したメニュー項目が選択された状態で表示されます。

#### 💽 動画メニューについて

動画メニュー表示中にシャッターボタンを半押しすると、動画メニューを終了して、動画の撮 影画面に戻ります。

動画の撮影と再生

| 1       「▼ 動画設定 1/2         1       「▼ 助 = 5640 ★         1       「▼ 助 ≠ 5 再生320         1       ▼ 助 = 5220         1       ▼ D ★ 5 再生320         1       ▼ D ★ 5 再生320         1       ▼ D ★ 5 再生320         1       ● C ☆ 確定度撮影640 ★         1       ● E 座 7 ◎ 決定         動画設定画面で、「 微速度撮影 640 ★ 」を<br>選択し、 ◎ を押します。 | 2                                                                                                    |
|----------------------------------------------------------------------------------------------------|----------------------------------------------------------------------------------------------------|
| 3 IV 1/80 F2.7 [, 298]                                                                                                    | MENU ボタンを押すと、動画の撮影画面に<br>戻ります。                                                                                                    |
| 4                                                                                                    | シャッターボタンを押し込んで微速度撮<br>影を開始します。設定された時間の撮影間<br>隔(インターバル)で撮影を自動的に行<br>い、動画画像として保存します。<br>・ もう一度シャッターボタンを押すか、<br>内蔵メモリーまたはSDカードの記録容<br>量がなくなるか、1800フレーム(60秒<br>間分)撮影すると、微速度撮影が終3<br>します。 |

#### |微速度撮影時のご注意

- 微速度撮影時は、途中でバッテリーの残量がなくなると撮影を終了するため、AC アダプター EH-62C (別売)のご使用をおすすめします。
- 微速度撮影を開始する前に試し撮りを行い、画像を確認することをおすすめします。

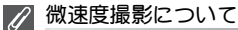

Ű

- (微速度撮影では、撮影から次の撮影までの間、液晶モニターが消灯します。設定した撮影 間隔(インターバル)が経過する直前に、液晶モニターが自動的に点灯し、撮影を行います。
- 微速度撮影で、画質を「FINE」または「NORMAL」に設定して撮影した動画をカメラで再生 すると、一時停止する場合がありますが、撮影した動画に支障はありません。この場合は、 パソコンで再生することをおすすめします。
- 微速度撮影のファイルサイズは、設定した画質によって大きく変化します。

83

動

一個の撮影と再生

#### オートフォーカスの方式を設定する

動画撮影時のオートフォーカスの方式(AF-MODE)を設定することができま す。動画メニューで「AF-MODE」を選択して、以下の2種類からオートフォーカ スの方式を選択します。

| 設定                               | 内容                                                                                                    |
|----------------------------------|----------------------------------------------------------------------------------------------------|
| <b>S-AF</b><br>シングル AF<br>(初期設定) | シャッターボタンを半押ししている間のみピント合わせを行い、<br>ピントが合うと AF ロックを行います。撮影を開始すると、シャッ<br>ターボタンを押し込んだときのピントに固定され、撮影中はピン<br>ト合わせを行いません。 |
| C·AF<br>常時 AF                    | 撮影中、常にピント合わせを繰り返します。<br>撮影中にカメラの動作音が録音される場合があります。動作音が<br>気になる場合は、「シングル AF」に設定して撮影することをおすす<br>めします。                |

動画の撮影と再生

#### 手ブレ補正を設定する

動画撮影時の**手ブレ**の影響を電子的に補正することができます。動画メニューで「電子式手ブレ補正」を選択して、「ON」または「OFF」から選択します。

| 設定           | 内容                            |
|--------------|-------------------------------|
| <i>e</i> -VR | 動画撮影時に、電子的に手ブレの影響を補正します。また、構図 |
| ON           | も決めやすくなります。                   |
| ≥Vß          |                               |
| OFF          | 手ブレ補正は機能しません。                 |
| (初期設定)       |                               |

#### 動画を再生する

1 コマ再生モード時に(■24)、動画を音声と同時に 再生することができます。▼ アイコンがついている 画像を表示し、◎ を押すと動画を再生できます。動 画再生画面では画面上部に操作アイコンが表示され ます。マルチセレクターの左または右を押して選択 し、◎ を押すと選択した操作を実行します。

| 機能                 | ボタン      | 内容                                                                                  |
|--------------------|----------|-------------------------------------------------------------------------------------|
| 巻き戻す               | 44       | 動画の再生中に、マルチセレクターで ◀◀ を選択し、℗<br>を長く押し続けると、動画を巻き戻しながら再生します。                           |
| 早送りする              | ••       | 動画の再生中に、マルチセレクターで ▶ を選択し、<br>を長く押し続けると、動画を早送りしながら再生します。<br>最後のフレームまで早送りすると再生が終了します。 |
| 一時停止する             | II       | 動画の再生中に、マルチセレクターで ▮を選択し、∞ を<br>押すと、動画は一時停止します。                                      |
| ー時停止中に<br>1 フレーム戻る | <b>▲</b> | 動画の一時停止中に、マルチセレクターで ◀Ⅱ を選択し、<br>◎ を押すと、1フレーム前の画像をコマ送りで再生しま<br>す。                    |
| ー時停止中に<br>1 フレーム送る | ▶        | 動画の一時停止中に、マルチセレクターでⅡ▶を選択し、∞<br>を押すと、1フレーム後の画像をコマ送りで再生します。                           |
| 再生を再開する            | ►        | 一時停止中に、マルチセレクターで▶ を選択し、∞ を押<br>すと、再生を再開します。                                         |
| 再生を終了する            |          | 動画の再生中または一時停止中に、マルチセレクターで<br>■ を選択し、◎ を押すと、1 コマ再生モードに戻ります。                          |

#### 💽 音量を変更するには

動画の再生中(微速度撮影の動画再生は除く)に ☑ (₩) ボタンを押すと音量は小さくなり、 ♀(T) ボタンを押すと音量は大きくなります。

#### 💽 動画ファイルの削除

 ● ボタンを押すと、削除確認画面が表示されます。マルチセレクターの下を押して「はい」を 選択し、
 ◎ を押すと動画ファイルが削除されます。
 「いいえ」を選択して ◎ を押すと、動画ファイルを削除せずに再生モードに戻ります。

85

動

一個の撮影と再生

撮影メニュー

#### 【撮影メニューについて

モードダイヤルをPまたはAに合わせると(図6)、撮影メニューを使用できます。撮影メニューでは撮影に関する詳細な設定ができます。

撮影メニュー一覧

撮影メニューでは以下の項目が設定できます。

| メニュー項目     | 内容                                                               | ŏ   |
|------------|------------------------------------------------------------------|-----|
| ホワイトバランス   | 照明に合わせてホワイトバランスを設定します。                                           | 52  |
| 測光方式       | 測光方式を「マルチパターン」、「中央部重点」、「スポット」、<br>「AF スポット」の中から選択します。            | 88  |
| 連写         | 撮影方法を「単写」(1 コマ撮影)、「連写 H」、「サーキュラー<br>連写」、「マルチ連写」など 7 種類の中から選択します。 | 89  |
| BSS        | BSS(ベストショットセレクター:手ブレの影響がもっとも<br>少ない画像を選択して記録する機能)を設定します。         | 92  |
| ブラケティング    | 露出またはホワイトバランスを少しずつずらした連続撮影を<br>設定します。                            | 93  |
| 調光補正       | フラッシュの発光量を設定します。                                                 | 94  |
| 階調補正       | 記録する画像のコントラストを設定します。                                             | 94  |
| 輪郭強調       | 記録する画像の輪郭を強調する度合いを設定します。                                         | 95  |
| 彩度調整       | 画像の色の鮮やかさを調節します。                                                 | 96  |
| ISO 感度設定   | ISO 感度を設定します。                                                    | 50  |
| 画質         | 撮影目的に合わせて画質を選択します。                                               | 47  |
| 画像サイズ      | 表示サイズやプリントサイズに合わせて画像サイズを選択<br>します。                               | 47  |
| AF エリア選択   | ピントを合わせる AF エリアの選択方法を「オート」、「マ<br>ニュアル」、「中央」の中から選択します。            | 97  |
| AF-MODE    | AF モードを「シングル AF」または「常時 AF」の中から選<br>択します。                         | 100 |
| ズーム時 F 値保持 | 「ON」に設定すると、ズーム使用中、絞り値の変化を最小限<br>に抑えます。                           | 100 |
| ノイズ除去      | 低速のシャッタースピードで撮影したときに画像に入る星<br>状のノイズを軽減します。                       | 101 |
| リセット       | 「カスタム No」の設定内容を初期設定に戻します。                                        | 102 |
| カスタム No    | 撮影時の各機能の設定を、2 セットまで記憶しておくことが<br>できます。                            | 103 |

撮影メニュー

#### 撮影メニューの表示方法

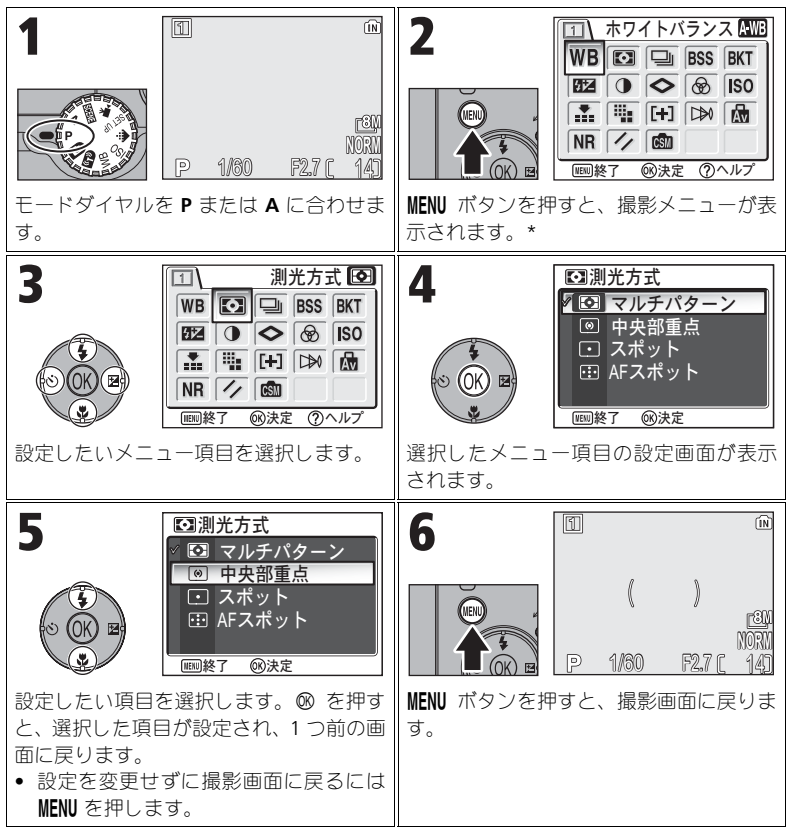

\* 前回設定したメニュー項目が選択された状態で表示されます。

#### ◎ 撮影メニューについて

撮影メニュー表示中にシャッターボタンを半押しすると、撮影メニューを終了して、撮影画面 に戻ります。

撮影メニュー

87

#### 🖸 測光方式

#### モードダイヤルを P または A に合わせて MENU ボタンを押し、「測 光方式」を選択して ® を押します。

露出を合わせるためにカメラが被写体の明るさを計 測することを測光といいます。

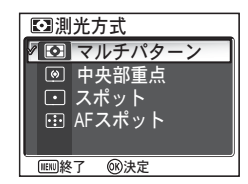

次の4種類から選択して ∞を押します。

| 設定                                   | 内容                                                                                                    |
|--------------------------------------|----------------------------------------------------------------------------------------------------|
| <ul><li>マルチパターン<br/>(初期設定)</li></ul> | さまざまな撮影状況で適正な露出が得られるマルチパターン<br>測光になります。通常の撮影では、マルチパターン測光をおす<br>すめします。                                                                                      |
| ◎<br>中央部重点                           | 画面に表示されている中央部重点測光範囲で測光します。ポートレート撮影など重点的に画面中央部に露出を合わせたいときなどに使用します。露出を合わせたい部分が画面中央部にないときは、AFロック(■98)を使用してください。                                               |
| スポット                                 | ●面中央部に表示されているスポット測光範囲で測光します。<br>被写体と背景の明るさが著しく異なるときなどに使用します。<br>被写体がスポット測光範囲に入るようにして撮影してくださ<br>い。露出を合わせたい部分が画面中央部にないときは、AFロッ<br>ク( <b>18</b> 98)を使用してください。 |
| ·∷<br>AF スポット                        | 選択されている AF エリアを測光し、露出値を決定します。<br>「AF エリア選択」(₩97)で「オート」または「マニュアル」<br>が設定されているときに設定できます。                                                                     |

#### ✓「測光方式」についてのご注意

電子ズーム作動中は自動的に中央部重点相当になります。ただし、測光範囲は表示されません。

#### ◎ 測光方式表示について

「測光方式」を「

中央部重点」または「

スポット」に設定すると、設定した測光範囲が液晶モニターに表示されます。

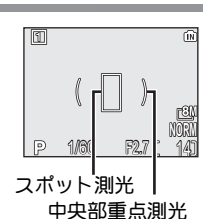

🖵 連写

#### モードダイヤルを P または A に合わせて MENU ボタンを押し、「連 写」を選択して ® を押します。

撮影状況に合わせて、「単写」(1 コマ撮影) または 6 種類の連続撮影モードから選択して ∞ を押します。

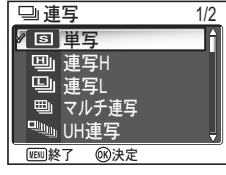

| 設定                       | 内容                                                                                                    |
|--------------------------|----------------------------------------------------------------------------------------------------|
| <b>⑤</b><br>単写<br>(初期設定) | シャッターボタンを深く押し込むと、1コマの画像を撮影します。<br>そのままシャッターボタンを押し続けても、連続撮影はできません。                                                                                                    |
| 回)<br>連写 H (P1)          | シャッターボタンを押し続けると、最高約 2.3 コマ/秒で連続 5<br>コマ * までの連続撮影を行います。                                                                                                    |
| 望<br>連写 L (P1)           | シャッターボタンを押し続けると、最高約 2.0 コマ/秒で連続 10<br>コマ * までの連続撮影を行います。                                                                                                    |
| <u>リ</u><br>連写 (P2)      | シャッターボタンを押し続けると、最高約 2.5 コマ/秒で連続 5<br>コマ <sup>*</sup> までの連続撮影を行います。                                                                                                    |
| ───」<br>マルチ連写            | シャッターボタンを深く押し込むと、約<br>1.7 コマ/秒(P1)、約 2.0 コマ/秒(P2)で<br>16 コマの連続撮影を行います。撮影した画<br>像は、4 × 4 コマに並べられ、1 つの画像<br>「L <sup>2M</sup> 3264 × 2448」(P1)/「L <sup>5M</sup> 2592 ×<br>1944」(P2)として記録されます。 |
| □‱<br>UH 連写              | シャッターボタンを押し続けると、640 × 480 ピクセルの画像を、約30 コマ/秒の速度で最高100 コマまで連続撮影します。撮影を行うたびに、「XXXN_xxx」フォルダーが新しく作成され、そのフォルダーに100 コマ(P1) / 40 コマ(P2) すべてが記録されます。撮影画面の記録可能コマ数表示部に連続撮影可能コマ数がカウント表示されます。          |
| 」<br>団<br>サーキュラー連写       | シャッターボタンを押し続けると、最高約1コマ/秒(P1)、約<br>1.2コマ/秒(P2)で連続撮影を行い、シャッターボタンから指<br>を離すと連続撮影を終了します。連続撮影された複数の画像のう<br>ち、最後に撮影された1コマからさかのぼった連続5コマのみを<br>記録します。                                              |
| ©<br>インターバル撮影            | 設定された撮影間隔(インターバル)で静止画像の撮影を自動的<br>に行います。最高 1800 コマまで撮影可能です。操作方法につい<br>ては「インターバル撮影の撮影方法」( <b>№</b> 91)をご覧ください。                                                                               |

\* 画質が「FINE」、画像サイズが「CM3264×2448」(P1) /「「5M2592×1944」(P2) の場 合の数値です。画質、画像サイズの設定により連続撮影可能コマ数は異なります。 

- 「SI単写」以外の連写モードと、「BSS」(♥92)、「ブラケティング」(「ON」または「WB WB-BKT」)(♥93)を同時に使用することはできません。あとに設定された機能が優先され、先 に設定されていた機能は無効になります。
- •「ノイズ除去」(☎101)は「自動 ON」に設定しても機能しません。
- 「●」連写H」(P1)、「●」連写L」(P1)、「●」連写」(P2)、「●」マルチ連写」、「●」UH連写」または「
   しサーキュラー連写」で撮影を行った場合は、ピントと露出、ホワイトバランスは撮影1コマ目の条件に固定されます。フラッシュは、自動的に⑤(発光禁止)になります。
- 「■ マルチ連写」、「■ UH 連写」に設定した場合、電子ズーム(圏21)は使用できません。
- セルフタイマーで撮影するときは、自動的に「SI単写」に設定されます。セルフタイマー での撮影を終えると、元の設定に戻ります。

#### ✓「UH 連写」について

- 「♥■ UH 連写」の場合、記録中にズーム表示がS(start)からE(end) に動きます。100 コマ(P1)または40 コマ(P2)の撮影が終了する 前に撮影を終了するには、シャッターボタンから指を離します。
- 「●」UH連写」の場合、画面に呈マークが表示されている間に面ボタンを押すと、削除確認画面が表示されます。この削除確認画面から、記録中の画像と同じフォルダーにある全画像を一括削除できます。

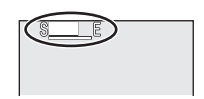

インターバル撮影の撮影方法

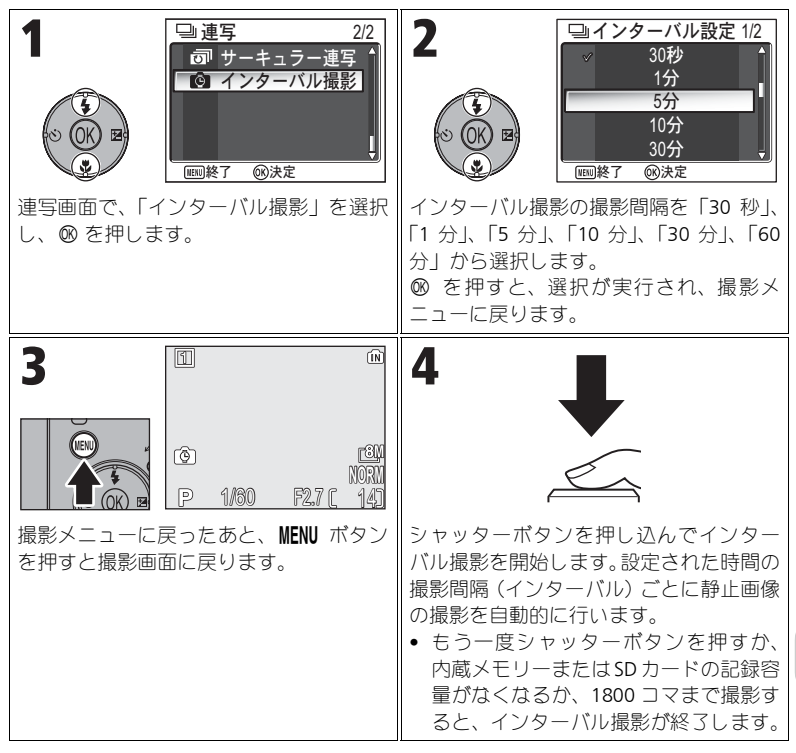

#### ✓「インターバル撮影」時のご注意

- インターバル撮影時は、途中でバッテリーの残量がなくなると撮影を終了するため、ACア ダプター EH-62C(別売)のご使用をおすすめします。
- インターバル撮影中は同じ設定で撮影を続けますので、あらかじめ「SI単写」に設定して 試し撮りすることをおすすめします。

#### 「インターバル撮影」の待機中について

- インターバル撮影では、撮影から次の撮影までの間、液晶モニターが消灯します。設定した撮影間隔(インターバル)が経過する直前に、液晶モニターが自動的に点灯し、撮影を行います。
- インターバル撮影の待機中に ■ボタンを押しても、撮影した画像を1コマ再生モードで再生 することはできません。

撮影 メニュー

#### BSSBSS

#### モードダイヤルを P または A に合わせて MENU ボタンを押し、 「BSS」 を選択して ® を押します。

BSS とは「ベストショットセレクター」(Best Shot Selector)のことで、シャッターボタンを押し続ける と、最大10コマまでの画像を連続撮影し、撮影され た画像のうちカメラが自動的により鮮明な画像を1コ

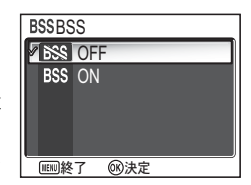

マ選んで記録する機能です。次のような手ブレをしやすい撮影のときに効果 的です。

- 望遠側で撮影する場合
- マクロ撮影の場合
- 照明が暗くてもフラッシュを使用しない場合

| 設定                           | 内容                                                                                      |
|------------------------------|-----------------------------------------------------------------------------------------|
| <b>8555</b><br>OFF<br>(初期設定) | BSS を設定しません。                                                                            |
| BSS<br>ON                    | BSS を設定します。フラッシュは自動的に <b>9</b> (発光禁止)に<br>設定され、オートフォーカス、露出、ホワイトバランスは1コ<br>マ目の条件に固定されます。 |

「OFF」または「ON」を選択して ∞ を押します。

#### 🖉 「BSS」 についてのご注意

「BSS」を「ON」に設定しても、動いている被写体を撮影したり、連続撮影中に構図を変えると、適切な結果が得られない場合があります。

#### ✓「BSS」を設定したときの制限について

- 「⑤ 単写」以外の連写モード(1089)や「ブラケティング」(「ON」または「1000 WB-BKT」)
   (1000 WB-BKT」)
   (1000 WB-BKT」)
   (1000 WB-BKT」)
   (1000 WB-BKT」)
   (1000 WB-BKT」)
   (1000 WB-BKT」)
   (1000 WB-BKT」)
   (1000 WB-BKT」)
   (1000 WB-BKT」)
   (1000 WB-BKT」)
   (1000 WB-BKT」)
   (1000 WB-BKT」)
   (1000 WB-BKT」)
   (1000 WB-BKT」)
   (1000 WB-BKT」)
   (1000 WB-BKT」)
   (1000 WB-BKT」)
   (1000 WB-BKT」)
   (1000 WB-BKT」)
   (1000 WB-BKT」)
   (1000 WB-BKT」)
   (1000 WB-BKT」)
   (1000 WB-BKT」)
   (1000 WB-BKT」)
   (1000 WB-BKT」)
   (1000 WB-BKT」)
   (1000 WB-BKT」)
   (1000 WB-BKT」)
   (1000 WB-BKT」)
   (1000 WB-BKT」)
   (1000 WB-BKT」)
   (1000 WB-BKT」)
   (1000 WB-BKT」)
   (1000 WB-BKT」)
   (1000 WB-BKT」)
   (1000 WB-BKT」)
   (1000 WB-BKT」)
   (1000 WB-BKT」)
   (1000 WB-BKT」)
   (1000 WB-BKT」)
   (1000 WB-BKT」)
   (1000 WB-BKT」)
   (1000 WB-BKT」)
   (1000 WB-BKT」)
   (1000 WB-BKT」)
   (1000 WB-BKT」)
   (1000 WB-BKT」)
   (1000 WB-BKT」)
   (1000 WB-BKT」)
   (1000 WB-BKT」)
   (1000 WB-BKT」)
   (1000 WB-BKT」)
   (1000 WB-BKT」)
   (1000 WB-BKT」)
   (1000 WB-BKT」)
   (1000 WB-BKT」)
   (1000 WB-BKT」)
   (1000 WB-BKT」)
   (1000 WB-BKT」)
   (1000 WB-BKT」)
   (1000 WB-BKT」)
   (1000 WB-BKT」)
   (1000 WB-BKT」)
   (1000 WB-BKT」)
   (1000 WB-BKT」)
   (1000 WB-BKT」)
   (1000 WB-BKT」)
   (1000 WB-BKT)
   (1000 WB-BKT)
   (1000 WB-BKT)
   (1000 W
- •「ノイズ除去」(圏101)は「自動 ON」に設定しても機能しません。

#### 「BKT ブラケティング

#### モードダイヤルを P または A に合わせて MENU ボタンを押し、「ブ ラケティング」を選択して ® を押します。

露出またはホワイトバランスを少しずつずらした連続撮影をカメラが自動的に行います。露出補正やホワイトバランスの調整を行うのが難しいときや、調整する時間がないときに使用すると便利です。 次の3種類から選択して @ を押します。

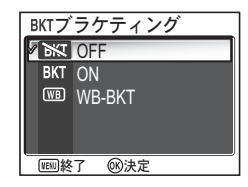

| 設定                                 | 内容                                                                                                    |
|------------------------------------|----------------------------------------------------------------------------------------------------|
| ₭ OFF<br>(初期設定)                    | ブラケティングを行いません。                                                                                                  |
| BKT ON                             | 標準、+0.5、-0.5の順で自動的に露出をずらしながら、3コ<br>マの画像を撮影します。シャッターボタンを深く押し込むと、<br>3コマを連続して撮影します。                               |
| ₩B WB-BKT<br>(ホワイトバランス<br>ブラケティング) | 1回の撮影で、設定されているホワイトバランスの画像、青味<br>がかった画像、赤味がかった画像の3種類の画像を記録します。<br>1回撮影するごとに3コマずつ記録されますので、書き込み時<br>間は通常の約3倍かかります。 |

# 撮影メニュー

#### 🖉 「ブラケティング」の「ON」について

フラッシュモードが ⑤(発光禁止)になります。

#### ✓「ON」、「WB-BKT」を設定したときの制限について

- 「⑤ 単写」以外の連写モード(●89)や「BSS」(●92)と同時に設定することはできません。あとに設定された機能が優先され、先に設定されていた機能は無効になります。
- •「ノイズ除去」(圏101)は「自動 ON」に設定しても機能しません。
- 「ホワイトバランス」(■52)を「PRE プリセット」に設定しているときは、「ブラケティング」の「WB)WB-BKT」で撮影することはできません。
- 内蔵メモリーまたは SD カードのメモリー残量が1枚または2枚分の場合、記録可能な枚数しか保存されません。

#### 💽 露出補正を設定したときは

露出補正(圖33)と「ブラケティング」を同時に設定した場合は、補正量が加算されます。

#### 15日 調光補正

モードダイヤルを P または A に合わせて MENU ボタンを押し、「調 光補正」を選択して ® を押します。

撮影目的や撮影条件に合わせてフラッシュの発光量 を補正します。- 2EV から+ 2EV まで、1/3EV ステッ プで発光量を補正できます。

設定したい調光補正値を選択して、∞を押します。

# ● 階調補正

#### モードダイヤルをPまたはAに合わせて MENU ボタンを押し、「階 調補正」を選択して ® を押します。

記録する画像のコントラストを設定します。

次の4種類から選択して ∞を押します。

| 設定                    | 内容                                                                  |
|-----------------------|---------------------------------------------------------------------|
| ▲①<br>オート<br>(初期設定)   | カメラが撮影シーンに応じて最適なコントラストを自動的<br>に設定します。                               |
| 〇<br>標準               | 標準的な階調に設定します。暗いシーンから明るいシーンま<br>で、さまざまな撮影状況を再現します。                   |
| 〔❶+<br>コントラスト強め       | 明暗差を強調してコントラストをつけます。曇り空の下で撮<br>影した風景の画像や、コントラストが低い被写体の画像に効<br>果的です。 |
| <b>●−</b><br>コントラスト弱め | 明暗差を抑えてコントラストを低くします。強い光で被写体<br>にくっきりとした影が出てしまう場合などに効果的です。           |

Ⅷ調光補正 +0.3 <u>
</u> V ⅢⅢ終了 **®決定** 

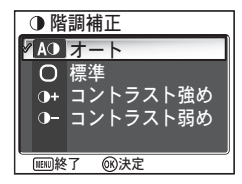

#### 🔷 輪郭強調

#### モードダイヤルを P または A に合わせて MENU ボタンを押し、「輪 郭強調」を選択して ® を押します。

撮影シーンや好みに応じて、記録する画像の輪郭の強 弱を調整します。

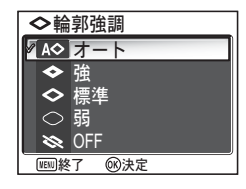

次の5種類から選択して ∞を押します。

| 設定                                | 内容                                                                   |
|-----------------------------------|----------------------------------------------------------------------|
| <b>A◆</b><br>オート<br>(初期設定)        | 撮影した画像が最適な輪郭になるように、カメラが自動的に調<br>整します(調整の度合いは画像によって異なります)。            |
| ◆<br>強                            | 輪郭を強めに強調します。個々の被写体の境目がはっきりとし<br>た画像になるため、画像にメリハリをつけたい場合などに使用<br>します。 |
| <b>◇</b><br>標準                    | 標準的なレベルで輪郭強調を行います。                                                   |
| <ul> <li>○</li> <li>33</li> </ul> | 輪郭の強調を弱めに行います。個々の被写体の境目がソフトな<br>感じの画像になります。                          |
| 💸<br>OFF                          | 輪郭強調しません。画像をパソコンで加工する場合などに適し<br>ています。                                |

撮影メニュー

✓ 輪郭強調について

# 彩度調整

#### モードダイヤルを P または A に合わせて MENU ボタンを押し、「彩 度調整」を選択して ® を押します。

記録する画像の色の鮮やかさを変更できます。

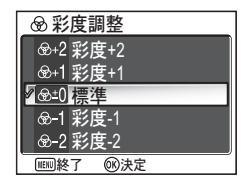

次の5種類から選択して ∞を押します。

| 設定                         | 内容                                                                    |
|----------------------------|-----------------------------------------------------------------------|
| ⊛+2<br><b>彩度 +2</b>        | <br>彩度を鮮やかにします。「彩度 +1」よりも「彩度 +2」の方がよ                                  |
| ⊛+1<br><b>彩度</b> +1        | ッシェやルになります。撮影した画像をそのままノリノターで出<br>力する場合に適しています。                        |
| <b>●±0</b><br>標準<br>(初期設定) | 標準的な彩度に調整します。通常の撮影ではこの設定をおすす<br>めします。                                 |
| -1<br>彩度 -1<br>-2          | 彩度を抑えます。「彩度 -1」よりも「彩度 -2」の方がより抑え<br>られます。画像をパソコンで加工する場合などに適していま<br>す。 |
| 彩度 -2                      |                                                                       |

撮影メニュー
# [+] AF(オートフォーカス)エリア選択

#### モードダイヤルを P または A に合わせて MENU ボタンを押し、「AF エリア選択」を選択して ® を押します。

ピントを合わせるときの、AF エリアの選択方法を設 定します。

次の3種類から選択して ∞を押します。

| 設定                          | 内容                                                                                                    |                                                                                                    |
|-----------------------------|----------------------------------------------------------------------------------------------------|----------------------------------------------------------------------------------------------------|
| <b>(三)</b><br>オート<br>(初期設定) | 9 つの AF エリアのうち、最もカメラに近<br>い被写体がある AF エリアをカメラが自動<br>的に選択してピントを合わせます。シャッ<br>ターボタンを半押しすると、カメラが選択<br>した AF エリアが液晶モニターに表示され<br>ます。ピント合わせをカメラまかせにし<br>て、気軽に撮影したい場合に適していま<br>す。               | 11 (111)<br>[111]<br>[111]<br>111]<br>111]<br>P 160 死7(14)<br>AFエリア                                             |
| [11]<br>マニュアル               | 選択可能エリア内の99ヶ所のAFエリアか<br>ら、撮影者が選択してピントを合わせま<br>す。AFエリアは、マルチセレクターの上<br>下左右を押して選択(移動)します。比較<br>的動きの少ない被写体が画面中央にない<br>場合に適しています。操作方法については<br>「AFエリア選択」を「[1]マニュアル」に<br>設定した場合」(199)をご覧ください。 | □<br>「<br>↓<br>▲<br>■<br>▲<br>■<br>▲<br>■<br>▲<br>■<br>■<br>■<br>■<br>■<br>■<br>■<br>■<br>■<br>■<br>■<br>■<br>■ |
| 〔=〕<br>中央                   | 中央の AF エリアのみを使用してピントを<br>合わせます。被写体が中央にない場合は、<br>AF ロック( <b>図</b> 98)を使用してピントを合<br>わせます。                                                                                                | 間<br>(1)<br>(1)<br>(1)<br>(1)<br>(1)<br>(1)<br>(1)<br>(1)                                                       |

撮影メニュー

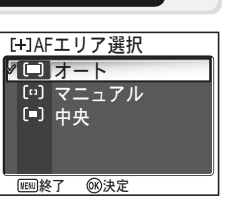

#### AF エリアの表示について

- ピントが合うと、選択された AF エリアが緑色で表示されます。
- ピントが合わない場合は AF エリアが赤く点滅します。
- 「Imi オート」に設定している場合は、シャッターを半押しするまで AF エリアは表示されません。

# ✓ AF エリア選択についてのご注意

- シーンモード(図34)では、各モードに適した「AFエリア選択」のモードをカメラが自動 的に設定します。
- 動画モードのときは、中央のAFエリアを使用してピントを合わせます。「AFエリア選択」を 設定することはできません。
- 電子ズーム(圏20)が作動している間は AF エリアの選択はできません。中央の AF エリアが 使用されます。

✓ AF □ックについて

シャッターボタンを半押しすると、AF エリアの被写体にピントが合います。そのまま半押し を続けると、ピントと露出はそのまま固定(AF ロック)されます。AF ロックは構図を工夫し たい撮影や、オートフォーカスが苦手な被写体(圏23)の撮影などに便利です。ここでは、 「AF エリア選択」(圏97)を「「→ 中央」に設定した場合の AF ロックの操作方法を説明します。

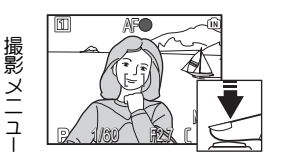

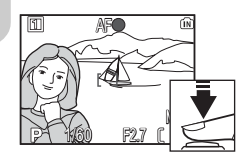

- シャッターボタンを半押ししてピントを合わせます。
   写したいものが画面の中央になるようにカメラを向け、
   シャッターボタンを半押しします。
- AF表示を確認します。 ピントが合うと、液晶モニターの上にある AF表示が点灯し、AF エリアが液晶モニターに緑色で表示されます。
  - シャッターボタンを半押ししている間はピントと露出 が固定されます。
- 3 シャッターボタンを半押ししたまま構図を変えます。
  - カメラから被写体までの距離を変えないでください。被 写体との距離が変わった場合は、いったんシャッターボ タンから指を離し、ピントを合わせ直してください。
- 4 シャッターボタンを押し込んで撮影します。

# 「AFエリア選択」を「[··]マニュアル」に設定した場合

選択可能エリアから任意の AF エリアを選択することができます。

| <b>AF</b> エリア選択ガイド                                                                                                    | 2                                                                                                    |
|----------------------------------------------------------------------------------------------------|----------------------------------------------------------------------------------------------------|
|                                                                                                    |                                                                                                    |
| 選択可能エリア                                                                                                    |                                                                                                    |
| 「マニュアル」を選択すると、AFエリア選択<br>ガイドと選択可能エリアが表示されます。                                                                                                    | <ul> <li>マルチセレクターを押して、ピントを合わ<br/>せたい被写体に重なるように AF エリアを<br/>移動させます。</li> <li>移動できる方向の AF エリア選択ガイド<br/>が表示されます。</li> </ul> |
| 3<br>[1] AF• (ii)<br>[3] [3]<br>[4] [3]<br>[4] [3]<br>[5] [4] [4]<br>[6] [4]<br>[6] [4]<br>[6] [6] [6]<br>[6] [6] [6]<br>[6] [6] [6] [6]<br>[6] [6] [6] [6]<br>[6] [6] [6] [6] [6]<br>[6] [6] [6] [6] [6] [6]<br>[6] [6] [6] [6] [6] [6] [6] [6] [6] [6] | シャッターボタンを半押しすると、AF エ<br>リアの被写体にピントが合います。AF エ<br>リアが緑色で表示されます。<br>半押ししたまま、ゆっくりとシャッターボ<br>タンを深く押し込み、撮影します。                 |

💋 「[…] マニュアル」で撮影するときのご注意

AF エリアが選択状態の場合は、フラッシュモード(圏27)、露出補正(圏33)、フォーカス モード(圏31)、セルフタイマーモード(圏30)は設定できません。◎を押して AF エリアの 選択状態を解除してから各モードの設定を行ってください。各モードを設定したあと、AF エ リアを変更したいときは再度 ◎ を押してください。

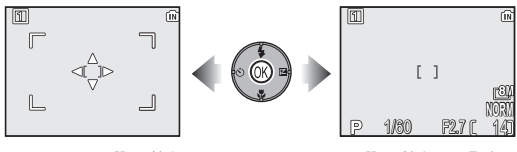

AF エリアの選択状態

選択状態の解除

# 〔▷》 AF-MODE(オートフォーカスモード)

モードダイヤルをPまたはAに合わせてMENUボタンを押し、「AF-MODE」を選択して ® を押します。

静止画撮影時のオートフォーカスの方式(AFモード) を「シングルAF」または「常時AF」に切り換えることができます。

次の2種類から選択して ®を押します。

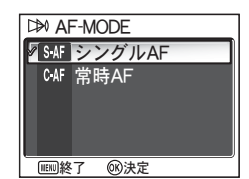

| 設定                                   | 内容                                                                                            |
|--------------------------------------|-----------------------------------------------------------------------------------------------|
| <del>S·AF</del><br>シングル AF<br>(初期設定) | シャッターポタンを半押ししている間のみ AF によるピント合<br>わせを行い、ピントが合うと AF ロックを行います。                                  |
| C·AF<br>常時 AF                        | シャッターボタンの操作にかかわらず、常にピント合わせを繰<br>り返します。動きのある被写体の撮影に適しています。シャッ<br>ターボタンを半押しするとピントを固定(AFロック)します。 |

### 🖉 AF-MODE についてのご注意

AF モードにかかわらず、被写体にピントが合っていなくてもシャッターがきれますので、撮 影時に AF エリアまたは AF 表示の点灯をご確認ください。

# 【 励 ズーム時 F 値保持

モードダイヤルを P または A に合わせて MENU ボタンを押し、 「ズーム時 F 値保持」 を選択して ∞ を押します。

通常は、ズーミングに対応してF値(絞り値)が変化 しますが、「ズーム時F値保持」を「ON」に設定する と、セットした絞り値の変化を最小限に抑えながら ズーミングします。

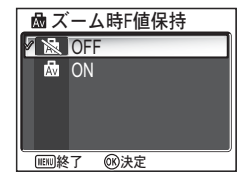

「ON」または「OFF」を選択して ∞ を押します。

| 設定                              | 内容                                                                                               |
|---------------------------------|--------------------------------------------------------------------------------------------------|
| <mark>後</mark><br>OFF<br>(初期設定) | ズーミングに対応して絞り値が変化します。                                                                             |
| 励<br>ON                         | 絞り値の変化を最小限に抑えながらズーミングを行います。ただし、ズーミングによって絞りの制御範囲を超えてしまうことがあります。約 F5 ~ F7.3 の範囲内に絞り値をセットしてご使用ください。 |

#### 【NR ノイズ除去

#### モードダイヤルを P または A に合わせて MENU ボタンを押し、「ノ イズ除去」 を選択して ® を押します。

暗いところなどで撮影する場合、シャッタースピード が1/4 秒より長くなると、画像にノイズが入る場合が あります。「ノイズ除去」を「自動 ON」に設定する と、このノイズを軽減させることができます。

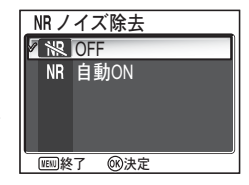

「自動 ON」または「OFF」を選択して ∞ を押します。

| 設定                 | 内容                                                                                       |
|--------------------|------------------------------------------------------------------------------------------|
| ₩<br>OFF<br>(初期設定) | ノイズ除去は機能しません。                                                                            |
| NR<br>自動 ON        | ノイズが発生するような遅いシャッタースピードになると、ノ<br>イズ除去が機能します。撮影開始から内蔵メモリー/ SD カー<br>ドへの画像の記録時間が通常より長くなります。 |

#### ✓「ノイズ除去」を設定したときの制限について

 「S】単写」以外の連写モード(■89)や「BSS」(■92)、「ブラケティング」(「ON」または「● WB-BKT」)(■93)が設定されているときは、「ノイズ除去」を「自動 ON」に設定して も機能しません。

#### 

「ISO 感度設定」(■50)を上げたときにも、撮影画面上にノイズが生じることがあります。このような場合には、「ノイズ除去」を「自動 ON」に設定すると、ノイズが発生するような遅いシャッタースピードになったときにノイズを自動的に軽減します。

#### (クリセット

#### モードダイヤルを P または A に合わせて MENU ボタンを押し、「リ セット」を選択して ® を押します。

選択中の「カスタム No」(No.1、No.2)(▼103)で セットされている各種設定を初期設定にリセットし ます。選択されていない「カスタム No」の内容は、 リセットされません。

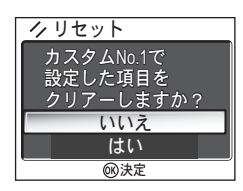

| 設定  | 内容                  |
|-----|---------------------|
| いいえ | リセットを行わずメニューを終了します。 |
| はい  | 各項目の設定を初期設定に戻します。   |

「リセット」を実行すると、現在選択されている「カスタム No」のセット内容(以下の項目)を初期設定にリセットします。選択されていない撮影モードのセット内容はリセットされません。

| ボ                          | タン操作項目          | 初期設定       | メニュー項目   | 初期設定    |
|----------------------------|-----------------|------------|----------|---------|
| フラッシュモード                   |                 | 自動発光       | 測光方式     | マルチパターン |
| 露出裤                        | 前正              | ± 0        | 連写       | 単写      |
| フォー                        | -カスモード          | 通常 AF      | BSS      | OFF     |
| セルフ                        | フタイマー           | OFF        | ブラケティング  | OFF     |
|                            | ~~~~~~~         |            | 調光補正     | ± 0     |
|                            | <u>タイヤル設定項目</u> | 初期設定       | 階調補正     | オート     |
| 像                          |                 | NORIVIAL   | 輪郭強調     | オート     |
| モ       画像サイズ              | <b>E8M</b> (P1) | 彩度調整       | 標準       |         |
| Ŀ,                         |                 |            | AF エリア選択 | オート     |
| ISO 感                      | 度設定             | オート        | AF-MODE  | シングル AF |
| ホワイトバランス <sup>*2</sup> オート |                 | ズーム時 F 値保持 | OFF      |         |
| <sup>*1</sup> カス           | タム No. にかかわら    | ずリセットされま   | ノイズ除去    | OFF     |

す。

\*2 微調整した値もクリアされます。

#### 🖻 カスタム No

#### モードダイヤルを P または A に合わせて MENU ボタンを押し、「カ スタム No」を選択して ® を押します。

No.1 と No.2 の 2 つのカスタム No に、ボタンや撮影メ ニューの設定を記憶させておくことができます。たと えば、No.1 を選んだ状態で各機能の設定を行うと、電

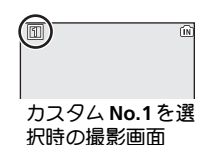

源スイッチを OFF にしたり、カスタム No を No.2 に切り換えても、再度 No.1 を選択することによって、設定していた組み合わせを呼び出すことができま す。

#### カスタム No の設定方法:

| 1<br>→ カスタムNo. ■<br>WB ご ■ BSS BKT<br>BZ ● ◇ ③ ISO<br> | 2<br>◎ 0K B<br>◎ 0K B<br>○ 0K B<br>○ 0K B<br>○ 0K B<br>○ 0K B<br>○ 0K B<br>○ 0K B<br>○ 0K B<br>○ 0K B<br>○ 0K B<br>○ 0K B<br>○ 0K B<br>○ 0K B<br>○ 0K B<br>○ 0K B |
|--------------------------------------------------------|----------------------------------------------------------------------------------------------------|
| 「カスタム No」を選択し、® を押します。                                 | <ul> <li>設定を変更したいカスタム No を選択します。</li> <li>のを押すと、カスタム No を決定して、撮影メニューに戻ります。</li> <li>決定したカスタム Noに記憶させる項目を<br/>ポタンや撮影メニューで設定できます。</li> </ul>                                                                                                    |

カスタム No に設定できる項目は次のとおりです。

| 撮影メニュー項目  |         |          |            |
|-----------|---------|----------|------------|
| ホワイトバランス* | ブラケティング | 彩度調整     | AF エリア選択   |
| 測光方式      | 調光補正    | ISO 感度設定 | AF-MODE    |
| 連写        | 階調補正    | 画質       | ズーム時 F 値保持 |
| BSS       | 輪郭強調    | 画像サイズ    | ノイズ除去      |

| ボタン操作                |          |              |
|----------------------|----------|--------------|
| <b>\$</b> (フラッシュモード) | ☑ (露出補正) | 🕏 (フォーカスモード) |

\*「プリセット」で測定したプリセットホワイトバランス値をカスタム No ごとに記憶させる ことはできません。 再生メニュー

# 再生メニューについて

**再生メニュー一覧** 再生メニューでは以下の項目が設定できます。

| メニュー項目        | 内容                                                           | $\mathbf{\Theta}$ |
|---------------|--------------------------------------------------------------|-------------------|
| 撮影日一覧         | 画像を撮影した日付ごとに分類します。5種類の再生メニュー<br>操作を行うことができます。                | 107               |
| D-ライティング      | 撮影した画像の階調(明るさ)を補正して、画像に保存します。                                | 78                |
| プリント指定        | DPOF対応プリンターでプリントする画像を選択し、プリント<br>枚数やプリント時に書き込む撮影情報、日付を設定します。 | 66                |
| スライドショー       | 記録されている画像を自動的に再生するスライドショーを<br>行います。                          | 109               |
| 削除            | 選択した画像、またはすべての画像を削除します。                                      | 111               |
| プロテクト設定       | 誤って画像を削除しないように、画像にプロテクト(保護)<br>をかけます。                        | 112               |
| 転送マーク設定       | 撮影した画像に設定されている転送設定を変更できます。                                   | 112               |
| 非表示設定         | 選択した画像を、再生時に表示されないように設定します。                                  | 113               |
| スモール<br>ピクチャー | 撮影した画像から小さいサイズの画像を作成します。                                     | 79                |
| 画像コピー         | 内蔵メモリーの画像を SD カードに、または SD カードの画<br>像を内蔵メモリーにコピーします。          | 114               |

# 再生メニューの表示方法

| 1<br>2005.12.01<br>1000H-PG<br>2004-PG<br>2004-PG<br>2004-PG<br>2004-PG<br>2004-PG<br>2004-PG<br>2004-PG<br>2004-PG<br>2004-PG |                                                                                                    |  |
|----------------------------------------------------------------------------------------------------|----------------------------------------------------------------------------------------------------|--|
| <ul> <li>ボタンを押します。</li> <li>液晶モニターに再生画面が表示されます。</li> </ul>                                                                     | <ul> <li>MENU ボタンを押すと、再生メニューが表示されます。*</li> <li>マルチセレクターの上下左右を押し、設定したいメニュー項目を選択して、<br/>② を押します。     </li> <li>再生メニュー画面を終了して再生画面に戻るには、MENU ボタンを押します。</li> </ul> |  |
|                                                                                                    |                                                                                                    |  |

\* 前回設定したメニュー項目が選択された状態で表示されます。

再生メニュー

105

再生メニュー

再生メニューでは、複数のメニューで共通に現れる「画像選択画面」と「撮 影日選択画面」があります。

再生メニューの各メニュー項目の説明(**図107**~114)の前に、「画像選択画 面の操作方法」および「撮影日選択画面の操作方法」について説明します。

#### 画像選択画面の操作方法

再生メニューの「プリント指定」(♥66)、「削除」 (♥111)、「プロテクト設定」(♥112)、「転送マーク 設定」(♥112)、「非表示設定」(♥113)、「画像コ ピー」(♥114)で画像を選択する場合は、右のよう な画像選択画面が表示されます。

なお「プリント指定」について詳しくは、「選択した 画像にプリント指定を設定する」(▼66)をご覧くだ さい。

画像選択画面の操作方法は次のとおりです。

| 1<br>● プロテクト画像選択<br>● の<br>2005.12.01<br>12:00<br>● の決定 | 2                                                                                                    |  |
|---------------------------------------------------------|----------------------------------------------------------------------------------------------------|--|
| 画像を選択します。<br>• 画面中央には選択した画像が表示され<br>ます。                 | <ul> <li>設定の ON/OFF を行います。設定を ON にすると、内容に応じたアイコンが表示されます。</li> <li>設定したいすべての画像に対して、手順1、2 を行います。</li> <li>設定を取り消す場合は、設定を解除したい画像を選択してマルチセレクターの上または下を押し、アイコンを消します。</li> </ul>                                                                                    |  |
| 3                                                       | <ul> <li>              ・● を押すと、画像の選択が終了して、画面が切り換わります。          </li> <li>             「プロテクト設定」、「転送マーク設定」、「非表示設定」の場合は、操作が完了します。         </li> <li>             「削除」、「画像コピー」の場合は、確認画面が表示されます。「はい」を選択し、             ・● を押すと画像の削除またはコピーが行われます。      </li> </ul> |  |

← プロテクト画像選択 2005.12.01 12:00 12:00 ●のF 4 5 ●のF 4 5

# 撮影日選択画面の操作方法

再生メニューの「プリント指定」(♥66)、「削除」 (♥111)、「転送マーク設定」(♥112)では、それぞれの設定画面で「撮影日選択」を選択すると、右のような撮影日選択画面が表示され、同じ撮影日の全画像に対して一度にメニュー操作を実行できます。

なお「プリント指定」について詳しくは、「撮影日ご とにプリント指定を設定する」(■68)をご覧くださ い。

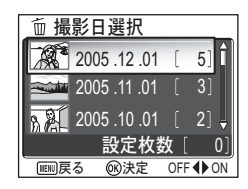

撮影日選択画面の操作方法は次のとおりです。

| 1<br>近 撮影日選択<br>② 2005.12.01 [ 5]<br>③ ② ② ③ ② ③ ③ ② ③ ③ ③ ③ ③ ③ ③ ③ ③ ③                                | 2                                                                                                    |  |
|----------------------------------------------------------------------------------------------------|----------------------------------------------------------------------------------------------------|--|
| 撮影日を選択します。(画面例は「削除」<br>メニューから「撮影日選択」を選んだ場合<br>です。)<br>・撮影日内で最初に撮影した画像のサム<br>ネイル、撮影年月日、画像の枚数が表<br>示されます。 | 設定の ON/OFF を行います。設定を ON にす<br>ると、内容に応じたアイコンが表示されま<br>す。<br>・ 設定したいすべての日付に対して、手<br>順1、2 を行います。<br>・ 設定を取り消す場合は、設定を解除した<br>い撮影日を選択してマルチセレクターの<br>左を押し、アイコンを消します。     |  |
| 3                                                                                                    | <ul> <li>◎ を押すと、撮影日の選択が終了して、画面が切り換わります。</li> <li>「転送マーク設定」の場合は、選択した撮影日の全画像が転送設定されます。</li> <li>「削除」の場合は、削除確認画面が表示されます。「はい」を選択し、◎ を押すと選択した撮影日の全画像が削除されます。</li> </ul> |  |

# ●「過去画像」として表示される画像について

手順1の画面では、新しい撮影日から順に30日分まで画像が分けて表示されます。それ以上 古い画像は、最後の項目に「過去画像」として分類され、撮影日が同じ画像として扱われます。

#### ∥「撮影日選択」で対象外になる画像について

非表示設定(■113)された画像、日時設定のない画像(■16、118)は対象外となります。 ただし、他のカメラで撮影された日時設定のない画像は対象となる場合があります。

再生メニュー

#### 🛍 撮影日一覧

再生モードのときに MENU ボタンを押し、「撮影日一覧」を選択し て ® を押します。

内蔵メモリーまたは SD カードに記録された画像を、撮影した日付(撮影日) ごとに分けることができます。

また、再生中に選択した画像に対して、「D-ライティング」、「プリント指定」、 「削除」、「転送マーク設定」、「スモールピクチャー」の5種類の再生メニュー 操作ができます。

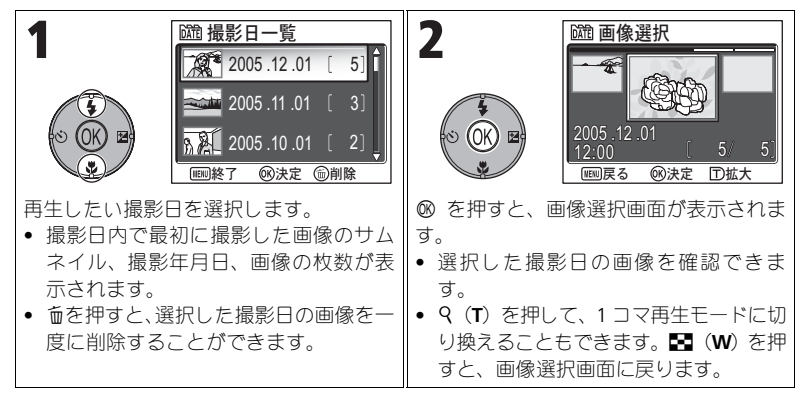

#### 🖉 「過去画像」として表示される画像について

手順1の画面では、新しい撮影日から順に30日分まで画像が分けて表示されます。それ以上 古い画像は、最後の項目に「過去画像」として分類されます。

#### ∥「撮影日一覧」で対象外になる画像について

非表示設定(図113)された画像、日時設定のない画像(図16、118)は対象外となります。 ただし、他のカメラで撮影された日時設定のない画像は対象となる場合があります。 再生メニュー

| 3<br>()<br>()<br>()<br>()<br>()<br>()<br>()<br>()<br>()<br>() |                                                                                                    |  |
|---------------------------------------------------------------|----------------------------------------------------------------------------------------------------|--|
|                                                               | から画像を選択して Ø を押した場合<br>も、画像設定画面が表示されます。                                                                                                    |  |
| 5                                                             | 6<br>▲ プリント指定<br>▲ 3 ◆ ±<br>■ 度る ⊗決定<br>◎ を押すと、選択したメニューの設定画<br>面が表示されます。<br>・ 画面の指示に従って操作を続けます。<br>・ 詳しい操作方法は「D-ライティング」<br>(図78)、「プリント指定」(図66)、「削 |  |
|                                                               | 际」(☎111)、「転 迭 < - ク 設 定]     (☎112)、「スモールピクチャー」(☎79)     をご覧ください。                                                                                 |  |

# 🕒 スライドショー

再生モードのときに MENU ボタンを押し、「スライドショー」を選 択して ® を押します。

画像を一定間隔で順番に再生する、スライドショーを行います(非表示設定 (▼113) された画像は再生されません)。

画像の表示間隔を変更するには「インターバル設定」を選択して ∞ を押しま す。インターバル設定画面(■110)が表示されますので、画像の表示間隔を 設定します。

- フォルダー番号の小さい順にフォルダー内の画像をファイル番号順に再生します。
- スライドショーの再生時間は最長 30 分です。

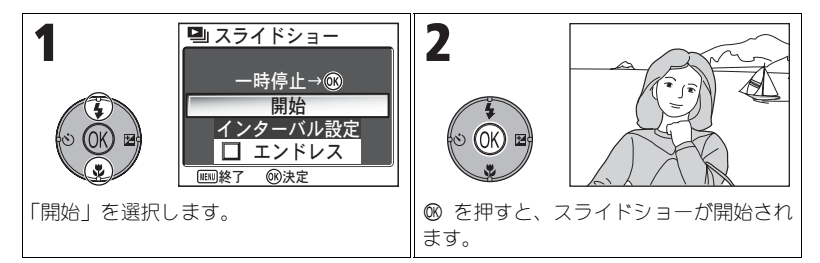

スライドショーの再生中は次の操作が可能です。

| 機能   | ボタン    | 内容                                                                                                    |
|------|--------|----------------------------------------------------------------------------------------------------|
| 一時停止 |        | スライドショーが一時停止し、画面<br>上にメニューが表示されます。スラ<br>イドショーを再開するには「再開」<br>を選択して ® を押します。スライ<br>ドショーの開始前または一時停止<br>中の画面で「インターバル設定」を<br>選択すると、画像の表示間隔を変更<br>できます。初期設定では、「3 秒」に設定されています。ス<br>ライドショーを終了するには「終了」を選択して ® を押<br>します。再開するときは、表示しているコマから再開しま<br>す。一時停止中のコマ送り、コマ戻しはできません。 |
| コマ送り | S OK E | コマ送りします。押し続けると早送りします。                                                                                                    |

| 機能   | ボタン  | 内容                         |
|------|------|----------------------------|
| コマ戻し |      | コマ戻しします。押し続けると巻き戻します。      |
| 終了   | MENU | スライドショーを終了して1コマ再生モードに戻ります。 |

#### ∥ 内蔵メモリーの画像について

内蔵メモリーと SD カードの画像を同時に再生することはできません。内蔵メモリーに記録された画像は、次のどちらかの方法で再生してください。

- SD カードを取り出して(図13)から再生する。
- 内蔵メモリーの画像を SD カードにコピーして再生する (圏114)。

#### 

スライドショー開始画面(手順 1)で「エンドレス」を選択し、∞ を 押します。「エンドレス」の前の □ に ✔ が入ります。

- •「開始」を選択して ∞ を押すとスライドショーを開始します。

#### 

- スライドショーを開始してカメラの操作をせずに 30 分経過すると、オートパワーオフ機能により液晶モニターが消灯し、さらに 3 分経過すると、自動的にカメラの電源が OFF になります。(「エンドレス」設定時も同様です。)
- 動画は1フレーム目のみ表示されます。

#### インターバル設定

1 コマの画像を表示している時間の変更ができます。 スライドショーの開始前、または一時停止中に表示さ れる選択画面から、「インターバル設定」を選択して マルチセレクターの ∞ を押すと、インターバル設定 画面が表示されます。画像を表示している時間を「2 秒」、「3 秒」(初期設定)、「5 秒」、「10 秒」のいずれ かから選択し、∞ を押して設定します。

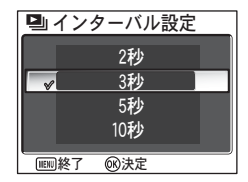

□ スライドショー

時停止→兪

開始

の注意

インターバル時間を設定すると、スライドショーを開始します。

#### 🖉 インターバル設定についてのご注意

実際のインターバル時間は、画像のファイルサイズや SD カードから読み込むスピードによって、設定した時間とは異なる場合があります。

再生メニュー

#### **値 削除**

再生モードのときに MENU ボタンを押し、「削除」を選択して ⑧ を押します。

選択した画像またはすべての画像を内蔵メモリー/ SD カードから削除できます。

- SD カードをカメラにセットしていない場合は、内蔵 メモリー内の画像が削除されます。
- SD カードをカメラにセットすると、SD カードの画像が削除されます。

| 設定                    | 内容                                                                                  |
|-----------------------|-------------------------------------------------------------------------------------|
| ☆<br>削除画像選択           | 画像選択画面(18105)で選択した画像を削除します。                                                         |
| <sup>」</sup><br>撮影日選択 | 撮影日選択画面( <b>圏106</b> )で選択した撮影日の画像をすべて削除し<br>ます。                                     |
| <i>☆</i><br>全画像削除     | 内蔵メモリーまたはSDカードに記録されているすべての画像を削除します。<br>● 削除確認画面で「はい」を選択して ∞ を押すと、すべての画像<br>が削除されます。 |

# 再生メニュー

#### 📝 音声メモについてのご注意

#### 🖉 画像削除についてのご注意

- 削除した画像は元に戻すことはできませんのでご注意ください。残しておきたい画像はパ ソコンに転送して保存することをおすすめします。
- Om アイコンが表示されている画像は、プロテクト(保護)設定されているので削除されません(図112)。

# 〇一 プロテクト設定

#### 再生モードのときに MENU ボタンを押し、「プロテクト設定」を選 択して ® を押します。

内蔵メモリー/SD カードに記録されている画像の中から選択して(■105)、誤って削除しないようにプロテクト(保護)設定できます。

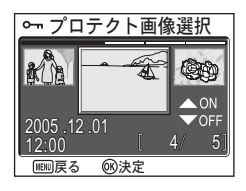

₩ 転送マーク設定

■■ 複数画像選択

WEWN終了 (N)決定

か 全のN

▶ 全OFF 撮影日選択

# 

プロテクト設定された画像は削除できなくなります。ただし、内蔵メモリー/SDカードを初期化す ると、プロテクト設定された画像を含むすべての画像が消去されますのでご注意ください(図127)。

#### 🕼 転送マーク設定

再生モードのときに MENU ボタンを押し、「転送マーク設定」を選 択して ® を押します。

カメラに保存された画像に対して、 **ハ**(転送)マー クを付けるか、付けないかを設定します。 PictureProject がインストールされたパソコンとカメラ

を専用 USB ケーブル UC-E6 で接続して、カメラの ®

を押すと、 ✔ マークの付いた画像がパソコンに転送されます(图61)。 パソコンと無線 LAN 接続している場合も、カメラの ∞ を押すと、 ✔ マー クの付いた画像がパソコンに転送されます(图144)。

| 設定                     | 内容                               |
|------------------------|----------------------------------|
| $\sim$                 | 撮影」た今両像に 🗚 マークを設定」ます             |
| 全 ON                   |                                  |
| Z                      | 提乳」た今両條の (▲1 フーク左留除) ます          |
| 全 OFF                  |                                  |
| DATE                   | 撮影日選択画面(18106)で選択した撮影日の全画像に 🚧 マー |
| 撮影日選択                  | クを設定します。                         |
|                        | 画像選択画面(圏105)で画像に 松 マークを設定、または解除  |
| <b>侵</b> 数画像进 <u>ඇ</u> | します。                             |

#### ✓ 転送マーク設定についてのご注意

- 転送設定できる画像は 999 コマまでです。999 コマを超える画像を転送する場合は、 PictureProject ソフトウェアを使用してすべての画像を一括で転送してください。詳しくは PictureProject ソフトウェア使用説明書 CD-ROM をご覧ください。
- COOLPIX P1/P2 以外のニコン製デジタルカメラで転送設定した SD カードを挿入しても転送 設定は認識されません。COOLPIX P1/P2 で再度転送設定してください。
- 初期設定ではセットアップメニューの「転送設定」(図129)が「ON」になっていますので、 撮影時に全画像に ✓ マークが設定されます。

| 🖍 (転送) マーク

転送マーク設定された画像には、再生時に 
 マークが表示されます。

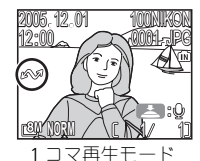

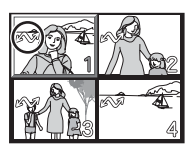

サムネイル再生モード

#### 🔛 非表示設定

再生モードのときに MENU ボタンを押し、「非表示設定」を選択し て ⊗ を押します。

内蔵メモリー/ SD カードに記録されている画像の中から選択して(■105)、非表示設定画面以外では表示しないように設定できます。

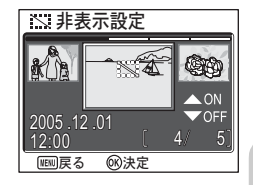

#### ✓ 内蔵メモリー/SD カード初期化時の注意

内蔵メモリーまたは SD カードを初期化すると、非表示設定された画像も削除されますのでご 注意ください。

#### 

すべての画像が非表示設定されている場合、「表示可能な画像がありません」という警告が表示されます。「非表示設定」で画像の非表示を解除してください。

冉生メニュ

#### 〔 🕀 画像コピー

再生モードのときに MENU ボタンを押し、「画像コピー」を選択し て ® を押します。

内蔵メモリーの画像を SD カードへ、または SD カードの画像を内蔵メモリーへコピーできます。

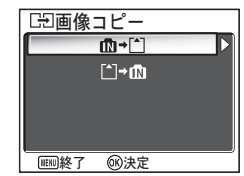

| 設定             | 内容                                                                                      |
|----------------|-----------------------------------------------------------------------------------------|
| ﺷ≁≞            | 内蔵メモリーに記録されている画像を SD カードヘコピーします。<br>コピーしたい画像を選択してコピーしたり、内蔵メモリーのすべ<br>ての画像をコピーすることができます。 |
| <b>[_] → ₪</b> | SD カードに記録されている画像を内蔵メモリーヘコピーします。<br>コピーしたい画像を選択してコピーしたり、SD カードのすべての<br>画像をコピーすることができます。  |

### 🖉 画像コピーについてのご注意

- ・ 画像コピー中にコピー先の空き容量が不足したときは、画像コピーが中止され、エラーメッ セージが表示されます。コピー先に収まり切らなかった画像はコピーされません。
  - コピーできる画像ファイルの形式は、JPEG、MOV、WAVです。これ以外の形式の画像ファイルはコピーできません。
- 他社製のカメラで撮影した画像やパソコンで加工した画像の画像コピーはできません。

#### 🖉 コピーした画像のファイル名について

- 選択画像コピーのときは、コピー先にすでに作成されているフォルダー内に選択した画像 がコピーされ、コピー先およびコピー元双方での最も大きいファイル番号+1からの連番 で、ファイル名が付きます。
  - 例:コピー元メモリーのファイル番号の最大値が 32 (DSCN0032.JPG)、コピー先メモリー のファイル番号の最大値が 18 (DSCN0018.JPG) の場合 コピーした画像のファイル名は、DSCN0033 からの連番になります。
- 全画像コピーのときは、内蔵メモリー/SDカードの全画像がフォルダーごとコピーされます。フォルダー名は、新規のフォルダー番号(コピー先にある最大の番号に1を加えた番号)を付けた名前となります。コピー先に新しいフォルダーを作成できないときは、コピーは実行されず、エラーメッセージが表示されます。

#### 💋 プリント指定、転送マーク設定、プロテクト設定について

「プリント指定」(圏66)を行ったり、「転送マーク」(圏112)を付けた画像をコピーしても、 これらの設定内容はコピーされません。ただし、「プロテクト設定」(圏112)をした画像をコ ピーしたときは、コピー先の画像もプロテクトされます。

再生メニュー

セットアップメニュー

# セットアップメニューについて

**セットアップメニュー一覧** セットアップメニューでは以下の項目が設定できます。

| メニュー項目           | 内容                                                | <b>N</b> |
|------------------|---------------------------------------------------|----------|
| メニュー切り換え         | 撮影、動画、再生、セットアップ各メニューの表示方法<br>を設定します。              | 116      |
| オープニング画面         | カメラの電源を ON にしたときに、液晶モニターに表示<br>されるオープニング画面を選択します。 | 117      |
| 日時設定             | カメラに内蔵された時計の日時を設定します。                             | 118      |
| モニター設定           | 液晶モニターの表示と画面の明るさ、色合いを設定しま<br>す。                   | 120      |
| デート写し込み          | 撮影時に日付と時刻を画像上に写し込みます。                             | 122      |
| 撮影確認 LED         | 「ON」に設定すると、撮影が完了するたびにセルフタイ<br>マーランプが点灯します。        | 124      |
| AF 補助光           | AF 補助光を自動的に発光させるか、OFF にするかを設定します。                 | 125      |
| 操作音              | カメラの設定音の ON / OFF や、シャッター音、オープ<br>ニング音の音量を設定します。  | 126      |
| オートパワーオフ         | バッテリー節約のため、液晶モニターが自動的に消灯す<br>るまでの時間を設定します。        | 127      |
| メモリー/カード<br>の初期化 | 内蔵メモリーまたは SD カードを初期化します。                          | 127      |
| 言語 /LANGUAGE     | カメラに表示する言語を設定します。                                 | 128      |
| インターフェース         | USB 通信方式とビデオ出力形式を設定します。                           | 128      |
| 転送設定             | 撮影する画像をパソコンに転送できるように、撮影前に<br>設定します。               | 129      |
| 設定クリアー           | カメラに設定された各種機能を初期設定にリセットし<br>ます。                   | 130      |
| バージョン情報          | カメラのファームウェアのバージョン情報を表示します。                        | 131      |

セットアップメニュー

# セットアップメニューの表示方法

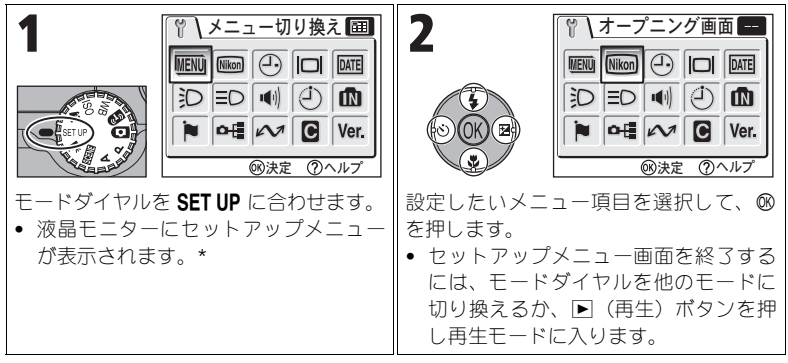

\* 前回設定したメニュー項目が選択された状態で表示されます。

### 💷 メニュー切り換え

モードダイヤルを SET UP に合わせ、「メニュー切り換え」を選択 して ® を押します。

撮影、動画、再生、セットアップメニューそれぞれの 第一階層(モードダイヤルや MENU ボタンで最初に表 示されるメニュー)の表示方法を、「Ⅲ 文字タイプ」 「Ⅲ アイコンタイプ」のいずれかに設定できます。

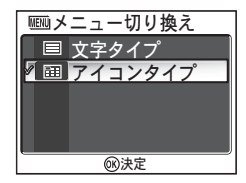

#### 🔤 オープニング画面

モードダイヤルを SET UP に合わせ、「オープニング画面」を選択 して 🛞 を押します。

カメラの電源を ON にしたときに、液晶モニターに表 示されるオープニング画面を選択します。

|                          |                                                                                                    | 國決定                      |
|--------------------------|----------------------------------------------------------------------------------------------------|--------------------------|
| 設定                       | 内容                                                                                                    |                          |
| なし                       | カメラの電源を ON にしても、オープニング画<br>表示されず、そのまま撮影画面になります。                                                                       | 面は液晶モニター                 |
| Nikon                    | カメラの電源を ON にしたとき、右のような<br>オープニング画面が液晶モニターに表示さ<br>れます。                                                                 | Nikon<br>COOLPIX         |
| <b>アニメーション</b><br>(初期設定) | カメラの電源を ON にしたとき、右のような<br>オープニングアニメーションが液晶モニ<br>ターに表示されます。                                                            | COOLPIX                  |
| 撮影した画像                   | 内蔵メモリー/ SD カードの画像から、オー<br>プニング画面を選択できます。<br>1「撮影した画像」を選択し、® を押すと画像の<br>選択画面が表示されます。<br>2 マルチセレクターの左または右で画像を<br>選択します。 | 「BBB 画像の選択<br>2005 12 01 |

3 @ を押します。 内蔵メモリーの画像を選択したいときは、SD (IESI)戻る (N)決定 カードをカメラから取り出してください。

「撮影した画像」でスモールピクチャーまたはトリミング画像を選択する場合

スモールピクチャー(圏79)を選択する場合は、「■640×480」のみ設定可能です。

トリミング画像(図77)を選択する場合は、640×480以上の画像のみ設定可能です。

#### 「撮影した画像」でオープニング画面を選択した場合

オープニング画面メニューの「撮影した画像」で、すでに画像を登録 している場合、画像を変更するかどうかを確認する画面が表示されま す。変更する場合は「はい」を選択し、 @ を押します。変更しない場 合は「いいえ」を選択し、∞を押します。

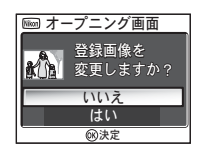

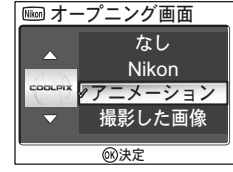

# 🕘 日時設定

#### モードダイヤルを SET UP に合わせ、「日時設定」を選択して ⑧ を押します。

カメラに内蔵された時計のタイムゾーンと日時を設 定します。また、自宅のタイムゾーンを訪問先のタイ ムゾーンの日時に変更することもできます。

#### 日時

通常使用する日付と時刻を設定します。詳しくは「日付と時刻を設定します」 (■16)をご覧ください。

ワールドタイム

使用する日時のタイムゾーンを設定します。 通常は自宅(合)を選択してタイムゾーンを設定し ます。

訪問先(→)を選択すると、自動的に自宅との時差 を算出して、選択した地域の日付と時刻に日時設定 されます。時差のある地域でカメラを使用するとき に使用します。

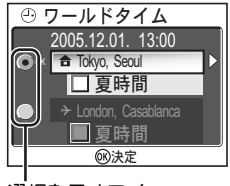

選択を示すアイコン

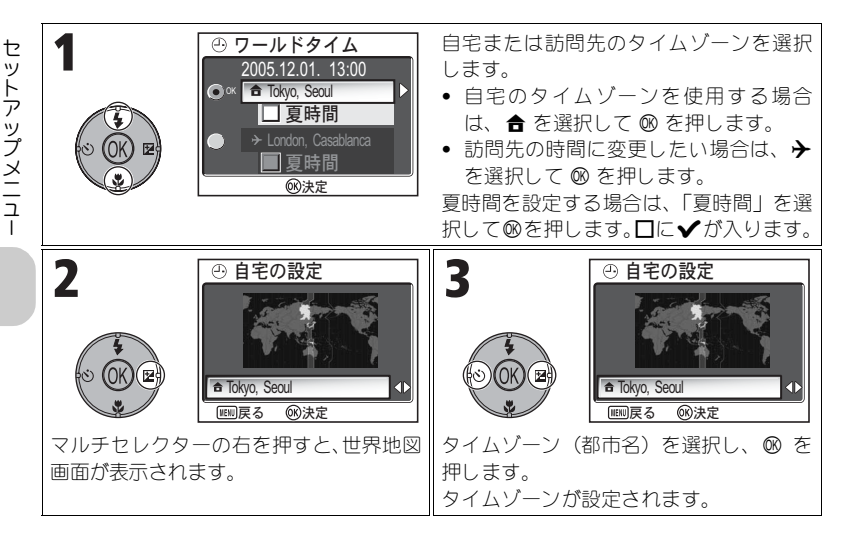

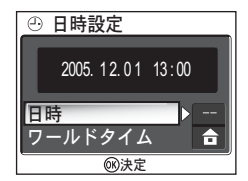

# 🖉 ワールドタイムの設定についてのご注意

時差は1時間単位で自動的に設定されます。時刻を正確に合わせる場合は、「日時設定」(▼16、 118) で設定してください。

# 🖉 タイムゾーンと時差について

タイムゾーンを選択すると、時差を自動的に算出して、時計を合わせます。

| タイムゾーン(都市名)             | 時差  | タイムゾーン(都市名)                                  | 時差  |
|-------------------------|-----|----------------------------------------------|-----|
| Tokyo, Seoul            | 0   | EST (EDT*): New York,                        | -14 |
| Beijing, HK, Singapore  | -1  | Toronto, Lima                                |     |
| Bangkok, Jakarta        | -2  | CST (CDT*): Chicago,<br>Houston, Mexico City | -15 |
| Colombo, Dhaka          | -3  | MST (MDT*): Denver, Phoenix                  |     |
| Islamabad, Karachi      | -4  | La Paz                                       | -16 |
| Abu Dhabi, Dubai        | -5  | PST (PDT*): Los Angeles,                     | 17  |
| Moscow, Nairobi         | -6  | Seattle, Vancouver                           | -17 |
| Athens, Helsinki        | -7  | Alaska, Anchorage                            | -18 |
| Madrid, Paris, Berlin   | -8  | Hawaii, Tahiti                               | -19 |
| London, Casablanca      | -9  | Midway, Samoa                                | -20 |
| Azores                  | -10 | Auckland, Fiji                               | +3  |
| Fernando de Noronha     | -11 | New Caledonia                                | +2  |
| Buenos Aires, Sao Paulo | -12 | Sydney, Guam                                 | +1  |
| Caracas, Manaus         | -13 |                                              |     |

\* 夏時間を設定した場合

# 「□| モニター設定

モードダイヤルを SET UP に合わせ、「モニター設定」を選択して ◎ を押します。

液晶モニターの表示と画面の明るさ、色合いを設定します。

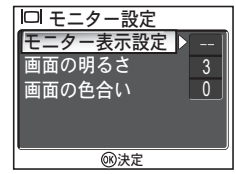

#### モニター表示設定

「モニター表示設定」を選択して ∞ を押し、次の 4 種類から設定を選択して ∞ を押します。

| 設定                     | 内容                                                                                              | 液晶モニターの表示 |
|------------------------|-------------------------------------------------------------------------------------------------|-----------|
| <b>情報 ON</b><br>(初期設定) | 撮影・再生の際、液晶モニターに撮影情報や<br>操作ガイドを表示します。                                                            |           |
| 情報 AUTO                | 撮影・再生の際、液晶モニターに撮影情報や<br>操作ガイドを表示し、5 秒後に自動的に情報<br>表示が消えます。操作を行うと再び撮影情報<br>を表示します。                |           |
| 情報 OFF                 | 情報表示や操作ガイドを非表示にします。                                                                             |           |
| 方眼+情報<br>AUTO          | P(プログラムオート)モード、A(絞り優先)モードのときに液晶モニターに方眼を表示します。撮影情報や操作ガイドは「情報AUTO」になります。他のモードでは「情報ON」の場合と同じになります。 |           |

# 画面の明るさ

液晶モニターの明るさを5段階に調整します。 画面上に表示される画像の明るさを目安にしながら 明るさを選択し、@を押します。

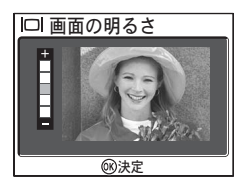

#### 画面の色合い

液晶モニターの画面の色合いを調整します。 画面上に表示される画像の色合いを目安にしながら 色合いを選択し、®を押します。

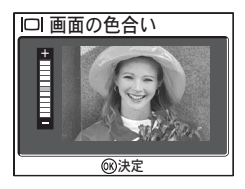

#### 「 デート写し込み

#### モードダイヤルを SET UP に合わせ、「デート写し込み」を選択し て ® を押します。

撮影時に日付と時刻を画像上に写し込みます。 デート写し込みを設定すると、日付と時刻は画像に直 接写し込まれますので、DPOF に対応していないプリ ンターでも日付と時刻入りの画像をプリントできま す。

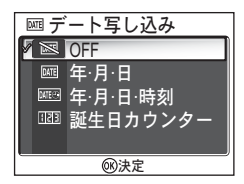

日付と時刻は撮影と同時に画像の右下に写し込まれます。撮影後に写し込むことはできませんのでご注意ください。

| 設定                    | 内容                      |
|-----------------------|-------------------------|
| <b>区OFF</b><br>(初期設定) | 日付、時刻のどちらも写し込みません。      |
| 甌 年・月・日               | 画像上に日付のみを写し込みます。        |
| ᠍ 年・月・日・時刻            | 画像上に日付と時刻の両方を写し込みます。    |
| 123 誕生日カウンター          | 登録日から撮影日までの経過日数を写し込みます。 |

# 🖉 日付、時刻の写し込みについてのご注意

- 一度写し込まれた日時は画像から消すことはできません。
- 「日時設定」(■16、118)で日時を設定していない場合、「デート写し込み」は選択できません。
   次の設定で撮影を行う場合、「デート写し込み」機能は自動的にキャンセルされます。
- 連写メニュー(1889)の「1999 連写 HJ (P1)、「1999 連写 LJ (P1)、「1999 連写」(P2)、「107 サー キュラー連写」、「1990 UH 連写」、シーンモードの「121 パノラマアシスト」(1837)と「マス ポーツ」(1841)、動画モード(1880)、「ブラケティング」(1893)の「ON」と「1999 WB-BKT」、「BSS」(1892)
- ・ 画像サイズ(■47)が「11/640×480」に設定されている場合、写し込まれた日時が読みづらい場合があります。画像サイズは「1024×768」以上に設定することをおすすめします。
- 年、月、日の表示順序は、「日時設定」(图16、118)で選択した表示順序と同じになります。
- 再生メニューの「プリント指定」(■66)の設定に関係なく、写し込まれた日時はプリント されますので、DPOF に対応していないプリンターでもプリントされます。「プリント指定」 による日付設定との違いについては、69ページをご覧ください。

# 誕生日カウンター

日付を登録し、その日付から撮影日までの日数を画像上に写し込みます。

登録日が撮影日より前の場合は、経過日数が写し込ま れます。

登録日が撮影日よりあとの場合は、先頭に▲マークが つき、登録日までの日数が写し込まれます。

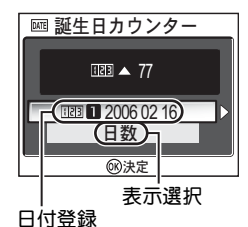

| 設定   | 内容                                                                                                    |
|------|----------------------------------------------------------------------------------------------------|
| 日付登録 | 誕生日カウンターの設定画面で日付登録の項目を選択し、日<br>付登録画面を表示します。<br>登録日を設定します。3日分登録でき<br>ます。日付登録画面で未入力または変<br>更する番号を選択します。                                                          |
|      | 日付設定画面が表示されるので、日付<br>を設定します。日付設定の方法は、「日<br>付と時刻を設定します」(図16)と同じ<br>です。<br>1910年1月1日~2037年12月31日<br>の範囲で設定できます。<br>日付登録の画面で日付登録番号を選択して ◎ を押すと、写し<br>込む登録日が決定します。 |
| 表示選択 | 誕生日カウンターの設定画面で表示選択の項目を選択し、表<br>示選択画面を表示します。<br>写し込む日数のタイプを選択します。<br>表示形式を選択し、 ◎ を押します。<br>年・日<br>年・月・日<br>年・月・日<br>(愛)))                                       |

セットアップメニュー

# ② 撮影確認 LED

#### モードダイヤルを SET UP に合わせ、「撮影確認 LED」を選択し て ® を押します。

セルフタイマーランプを撮影完了時の確認用ランプ として点灯するように設定できます。

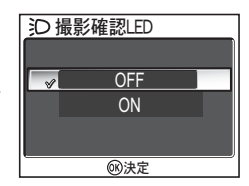

| 設定                   | 内容                                                                                                    |
|----------------------|----------------------------------------------------------------------------------------------------|
| <b>OFF</b><br>(初期設定) | セルフタイマーランプは撮影完了時に点灯しません。                                                                                                    |
| ON                   | 撮影が完了したときに、セルフタイマーランプが点灯してお知らせ<br>します。連写モードが「町 マルチ連写」または「の サーキュラー<br>連写」に設定されている場合は連続撮影が終了したときに点灯しま<br>す。ただし、フラッシュが発光した場合や、連写モードが「 UH<br>連写」に設定されている場合は、撮影完了時にセルフタイマーラン<br>プは点灯しません。 |

# EDAF 補助光

#### モードダイヤルを SET UP に合わせ、「AF 補助光」を選択して ® を押します。

このカメラは、AF 補助光を搭載しています。被写体 が暗い場合にシャッターボタンを半押しすると、AF 補助光が自動的に照射されます。これは、被写体を照 射することでオートフォーカスでのピントを合わせ やすくするためです。

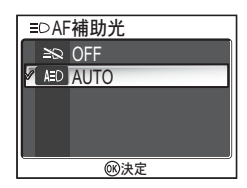

| 設定                    | 内容                                                                                                    |
|-----------------------|----------------------------------------------------------------------------------------------------|
| ≥©<br>Off             | AF補助光の照射を禁止します。<br>被写体となる人が AF補助光をまぶしがる時、またはフラッシュの<br>発光が禁止されている場所で AF補助光も照射させたくない時に AF<br>補助光を「OFF」にすると、被写体が暗い場合でも AF補助光は照射<br>されません。ただし、この場合はピントが合わないことがあります。 |
| AED<br>AUTO<br>(初期設定) | 被写体が暗い場合にシャッターボタンを半押しすると AF 補助光が<br>自動的に照射され、被写体を照らしてオートフォーカスでのピント<br>を合わせやすくします。                                                                               |

# セットアップメニュ-

# AF補助光が届く範囲

広角側:約0.5~1.4mまで、望遠側:約0.5~1.4mまで

#### AF 補助光について

次のような場合に「AF 補助光」を「AUTO」にして暗い被写体を撮影すると、AF 補助光が照 射されます。

- 撮影メニューの「AF エリア選択」を「□ オート」または「□ 中央」に設定した場合。または「AF エリア選択」を「□ マニュアル」に設定し、中央の AF エリアを選択した場合
- (※ (パーティー)、 (※)((※)・雪)、 (ク焼け)、□ (モノクロコピー)、 (※)((ジ光)、 (パノラマアシスト)で撮影する場合

# 🖷 操作音

モードダイヤルを SET UP に合わせ、「操作音」を選択して ® を 押します。

カメラの状態を知らせる設定音の ON / OFF、シャッ ター音またはオープニング音の音量を設定します。

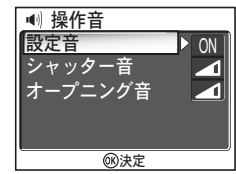

| 設定      | 内容                                                                                                    |                                                                                    |
|---------|----------------------------------------------------------------------------------------------------|------------------------------------------------------------------------------------|
| 設定音     | カメラの状態を知らせる設定音を「ON」または<br>「OFF」から選択し、®を押します。次のような<br>ときに、設定音が鳴ります。<br>・モードダイヤルを切り換えたとき<br>・撮影モードと再生モードを切り換えたとき<br>・優を押して選択が決定されたとき<br>・バッテリーの残量がなくなったとき<br>・内蔵メモリー/SDカードの状態によって撮影<br>できないとき<br>・エラーが起きたとき | <ul> <li>● 設定音</li> <li>OFF</li> <li>● OFF</li> <li>● OFF</li> <li>● 決定</li> </ul> |
| シャッター音  | シャッター音の音量を「大」、「標準」、「OFF」か<br>ら選択し、®を押します。「OFF」を選択すると、<br>シャッターをきってもシャッター音は鳴りませ<br>ん。                                                                                                    | <ul> <li>・・・・・・・・・・・・・・・・・・・・・・・・・・・・・・・・・・・・</li></ul>                            |
| オープニング音 | カメラの電源をONにしたときのオープニング音<br>の音量を「大」、「標準」、「OFF」から選択し、<br>を押します。                                                                                                    | <ul> <li>・・・・・・・・・・・・・・・・・・・・・・・・・・・・・・・・・・・・</li></ul>                            |

# 

次のような場合は、シャッター音の音量を「大」または「標準」に設定していてもシャッター 音は鳴りません。

- 動画モードで撮影するとき(圏80)
- スポーツモードで撮影するとき(圏41)
- 「BSS」を「ON」に設定しているとき(**翌**92)
- 「ブラケティング」を「ON」に設定しているとき(圏93)

#### 🕘 オートパワーオフ

モードダイヤルを SET UP に合わせ、「オートパワーオフ」を選択 して ® を押します。

操作のない状態が続いたときにカメラの機能を停止して、バッテリーの消耗を防ぎます。

オートパワーオフ機能が作動するまでの時間を「30秒」、 「1分」(初期設定)、「5分」、「30分」から選択できます。

オートパワーオフ機能の詳しい内容については15ページをご覧ください。

# 〔宀/匚 メモリー/カードの初期化

#### モードダイヤルを SET UP に合わせ、「メモリーの初期化」または 「カードの初期化」を選択して ® を押します。

内蔵メモリー/ SD カードを初期化(フォーマット) します。

- 内蔵メモリーを初期化するときは、SD カードを取り出してください。
- セットアップメニューの項目に「メモリーの初期化」と表示されます。 • SD カードをカメラに装着すると、SD カードを初期化できます。
  - セットアップメニューの項目に「カードの初期化」と表示されます。

| 設定    | 内容                                                           |
|-------|--------------------------------------------------------------|
| 高速初期化 | SD カード上のデータが記録されている領域のみを初期化します。                              |
| 標準初期化 | データが記録されていない領域も含むSDカード全体が初期化されます。標準初期化は高速初期化に比べて処理時間が長くなります。 |

# ▼ 初期化についてのご注意

- 初期化中は、「メモリー初期化中」または「カード初期化中」のメッセージが表示されます。 メッセージが表示されている間は、カメラの電源を OFF にしたり、バッテリーや SD カード を取り出したりしないでください。
- 初期化すると、プロテクト設定(図112)および非表示設定(図113)されている画像も含めて、内蔵メモリーまたはSDカード内のすべての画像が削除されます。初期化する前に保存したい画像をパソコンに転送してください(図61)。

SD カードの標準初期化について

- 購入直後の新品の SD カードをお使いになる場合は、必ず「標準初期化」を行ってください。
- SD カードは、撮影と削除を繰り返すと処理能力が落ちてくるため、カメラの機能を充分に 活用できなくなります。定期的に SD カードを「標準初期化」することをおすすめします。
- バッテリーチェック(
   バマテリーチェック(
   が表示されている状態(バッテリーの残量が少なくなっている状態)では、「標準初期化」を選択することはできません。「標準初期化」は、バッテリーの残量が充分な状態で行ってください。

「ットアップメニュー

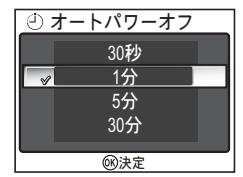

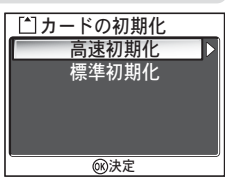

# ▶ 言語 /LANGUAGE

モードダイヤルを SET UP に合わせ、「言語 /LANGUAGE」を選 択して ® を押します。

メニュー画面やメッセージ画面に表示する言語を選 択します。「Deutsch」(ドイツ語)、「English」(英 語)、「Español」(スペイン語)、「Français」(フラン ス語)、「Italiano」(イタリア語)、「Nederlands」(オ

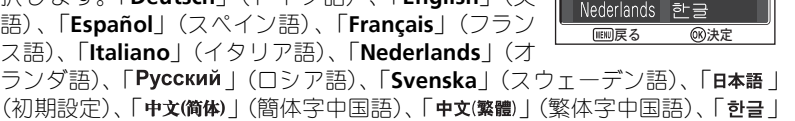

(韓国語)から選択し、@を押します。

# 

モードダイヤルを SET UP に合わせ、「インターフェース」を選択 して 🕅 を押します。

#### USB

セットアップメニュー

カメラとパソコンを接続して画像を転送したり、カメ ラとプリンターを接続して画像をダイレクトプリン トする前に USB 通信方式を選択します。「USB」を選 択し、USB 通信方法を選択します(**▼61**)。

# ビデオ出力

ビデオの出力方式を選択します。「ビデオ出力」を選 択し、テレビやビデオデッキなどの接続先の機器に合 わせて選択して @ を押します (860)。

| e∎Ľ  | デオ出力 |
|------|------|
| MTSC | NTSC |
| PAL  | PAL  |
|      |      |
|      |      |
|      |      |
|      | ③ 決定 |

| 設定           | 内容                                |
|--------------|-----------------------------------|
| NTSC<br>NTSC | NTSC 方式に設定します。通常、日本国内で使われている方式です。 |
| PAL<br>PAL   | PAL 方式に設定します。通常、欧州で使われている方式です。    |

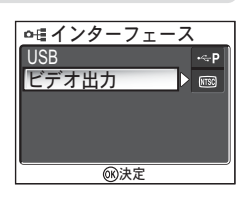

Deutsch

English

Español

Français Italiano Русский

日本語

中文(简体)

中文(繁體)

#### ∧ 転送設定

モードダイヤルを SET UP に合わせ、「転送設定」を選択して ® を押します。

撮影する画像に対して、 ✔ (転送) マークを付ける か、付けないかを設定します。

PictureProject がインストールされたパソコンとカメ ラを専用 USB ケーブル UC-E6 で接続して、カメラの

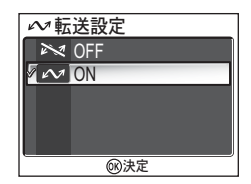

◎ ボタンを押すと、 ペ マークの付いた画像がパソコンに転送されます (図61)。

パソコンと無線 LAN で接続している場合も、カメラの ∞ ボタンを押すと、 ~ マークの付いた画像がパソコンに転送されます (■144)。

| 設定                | 内容                             |
|-------------------|--------------------------------|
| IN OFF            | 撮影する画像や動画に <b>ᄊ</b> マークを付けません。 |
| ✓<br>ON<br>(初期設定) | 撮影する画像や動画に <b>杺</b> マークを付けます。  |

#### 💽 撮影した画像の 🖍 マークを再設定する

再生メニューの「転送マーク設定」(圏112)で、撮影した画像の 🖍 マークを設定、または 解除できます。

# 🖸 設定クリアー

モードダイヤルを SET UP に合わせ、「設定クリアー」を選択して ⑧ を押します。

カメラにセットされた各種設定を初期設定にリセットします。 「はい」を選択して ® を押すと以下の設定項目がリ セットされます。

リセットしない場合は、「いいえ」 を選択して @ を押 します。

| ■ 設定クリアー             |
|----------------------|
| 設定した項目を<br>クリアーしますか? |
| いいえ                  |
| はい                   |
|                      |

| シーンメニュー項目                    | 初期設定                                                                                                    | 再生メニュー項目                        | 初期設定       |
|------------------------------|----------------------------------------------------------------------------------------------------|---------------------------------|------------|
| SCENE                        | 顔認識ポートレート<br>増売                                                                                                    | スライド<br>オンターバル<br>設定            | 3 秒        |
| 「撮影メニュー佰日                    | 「「「「「」」」では、「「」」では、「「」」では、「」」では、「」」、「」」では、「」」、「」」、「」」では、「」」、「」、」、」、「」、」、「 | ショー エンドレス                       | OFF        |
| <u>」取家シーユ 頃日</u><br>ホワイトバランス |                                                                                                    | スモールピクチャー                       | 640 × 480  |
| 測光方式                         | マルチパターン                                                                                                    | セットアップメニュー項目                    | 初期設定       |
|                              | 単写                                                                                                    | メニュー切り換え                        | アイコンタイプ    |
| <br>インターバル撮影のイ               | 20 利                                                                                                    | オープニング画面                        | アニメーション    |
| ンターバル設定                      | 30 砂                                                                                                    | モニター表示                          | 情報 ON      |
| BSS                          | OFF                                                                                                    |                                 | -          |
| ブラケティング                      | OFF                                                                                                    | 設定 画面の明るさ                       | 3          |
| 調光補正                         | ± 0                                                                                                    | 画面の色合い                          | 6          |
| 階調補正                         | オート                                                                                                    | デート写し込み                         | OFF        |
| 輪郭強調                         | オート                                                                                                    | 撮影確認 LED                        | OFF        |
| 彩度調整                         | 標進                                                                                                    | AF 補助光                          | オート        |
| ISO感度設定                      | オート                                                                                                    | 設定音                             | ON         |
| 雨昏                           | NORMAI                                                                                                    | 操作音 シャッター音                      | 標準         |
|                              | г <b>8М</b> (Р1)                                                                                                    | オープニング音                         | 標準         |
| 画像サイズ<br>                    | <b>5</b> M (P2)                                                                                                    | オートパワーオフ                        | 1分         |
| AF エリア選択                     | オート                                                                                                    | 転送設定                            | ON         |
| AF-MODE                      | シングル AF                                                                                                    | ボタン設定項目                         | 初期設定       |
| ズーム時 F 値保持                   | OFF                                                                                                    | フラッシュモード                        | \$AUTO     |
| ノイズ除去                        | OFF                                                                                                    | 露出補正                            | 0          |
| カスタム No                      | 1                                                                                                    | セルフタイマー                         | OFF        |
| 動画メニュー項目                     | 初期設定                                                                                                    | フォーカスモード                        | 通常 AF      |
| 動画設定                         | カメラ再生 320                                                                                                    | A(絞り優先オート)モー<br>ド時の絞り値          | F2.7       |
|                              | 30 秒                                                                                                    | P (プログラムオート) モー<br>ド時のプログラムシフト量 | 0          |
|                              | シンクル AF                                                                                                    |                                 | × 1        |
| 電子式ナフレ補止                     | OFF                                                                                                    |                                 | <u>^ i</u> |

### 📝 ファイル名の連番を 0001 にリセットしたいときは

ファイル名の連番を 0001 にリセットするときは、内蔵メモリー/ SD カード内の画像をすべて削除(圏111) するか、内蔵メモリー/ SD カードを初期化(圏127) したあと、設定クリア を行ってください。

# <u>Ver. バージョン情報</u>

モードダイヤルを SET UP に合わせ、「バージョン情報」を選択し て ⑧ を押します。

カメラのファームウェアバージョンを表示します。下 に表示されている 12 桁の数字は、カメラの MAC ア ドレスです。マルチセレクターの左を押すと、セット アップメニューへ戻ります。

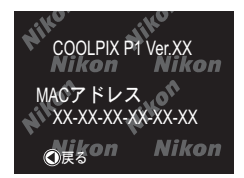

ワイヤレス転送モード

#### 「ワイヤレス転送モードでできること

COOLPIX P1/P2 は、IEEE 802.11b/g 規格に準拠した無線 LAN 通信機能を搭載しています。カメラをパソコンやプリンターに無線(ワイヤレス)接続すると、以下の方法で画像をパソコンに保存またはプリントすることができます。

| ワイヤレス転送モード<br>(メニュー項目) | 内容                                                                               | 8   |
|------------------------|----------------------------------------------------------------------------------|-----|
| 簡単転送                   | 内蔵メモリーまたは SD カードにある画像とパソコンに保存されている画像を比較し、パソコンに保存<br>されていない画像のみを転送します。            | 142 |
| 撮影日転送                  | 撮影日を指定して画像を転送します。                                                                | 143 |
| 転送マーク画像転送              | 転送マーク(✔ )(■112)を付けた画像のみを転<br>送します。                                               | 144 |
| 選択画像転送                 | 任意に選択した画像のみを転送します。                                                               | 145 |
| 撮影&転送                  | 撮影した画像をすぐに転送します。撮影した画像を<br>確認して必要な画像のみ転送したり、同時に内蔵メ<br>モリーまたは SD カードに保存することができます。 | 146 |
| PC モード                 | パソコンからの操作で、画像を転送します。転送に<br>は、PictureProject Transferを使用することができます。                | 147 |
| ワイヤレスプリント              | パソコンに接続しているプリンターに画像を送り、<br>プリントすることができます。                                        | 148 |

ワイヤレス転送モードを使用するための準備については 133 から 138 ページを、また、具体的な転送手順については 140 ページ以降をご覧ください。

# 

別売のワイヤレスプリンターアダプター PD-10 (図149) を使うと、パソコンを経由せず、無 線接続でカメラからプリンターに直接画像を送り、プリントすることができます (PD-10 を PictBridge 対応プリンターに接続して使用します)。
# ワイヤレス転送モードを使うには

ワイヤレス転送モードを使うには、以下の条件と準備(図134)が必要です。

#### ワイヤレス転送モードの利用に必要な条件

IEEE 802.11b/g に対応した無線 LAN 環境

以下の機器または環境をご用意ください。

- カメラとパソコンを1対1で接続する場合(アドホックモード)\*:
  - 無線 LAN アダプターを内蔵/装着
     したパソコンをご用意ください。
     \* アドホックモードでの通信規格は
     「IEEE 802.11b」のみとなります。

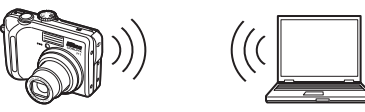

アクセスポイント経由で接続する場合(インフラストラクチャーモード):
 無線 LAN アクセスポイントを使用した無線 LAN 環境をご用意ください。また、画像の転送先となるパソコンが、その無線 LAN 環境に接続されていることを確認してください。
 無線 LAN アクセスポイント

# ワイヤレス転送モード対応 OS

ワイヤレス転送モードでの動作を当社で確認済みの OS は、次のとおりです。

- Windows XP Professional Edition/Home Edition (SP1 以上、SP2 を推奨)
- Mac OS X (Ver.10.3 以降)

動作確認済み OS についての最新情報は、「インターネットご利用の方へ」 (図169) に記載の当社ホームページでご案内しています。

# カメラに接続先情報を設定するソフトウェア

Wireless Camera Setup Utility (ワイヤレスカメラセットアップユーティリティー)
 ウィー。以下、「セットアップユーティリティー」)

セットアップユーティリティーは、接続する無線LAN環境の情報や接続先 となるパソコンの情報をカメラに設定するためのソフトウェアです。この 設定が正しく行われないとカメラを無線LANに接続することはできません。 インストールには、カメラに付属の「Wireless Camera Setup Utility/ PictureProject ソフトウェア CD-ROM」(以下、「CD-ROM」)が必要です。

#### / 無線 LAN 環境について

無線LAN環境についての詳細やご不明な点は、無線LANアダプターやアクセスポイントのメーカーにお問い合わせいただくか、市販の参考書籍などでご確認ください。

#### ワイヤレス転送モードを利用するための準備

ワイヤレス転送モードを使うには、セットアップユーティリティーを使用し てカメラの接続先となるパソコンなどの情報をあらかじめカメラに設定し、 接続先の機器がカメラを認識できるようにする必要があります。 この作業の流れは、次のとおりです。詳細は各ステップの参照ページをご覧 ください。

#### 準備作業の流れ

- ¶ パソコンの無線 LAN 設定を確認します(圏135 ~ 136)。
  - セットアップユーティリティーで接続先情報を設定する際に必要な項目 (135 ~ 136 ページの表)を事前にメモしておくと、設定作業がスムーズに 行えます。
- 2 カメラの USB モードを「PTP」に設定します(圏61)。 カメラのセットアップメニューの「インターフェース」で、「USB」を「PTP」 (初期設定)に設定します。
- 3 カメラとパソコンを付属の専用 USB ケーブル UC-E6 で接続します (圏62)。

カメラのモードダイヤルが SET UP になっていることを確認します。

4 パソコンで、セットアップユーティリティーを起動します (図137)。

接続先のパソコンに、すでにセットアップユーティリティーがインストールされている場合は、セットアップユーティリティーを起動します。インストールされていない場合は、カメラに付属の CD-ROM をからインストールします。インストールが完了すると自動的にセットアップユーティリティーが起動します。

5 セットアップユーティリティーの画面に従い接続先を設定します (図138)。

設定作業を中止する場合は、任意の画面で[キャンセル]ボタンをクリック してください。

# ▶ カメラの電源について

カメラへの接続先設定中に電源が OFF になると、設定できません。 あらかじめバッテリーの容 量が充分にあることをご確認ください。

# ▶ 接続先の設定について

セットアップユーティリティーによる接続先の設定(上記1~5の作業)は、接続するパソコ ンごとに行う必要があります。また、セットアップユーティリティーには、カメラからの画像 転送を制御する役割もありますので、接続先として設定したいすべてのパソコンに個別にイン ストールしてください。

# パソコンの無線 LAN 設定を確認する

セットアップユーティリティーを起動し、接続先情報の入力を行う前に、接 続先パソコンの無線 LAN 設定を確認します。パソコンや無線 LAN 機器の使用 説明書などを参考に、以下の項目を確認してください。

| 入力項目           | 内容                                                                                                    |
|----------------|----------------------------------------------------------------------------------------------------|
| ネットワーク名 (SSID) | パソコンが所属しているネットワークの識別名称を入力しま<br>す(必須)。値が自動的に表示された場合は、その値を使用し<br>てください。                                                                                                    |
| 通信モード          | 「アドホック(Ad-hoc)」または「インフラストラクチャー(ア<br>クセスポイント)」のいずれかを選択します(必須)。<br>カメラとパソコンを1対1で接続する場合は「アドホック(Ad-<br>hoc)」を、アクセスポイント経由で接続する場合は「インフラ<br>ストラクチャー(アクセスポイント)」を選択します。ただし、<br>カメラ側とパソコン側で同じ設定にしておく必要があります。<br>なお、ここで選択したタイプにより以降の入力内容が異なります。 |

「通信モード」で「アドホック(Ad-hoc)」を選択した場合:

| 入力項目     | 内容                                                                                                    |
|----------|----------------------------------------------------------------------------------------------------|
| チャンネル    | パソコンに設定されているチャンネル番号と同じ番号(1~11)<br>を選択します(必須)。                                                                                         |
| ネットワーク認証 | 「オープンシステム」または「共有キー」のいずれかを選択し<br>ます(パソコンの設定と同じ方法を選択)。                                                                                  |
| データの暗号化  | 「データを暗号化しない」、「WEP 64bit」、「WEP 128bit」のいず<br>れかを選択します(パソコンの設定と同じ方法を選択)。                                                                |
| キーの形式    | 「データの暗号化」で「WEP 64bit」または「WEP 128bit」を選<br>択した場合、パソコンと同じ設定を選択します(「データの暗<br>号化」で「データを暗号化しない」を設定した場合、設定する<br>必要はありません)。                  |
| ネットワークキー | パソコンに設定されたセキュリティキーを入力します(「デー<br>タの暗号化」で「データを暗号化しない」を設定した場合、設<br>定する必要はありません)。                                                         |
| キーインデックス | 「データの暗号化」で「WEP 64bit」または「WEP 128bit」を選<br>択した場合、アクセスポイントと同じ設定を選択します(「デー<br>タの暗号化」で「データを暗号化しない」を設定した場合、設<br>定する必要はありません)。「初期設定」は「1」です。 |
| アドレスの種類  | カメラの IP アドレスの設定方法を、「自動」または「手入力」<br>から選択します(必須)。                                                                                       |
| IPアドレス   | 「アドレスの種類」で「手入力」を選択した場合、カメラの IP<br>アドレスを入力します。                                                                                         |

「通信モード」で「インフラストラクチャー(アクセスポイント)」を選択し た場合:

| 入力項目     | 内容                                                                                                    |
|----------|----------------------------------------------------------------------------------------------------|
| ネットワーク認証 | 「オープンシステム」、「共有キー」、「WPA-PSK」のいずれかを<br>選択します(アクセスポイントの設定と同じ方法を選択)。                                                                      |
| データの暗号化  | 「データを暗号化しない」、「WEP 64bit」、「WEP 128bit」、「TKIP」<br>のいずれかを選択します(アクセスポイントの設定と同じ方法<br>を選択)。                                                 |
| キーの形式    | 「データの暗号化」で「WEP 64bit」または「WEP 128bit」を選<br>択した場合、アクセスポイントと同じ設定を選択します(「デー<br>タの暗号化」で「データを暗号化しない」を設定した場合、設<br>定する必要はありません)。              |
| ネットワークキー | アクセスポイントに設定されたセキュリティキーを入力しま<br>す(「データの暗号化」で「データを暗号化しない」を設定し<br>た場合、設定する必要はありません)。                                                     |
| キーインデックス | 「データの暗号化」で「WEP 64bit」または「WEP 128bit」を選<br>択した場合、アクセスポイントと同じ設定を選択します(「デー<br>タの暗号化」で「データを暗号化しない」を設定した場合、設<br>定する必要はありません)。「初期設定」は「1」です。 |
| アドレスの種類  | カメラの IP アドレスの設定方法を、「自動」または「手入力」<br>から選択します(必須)。                                                                                       |
| IPアドレス   | 「アドレスの種類」で「手入力」を選択した場合、カメラの IP<br>アドレスを入力します。                                                                                         |

# ✓ ワイヤレス転送のネットワーク認証とデータの暗号化について

COOLPIX P1/P2 は、次の組み合わせをサポートしています。

| ネットワーク認証 | オープンシステム            | 共有キー | WPA-PSK |
|----------|---------------------|------|---------|
| データの暗号化  | 無効(データを暗号化しない)/ WEP | WEP  | ТКІР    |

データの暗号化方式を変更した場合、セキュリティが低下する場合があります (TKIP、WEP、 無効 (データを暗号化しない)の順にセキュリティが低くなります)。

# MAC アドレスフィルタリングでアクセス制限されている場合

カメラを接続する無線LAN環境がMAC アドレスフィルタリングでアクセス制限されている場合は、MAC アドレスフィルタリングにカメラの MAC アドレスを設定する必要があります。カ メラの MAC アドレスは、セットアップメニューで「バージョン情報」を選択すると、確認す ることができます(図131)。

#### ∥ ポート番号について

無線通信では UDP ポート番号 5353、TCP ポート番号 15740 を使用しています。 ファイアウォールを設定しているパソコンと接続する場合、ファイアウォールの設定変更が必 要な場合があります。

# パソコンで、セットアップユーティリティーを起動する

- 接続したいパソコンにすでにインストールされている場合 Windowsの場合:スタートメニュー→すべてのプログラム→Wireless Camera
- Setup Utility → Wireless Camera Setup Utility を選択
- Macintosh の場合:「Applications」 フォルダ→「Nikon Software | フォルダ内 の「Wireless Camera Setup Utility」フォルダを開き、Wireless Camera Setup Utility のアイコンをダブルクリック

そのパソコンを接続先として設定する作業を行い ます。

3つのタブ(「はじめに」「接続先」「ワイヤレスプリン トレガある画面が表示されますので、「はじめに」を 選択し、「次へ」ボタンをクリックして設定を開始しま す。

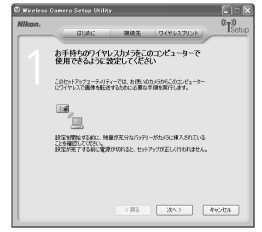

#### 接続したいパソコンにインストールされていない場合

カメラに付属の CD-ROM を使って、インストールを行います。インストーラの 「Welcome」ウィンドウで [標準インストール]を選ぶと、PictureProject がイン ストールされたのち、セットアップユーティリティーがインストールされます。 「Welcome」ウィンドウで [Wireless Setup のみ]を選ぶと、セットアップユー ティリティーのみがインストールされます。

いずれの場合も、インストールが完了するとセットアップユーティリティーが 自動的に起動しますので、そのパソコンを接続先として設定する作業を行いま す。

(インストール直後の自動起動時は、3つのタブのない設定画面が表示されます。)

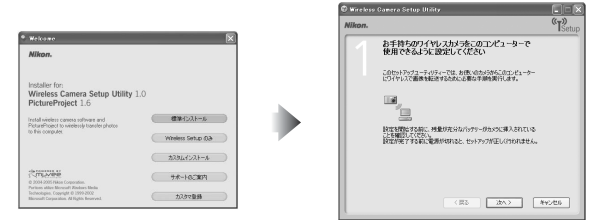

# ▼ セットアップユーティリティーを起動する前に

必ず以下の点を確認してください。

- カメラの USB モードが「PTP」に設定されている。
   カメラとパソコンが USB ケーブルで接続されている。
   カメラのモードダイヤルが SET UP になっている。

インストールについて

インストール方法の詳細は別冊の簡単操作ガイドまたは PictureProject ソフトウェア使用説明 書 CD-ROM をご覧ください。

#### 接続先を設定する

セットアップユーティリティーが起動したら、画面の指示に従って、各種の 情報を入力してください。主なステップは次の通りです。なお、各画面には [ヘルプ]ボタンがありますので、操作がわからなくなった場合などにご利用 ください。

| 1         | 接続先名とアイコンを設定します。<br>カメラの液晶モニターに表示する接続先名(半角英<br>数字 16 文字まで)を入力し、アイコンを選択します。<br>設定が終わったら、[次へ]ボタンをクリックします。                        |                                                                                                    |
|-----------|----------------------------------------------------------------------------------------------------|----------------------------------------------------------------------------------------------------|
| 2         | <ul> <li>         ・         ・         ・</li></ul>                                                                              | Parameter (%)         (%)         (%)         (%)         (%)         (%)         (%)         (%)         (%)         (%)         (%)         (%)         (%)         (%)         (%)         (%)         (%)         (%)         (%)         (%)         (%)         (%)         (%)         (%)         (%)         (%)         (%)         (%)         (%)         (%)         (%)         (%)         (%)         (%)         (%)         (%)         (%)         (%)         (%)         (%)         (%)         (%)         (%)         (%)         (%)         (%)         (%)         (%)         (%)         (%)         (%)         (%)         (%)         (%)         (%)         (%)         (%)         (%)         (%)         (%)         (%)         (%)         (%)         (%)         (%)         (%)         (%)         (%)         (%)         (%)         (%)         (%)         (%)         (%)         (%)         (%)         (%)         (%)         (%)         (%)         (%)         (%)         (%)         (%)         (%)         (%)         (%)         (%)         (%)         (%)         (%)         (%)         (%)         (%)         (%)         (%)         < |
| 3         | <ul> <li>設定を完了します。</li> <li>設定の完了を示す画面が表示されますので、[閉じる]ボタンをクリックします。</li> <li>カメラには、2つの接続先(パソコン用およびワイヤレスプリント用)が設定されます。</li> </ul> | В 12 АЛУ САНИХ ТАНИ ТОТО         101 ГО           NIX         90 Го           ИЗАКОВОГОК ТЕХРАНСК         90 Го           ИЗАКОВОГОК ТОТОЛИКИ ПОСТОКИ         101 ГО           101 ГО         101 ГО                                                                                                    |
| $\square$ | カメラに設定できる接続先数の制限について                                                                                                    |                                                                                                    |

カメラには、最大 9ヶ所の接続先(パソコン、パソコンに接続されたプリンター、ワイヤレス プリンターアダプター PD-10 など)を設定することができます。接続先を 9ヶ所設定した状態 で、新たな接続先を設定したい場合は、不要な接続先を削除してください(図139)。10ヶ所目 を設定するときに、セットアップユーティリティーで不要な接続先を削除することもできます。

# ワイヤレスプリントについて

- パソコン、プリンターの電源が OFF の場合は、ワイヤレスプリントはできません。
- ワイヤレスプリントで使用するプリンターの設定や変更は、いつでもセットアップユー ティリティーの「ワイヤレスプリント」タブで行うことができます。この場合は、カメラ とパソコンが USB ケーブルで接続されている必要はありません。
- ワイヤレスプリントを行わない場合は、セットアップユティリティーを使用して接続先情報をカメラから削除することができます。この場合は、カメラとパソコンを USB ケーブルで接続してください(■139)。

# 接続先情報を管理する

セットアップユーティリティーを使うと、カメラに設定された接続先情報の 詳細確認や、名称変更、削除を行うことができます。

# ■ セットアップユーティリティーを起動します。

# 2「接続先」タブを選択します。

カメラに設定済みの接続先名がリスト表示され ますので、任意の接続先名を選択します。接続 先の詳細確認を行う場合は「詳細表示」ボタン を、接続先名の変更を行う場合は「名前の変更」 ボタンを、削除する場合は「削除」ボタンをク リックします。

| kon.              | ( IDAC 単純化 ワイヤレスクリント)                     | "TSet. |
|-------------------|-------------------------------------------|--------|
| ( <sub>T</sub> )) | ワイヤレスデパイス                                 |        |
|                   | このカメランのワイヤレス勝利が可能なコンピューターとプリンターの一覧で<br>す。 |        |
| B                 | Der Der Daria                             |        |
|                   | Profile-B                                 |        |
|                   |                                           |        |
|                   |                                           |        |
|                   | BURT CALCER DR.                           | 5      |

# ▼ セットアップユーティリティーを起動する前に

必ず以下の点を確認してください。

- カメラの USB モードが「PTP」に設定されている。
- カメラとパソコンが USB ケーブルで接続されている。
- カメラのモードダイヤルが SET UP になっている。

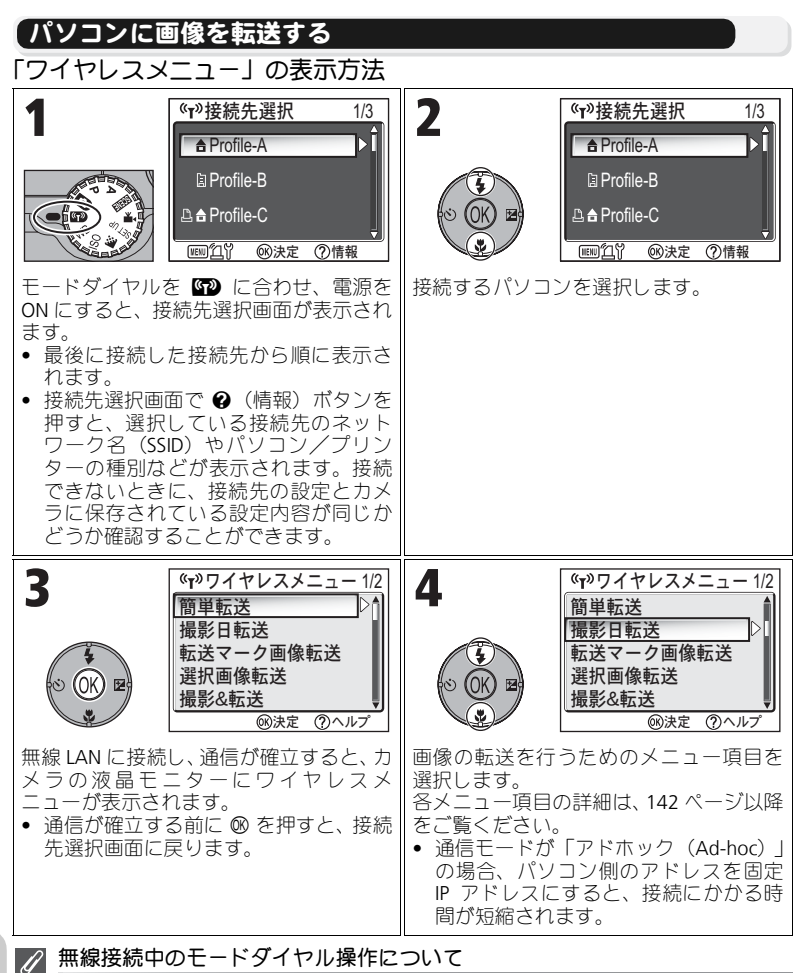

無線接続中にモードダイヤルを切り換えると、接続が切断され、画像の転送が中断されます。

# 電波状態の表示について

ワイヤレス転送モードで通信中の電波の強さはカメラの画面に5段階のアイコンで表示されます。圏外の場合は、赤い色で表示されます。電波状態がよくない場合は、カメラのアンテナ部分とパソコンの間にある障害物を取り除いてください。

# 🖉 エラーメッセージが表示された場合

接続先の選択に失敗した場合(通信の確立に失 敗した場合)は「ネットワークに接続できませ んでした」と表示されます。ワイヤレスメニュー を選択したのち接続先への接続に失敗した場合 は「(接続先名)に接続できませんでした」と表 示されます。

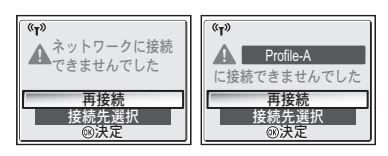

いずれの場合も、選択したパソコンまたはアク

セスポイントを確認し、エラーの原因を取り除いてください。その後、「再接続」を選択して Ø を押すと、接続を再開します。「接続先選択」を選択すると、接続を中止して接続先選択に 戻ります。エラーの原因によって「再接続」を選択できない場合は「接続先選択」を選択して ください。

# ✓ ワイヤレス転送 LED について

カメラ側面のアンテナ部内にあるワイヤレス転送LED(
図2)の意味は次のとおりです。 点滅:接続先サーチ中、点灯:接続中/データ転送中、消灯:未接続状態 なお、一定時間転送が行われない場合、カメラの電力消費を抑えるため、LED が点滅に切り替 わる場合があります。

#### 🖉 ワイヤレス転送モード時のご注意

何も操作しないと、約3分でオートパワーオフ機能が作動して、液晶モニターが消灯します。転送中も、オートパワーオフ機能は作動しますが、転送は継続されます。

ワイヤレス転送モードでは、ビデオ出力はできません。

#### 🖉 中断された転送の再開について

電波状態の影響やバッテリーの残量がなくなったことにより、無線LAN接続での画像転送が中 断された場合は、再送することができます。ワイヤレス転送モードを選択したときに「中断さ れた転送を再開しますか?」のメッセージが表示されますので「はい」を選択してください。 転送できなかった画像の転送を再開します。転送しない場合は「いいえ」を選択してください。

#### 🖉 カメラの 🛯 ボタンについて

ワイヤレス転送モードでは、カメラの ◎ ボタンは選択したメニューを実行させる働きしかあり ません。USB 接続で PictureProject を使用するとき(置61)のように、カメラ側の ◎ ボタンを押 すことで → (転送マーク)の付いた画像を転送するなどは行えませんので、ご注意ください。 ワイヤレス転送モードでの画像転送については、140~147ページで説明している操作に従って ください。

#### 📝 SD カードが書き込み禁止になっている場合

SD カードの書き込み禁止スイッチが「LOCK」になっていると、画像の転送は行えません。必ずロックを解除してから、転送操作を行ってください。

#### 🖉 ワイヤレスプリンターアダプター(別売)の接続先設定

接続先選択画面で MENU ボタンを押すと、別売のワイヤレスプリンターアダプター PD-10 を接 続先として設定できます。ワイヤレスプリンターアダプターについて詳しくは、ワイヤレスプ リンターアダプターの使用説明書をご覧ください。

# パソコンにない画像を転送する一簡単転送

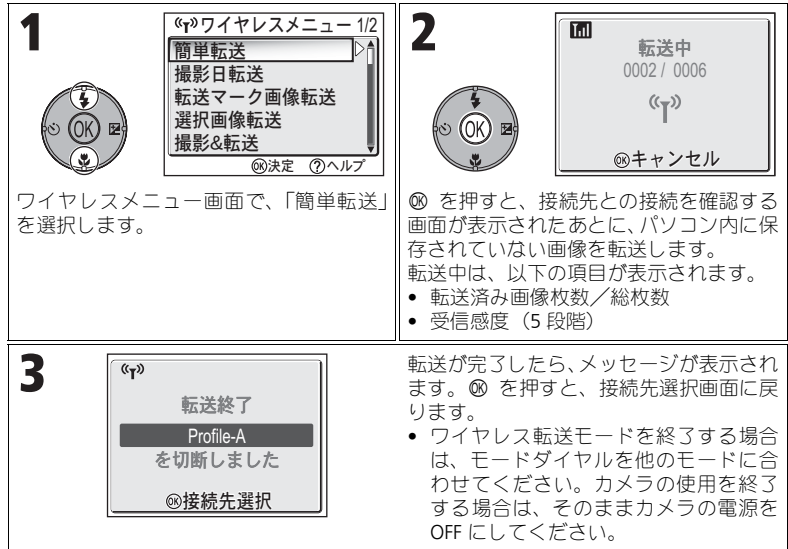

# 🖉 接続先との接続を確認する画面

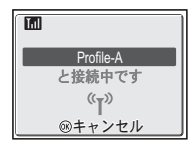

#### ✓ 転送画像の保存先

ワイヤレス転送モード(■142~147)でパソコンに転送した画像は、以下の場所に保存されます。

Windows XP の場合:「マイピクチャ」フォルダ内の「PictureProject」フォルダ Macintosh の場合 :「ピクチャー」フォルダ内の「PictureProject」フォルダ

- PictureProjectがインストールされているパソコンでは、PCモード以外のワイヤレス転送モード(図142 ~ 146)で画像を転送すると、PictureProjectが自動的に起動し、転送された画像を表示します。また、保存先を変更することができます。
- PictureProject がインストールされていないパソコンでは、エクスプローラ (Windows の場合)または Finder (Macintosh の場合)が開き、保存先を示します。保存先の変更はできません。
- PictureProject がインストールされていないパソコンに、PC モード(図147)でカメラを接続 した場合は、パソコンにマウントされたカメラから、任意の場所に画像をドラッグ&ドロッ プして保存してください。

# 撮影日を指定して転送する一撮影日転送

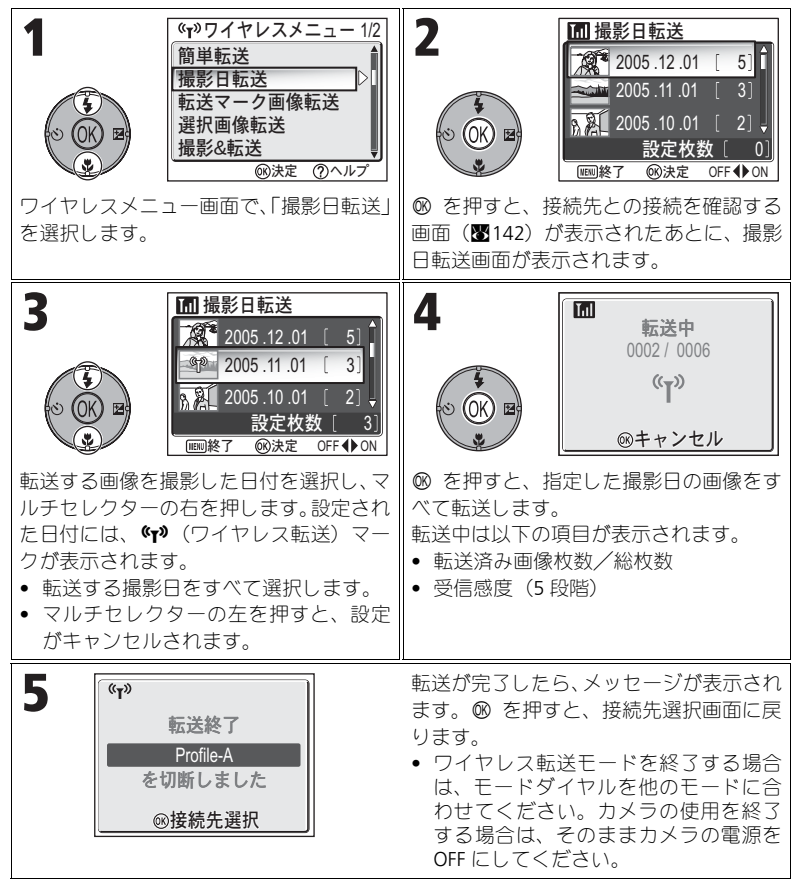

#### 2 「撮影日転送」で対象外になる画像について

非表示設定(図113)された画像、日時設定のない画像(図16、118)は対象外となります。 ただし、他のカメラで撮影された日時設定のない画像は対象となる場合があります。

# 転送マーク付き画像を転送する一転送マーク画像転送

| <b>1 6</b> (*)ワイヤレスメニュー1/2   簡単転送 <u>撮影日転送</u> <u>撮影日転送</u> <u>撮影名転送</u> <u>暖歌定 ③ヘルブ</u> ワイヤレスメニュー画面で、「転送マーク   画像転送」を選択します。 | 2                                                                                                    |
|----------------------------------------------------------------------------------------------------|----------------------------------------------------------------------------------------------------|
|                                                                                                    | (転送) マーク(■112)のついている画<br>像をすべて転送します。<br>転送中は、以下の項目が表示されます。<br>●転送済み画像枚数/総枚数<br>●受信感度(5段階)                                                                 |
| 3                                                                                                    | 転送が完了したら、メッセージが表示され<br>ます。 ◎ を押すと、接続先選択画面に戻<br>ります。<br>• ワイヤレス転送モードを終了する場合<br>は、モードダイヤルを他のモードに合<br>わせてください。カメラの使用を終了<br>する場合は、そのままカメラの電源を<br>OFF にしてください。 |

# 画像を選択して転送する一選択画像転送

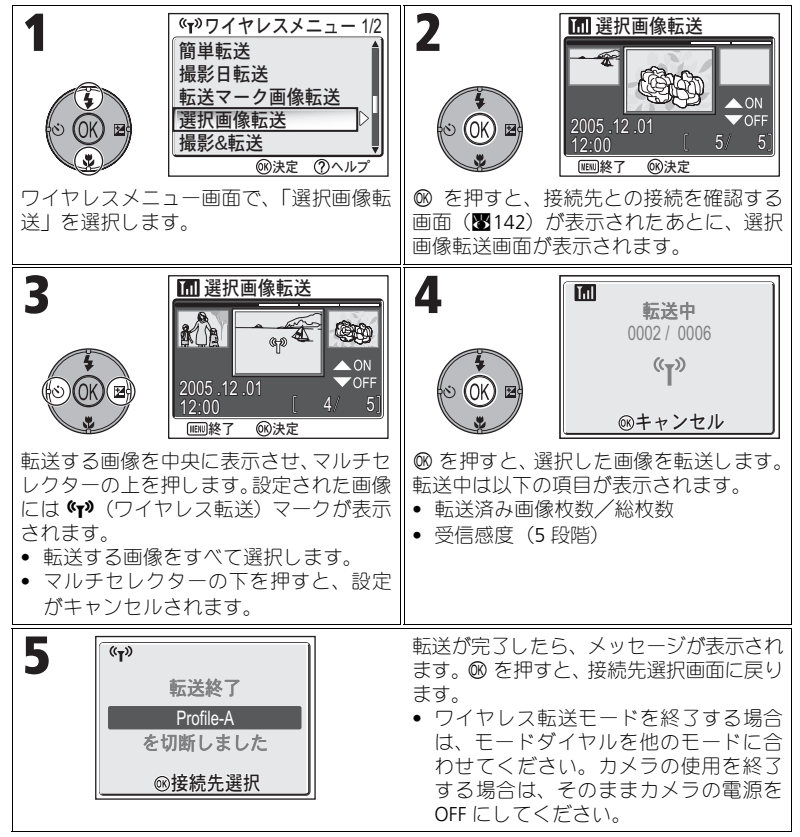

#### 

(T) (ワイヤレス転送) マークは、転送後消去されます。

145

# 撮影した画像をすぐに転送する一撮影&転送

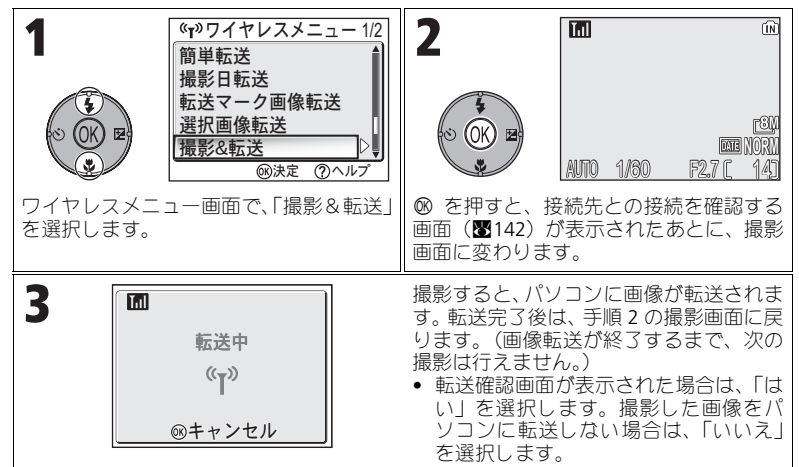

#### 設定を変えるには

撮影画面を表示しているときに MENU ボタンを押すと、撮影&転送画面が表示 され、以下の設定を変更できます。

| メニュー項目 | 選択項目 | 内容                                                |
|--------|------|---------------------------------------------------|
| 転送確認   | ON   | 撮影するたびに、撮影した画像をパソコンに転送す<br>るかどうかの確認メッセージを表示します。   |
|        | OFF  | 撮影した画像をすぐにパソコンに転送します。                             |
| 画像保存   | ON   | 撮影した画像を内蔵メモリーまたは SD カードにも<br>保存します。               |
|        | OFF  | 撮影した画像はパソコンに転送するだけで、内蔵メ<br>モリーまたは SD カードには保存しません。 |

「画像保存」を OFF に設定して撮影&転送中に通信エラーが発生した場合は、 撮影した画像が保存されません。大切な撮影を行う場合は、画像保存するこ とをおすすめします。

#### 

- 「撮影&転送」を設定している間は、 (オート撮影)(図18)モードになります。また、 ワイヤレス転送モード中にモードダイヤルを動かすと接続が切れますので、「撮影&転送」 を開始する前に、画像モード(図47)を設定してください。
- ・赤目軽減自動発光時にカメラが赤目現象を検出し、赤目部分を画像補正して記録するアド パンスト赤目軽減(図29)は機能しません。

# パソコンからの操作で画像を転送する-PC モード

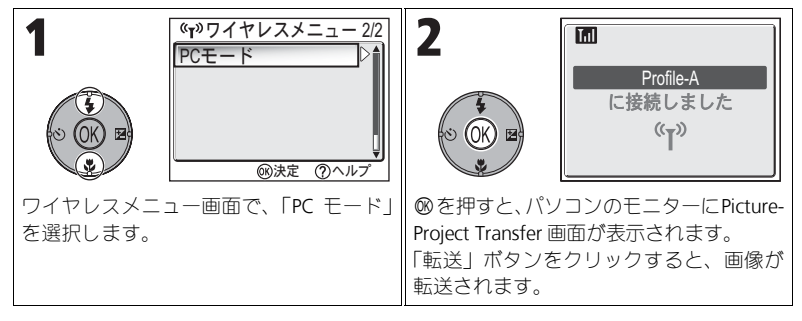

# ワイヤレス転送モード

# ✓ 同じネットワーク名(SSID)が複数のパソコンに設定されている場合

接続先選択画面で指定した接続先と同じネットワーク名(SSID)の接続先がカメラに複数設定 されていて、その中の複数台のパソコンが起動している場合も、カメラは接続先選択画面 (圏140) で選択したパソコンにのみ接続されます。

# ✓ PC モード時のご注意

転送操作は、必ずパソコンから行ってください。

- PictureProject を使用している場合は PictureProject Transfer をご利用ください。
- PictureProject を使用していない場合は、パソコンにマウントされたカメラから画像をドラッ グ&ドロップしてください。

パソコンに接続したプリンターからプリントする一ワイヤレスプリント

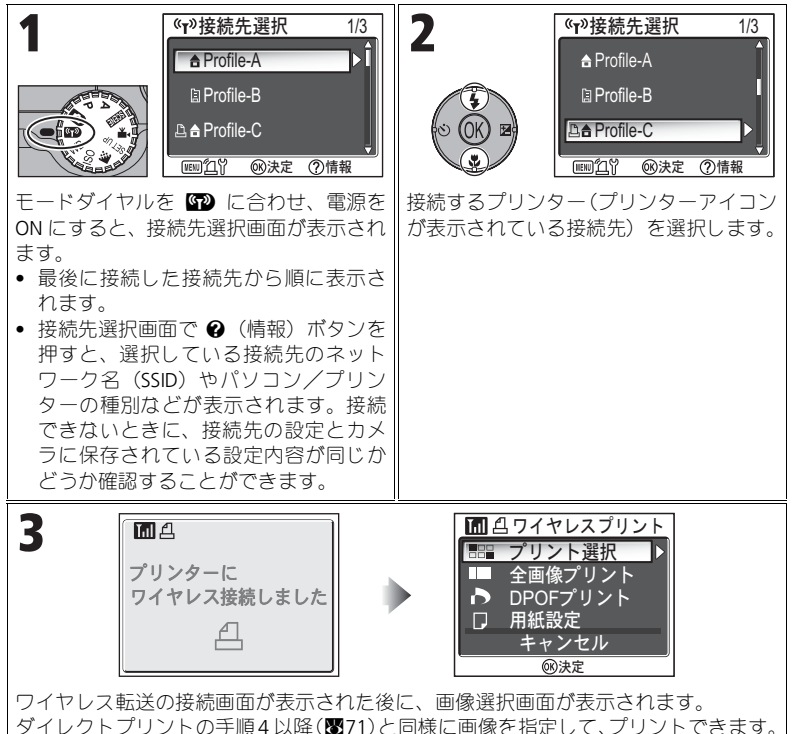

📝 無線 LAN を経由する場合の注意

無線 LAN 上にあるパソコンに、アクセスポイント経由でカメラを無線接続する場合、そのパソコン と同じネットワーク上にあるプリンターのみ利用できます。ルーターで接続された他のネットワー ク(アクセスポイントが異なるネットワーク)上にあるプリンターは利用できません。

# ◎ パソコンに複数のプリンターが接続されている場合

使いたいプリンターが接続されているパソコンでセットアップユー ティリティーを起動し、「ワイヤレスプリント」タブを選択して、プリ ンターを選択してください(₩138)。

| Alien. |                                                      |
|--------|------------------------------------------------------|
| 64     | ワイヤレスプレルをセットフップしてください                                |
|        | 14586672(15.2.7); 178884871; 0-83477-386888<br>1491; |
|        | 91A-:                                                |
|        | Man Concernances                                     |
|        |                                                      |
|        |                                                      |
|        |                                                      |

# 別売アクセサリー

COOLPIX P1/P2 には次の別売アクセサリーが用意されています。詳しくは販売店にお問い合わせください。

| リチャージャブルバッテリー   | Li-ion リチャージャブルバッテリー EN-EL8 |
|-----------------|-----------------------------|
| バッテリーチャージャー     | バッテリーチャージャー MH-62           |
| AC アダプター        | AC アダプターキット EH-62C          |
| ソフトケース          | ソフトケース CS-CP18              |
| ワイヤレスプリンターアダプター | ワイヤレスプリンターアダプター PD-10       |

# 推奨 SD カード一覧

次の SD カードが動作確認されております。

| SanDisk 製   | 16MB、32MB、64MB、128MB、256MB、256MB*、<br>512MB、 512MB*、 1GB、 2GB |  |  |
|-------------|---------------------------------------------------------------|--|--|
| 東芝製         | 16MB、32MB、64MB、128MB、128MB*、256MB、<br>256MB*、 512MB           |  |  |
| Panasonic 製 | 16MB 、32MB 、64MB 、128MB 、256MB*、<br>512MB*、1GB*               |  |  |

\*10MB/s の高速タイプ

## 「カメラのお手入れ方法」

#### クリーニングについて

#### レンズ

レンズのガラス部分をクリーニングするときは、直接手でさわらないように ご注意ください。ほこりや糸くずはブロアーで払います。ブロアーで落ちな い指紋や油脂などの汚れは、柔らかい布でレンズのガラスの中心から外側に ゆっくりと円を描くように拭き取ってください。

#### 液晶モニター

ほこりや糸くずはブロアーで払ってください。指紋や油脂などの汚れは、乾 いた柔らかい布で軽く拭き取ります。強く拭くと、破損や故障の原因となる ことがありますのでご注意ください。

#### カメラ本体

ゴミやホコリをブロアーで吹き払い、乾いた柔らかい布などで軽く拭いてく ださい。海辺などでカメラを使用したあとは、真水で湿らせてよく絞った柔 らかい布で砂や塩分を軽く拭き取ったあと、よく乾かしてください。

注意: カメラ内部にゴミ、ホコリや砂などが入り込むと故障の原因となりま す。この場合、当社の保証の対象外となりますのでご注意ください。

#### ※クリーニングの際、アルコール、シンナーなど揮発性の薬品は使用しない でください。

#### 保管について

長期間カメラを使用しないときはバッテリーを取り出してください。バッテリー を取り出す前にカメラの電源がOFFになっていることを確認してください。 次の場所にカメラを保管しないようにご注意ください:

- 換気の悪い場所や湿度の高い場所
- テレビやラジオなど強い電磁波を出す装置の近辺
- ・温度が50℃以上、または-10℃以下の場所
- 湿度が60%を超える部屋

付録

## 【カメラの取り扱い上のご注意

#### ●強いショックを与えないでください

カメラを落としたり、ぶつけたりしないように注 意してください。故障の原因になります。また、 レンズに触れたり、レンズに無理な力を加えたり しないでください。

#### ●水に濡らさないでください

カメラは水に濡らさないように注意してください。カメラ内部に水滴が入ったりすると部品がサ ビついてしまい、修理費用が高額になるだけでな く、修理不能になることがあります。

#### ●急激な温度変化を与えないでください

極端に温度差のある場所(寒いところから急激に 暖かいところや、その逆になるところ)にカメラ を持ち込むと、カメラ内外に水滴を生じ、故障の 原因となります。カメラをバッグやビニール袋な どに入れて、周囲の温度になじませてから使用し てください。

# ●強い電波や磁気を発生する場所で撮影しないでください

強い電波や磁気を発生するテレビ塔などの周囲お よび強い静電気の周囲では、記録データが消滅し たり、カメラが正常に機能しない場合があります。

# ●長時間、太陽に向けて撮影または放置しないでください

太陽などの高輝度被写体に向けて長時間直接撮 影したり、放置したりしないでください。過度の 光照射は CCD の褪色・焼きつきを起こす恐れが あります。また、その際撮影された画像には、 真っ白くにじみが生ずることがあります。

#### ●保管する際には

カメラを長期間使用しないときは、バッテリーを 必ず取り出しておいてください。また、カビや故 障を防ぎ、カメラを長期にわたってご使用いただ けるように、月に一度を目安にパッテリーを入れ カメラを操作することをおすめします。

#### バッテリーやACアダプターを取り外 すときは必ず電源 OFF の状態で行っ てください

電源 ON の状態で、バッテリーの取り出し、AC アダプターの取り外しを行うと、故障の原因とな ります。特に撮影動作中、または記録データの削 除中に前記の操作は行わないでください。

#### ●液晶モニターについて

液晶モニターの特性上、一部の画素に常時点灯あ るいは常時点灯しない画素が存在することがあ りますが故障ではありません。予めご了承くださ い。記録される画像には影響はありません。

- を外では日差しの加減で液晶モニターが見え にくい場合があります。
- 液晶モニター画面を強くこすったり、強く押 したりしないでください。液晶モニターの故 障やトラブルの原因になります。モレホコリ やゴミ等が付着した場合は、プロアーで吹き 払ってください。汚れがひどいときは、柔ら かい布やセーム革等で軽く拭き取ってください い。万一、液晶モニターが破損した場合、ガ ラスの破損などでケガをするおそれがありま すので充分ご注意ください。また、中の液晶 が皮膚や目に付着したり、口に入ったりしな いよう、充分ご注意ください。

#### ●スミアーについて

明るい被写体を写すと、液晶モニター画像に縦に 尾を引いたような(上下が帯状に白く明るくな る)現象が発生することがあります。この現象を スミアー現象といいますが、故障ではありませ ん。撮影された画像(動画を除く)には影響はあ りません。

#### ●AF 補助光について

AF 補助光 (☎125) に使用されている LED (発光 ダイオード)は以下のIEC 規格に準拠しています。

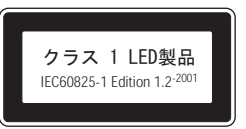

#### 「バッテリーの取り扱いについて

バッテリーの使用方法を誤ると液もれにより製品を腐食したり、バッテリーが破裂したりする おそれがあります。次の使用上の注意をお守りください。

#### ●バッテリー使用上のご注意

- バッテリーを電源として長時間使用した後は、バッテリーが発熱していることがありますので注意してください。
- 周囲の温度が0℃~40℃の範囲を超える場所 で使用しないでください。バッテリーの性能 が劣化したり、故障の原因となります。充電 は室温(5℃~35℃)で行ってください。
- 万一、異常に熱くなる、煙が出る、こげ臭い などの異常や不具合が起きたときは、すぐに 使用を中止して、販売店またはニコンサービ スセンターに修理を依頼してください。
- バッテリーをカメラやバッテリーチャージャーから取り外した場合は、必ず付属の端子カバーを付けてください。

#### ●撮影の前にバッテリーをあらかじめ 充電する

撮影前に、バッテリーを充電してください。付属 のリチャージャブルバッテリーは、ご購入時には フル充電されておりませんのでご注意ください。

- 充電が完了したバッテリーを、続けて再充電 しないでください。バッテリー性能が劣化し ます。
- 充電直後にバッテリーの温度が上がる場合が ありますが、性能その他に異常はありません。
- カメラの使用直後など、バッテリー内部の温度が高くなる場合は、バッテリーの温度が下がるのを待ってから、充電してください。バッテリー内部の温度が高い状態では、充電ができなかったり、不完全な充電になるばかりでなく、バッテリーの性能が劣化する原因となります。

#### ●予備バッテリーを用意する

撮影の際は、予備バッテリーをご用意ください。特に、海外の地域によっては入手や充電が困難な場合がありますので、ご注意ください。

#### ●低温時のバッテリーについて

バッテリーは一般的な特性として、低温時には性 能が低下します。低温時に使用する場合は、バッ テリーおよびカメラを冷やさないようにしてく ださい。

●低温時には容量の充分なバッテリーを使い、予備のバッテリーを用意する

低温時に消耗したバッテリーを使用すると、カメ ラが作動しない場合があります。低温時に撮影す る場合は、充分に充電されたリチャージャプル バッテリーを使用し、保温した予備のバッテリー を用意して暖めながら交互に使用してください。 低温のために一時的に性能が低下して使えな かったパッテリーでも、常温に戻ると使える場合 があります。

#### ●バッテリーの接点について

バッテリーの接点が汚れていると、接触不良でカ メラが作動しなくなる場合がありますので、ご注 意ください。

#### ●バッテリーの残量について

電池残量がなくなったバッテリーをカメラに入 れたまま、何度も電源スイッチのON/OFFを繰 り返すと、バッテリーの寿命に影響をおよぼすお それがあります。電池残量がなくなったバッテ リーは、充電してご使用ください。

#### ●バッテリーの保管について

- バッテリーを使用しないときは、カメラや バッテリーチャージャーから必ず取り外して ください。バッテリーをカメラに入れたまま にしたり、バッテリーをカメラに入れたまま したままにしておくと、電源が切れていても 微少電流が流れていますので過放電になり使 用できなくなるおそれがあります。
- バッテリーをしばらく使用しない場合は、使い切った状態で保管してください。
- 長期間保管する場合は、年に1回程度充電した 後、使い切った状態で保管してください。
- 付属の端子カバーを付けて、涼しい場所で保 管してください。周囲の温度が15~25℃く らいの乾燥したところをおすすめします。暑 いところや極端に寒いところは避けてください。

#### ●バッテリーの寿命について

 充分に充電したにもかかわらず、バッテリー の使用期間が極端に短くなってきた場合は、 バッテリーの寿命です。新しいバッテリーを お求めください。

#### ●バッテリーのリサイクルについて

充電を繰り返して劣化し使用でき なくなったパッテリーは、再利用し ますので廃棄しないでリサイクル にご協力ください。端子部にテープ などを貼り付けて絶縁させてから、 ニコンサービスセンターやリサイ クル協力店へご持参ください。。

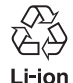

付

镊

# 警告メッセージについて

液晶モニターに下記の警告メッセージが表示された場合は、修理やアフター サービスをお申し付けになる前に下記の対処方法をご確認ください。

| 液晶モニターの表示                                   | 原因                                                                                      | 対処方法                                                                                          | <b>N</b>  |
|---------------------------------------------|-----------------------------------------------------------------------------------------|-----------------------------------------------------------------------------------------------|-----------|
| (点滅)                                        | カメラの時計が設定さ<br>れていません。                                                                   | 日付と時刻を設定してください。                                                                               | 16        |
| 電池残量がありません                                  | バッテリーの残量があ<br>りません。                                                                     | カメラの電源をOFFにして充電済みのバッ<br>テリーと交換してください。                                                         | 8         |
| [ ]<br>(AF エリアの赤色点滅)<br>AF●<br>(AF 表示の赤色点滅) | ピントを合わせること<br>ができません。                                                                   | シャッターを半押しして被写体と同じ距<br>離のものにピントを合わせ、そのまま構図<br>を元にもどして撮影してください。                                 | 98        |
|                                             | シャッタースピードが                                                                              | フラッシュを使用するか、次の方法でカメラ<br>を安定させてください。<br>・ 三脚を使用する                                              | 27<br>28  |
|                                             | 低下して手ブレのおそ<br>れがあります。                                                                   | <ul> <li>・ 安定した場所におく</li> <li>・ 体に肘を付け脇を締めて、両手でしっかりとカメラを固定する</li> </ul>                       | 20        |
| しばらくお待ちください<br><b>屋</b>                     | <ul> <li>画像の記録中にカメ<br/>ラの電源をOFFにしま<br/>した。</li> </ul>                                   |                                                                                               |           |
| 記録中<br>しばらくお待ちください<br>又                     | <ul> <li>画像の記録中に アボ<br/>タンを押しました。</li> <li>画像の記録中にモード<br/>ダイヤルを切り換えま<br/>した。</li> </ul> | 画像の記録が終了して警告表示が消灯する<br>までお待ちください。                                                             | 23        |
| カードがロック<br>されています<br><b>ご</b>               | SD カードの書き込み禁<br>止スイッチが「Lock」に<br>セットされています。                                             | SD カードの書き込み禁止スイッチの「Lock」<br>を解除してください。                                                        | 13        |
| このカードは<br>使用できません<br><b>凶</b>               | SD カードへのアクセス                                                                            | <ul> <li>動作確認済みのSDカードをご使用ください。</li> <li>SDカードの端子部分が汚れていないか</li> </ul>                         | 149       |
| カードに異常があります<br><u> </u>                     | 異常です。                                                                                   | こ催認ください。<br>• 電源をOFFにして、SDカードが正しく挿<br>入されていることを確認してくださ<br>い。                                  | 12        |
| 初期化されていません<br>ご<br>初期化する<br>いいえ ▶           | SD カードが、COOLPIX P1/<br>P2 用に初期化されていま<br>せん。                                             | マルチセレクターの上を押して、「初期化<br>する」を選択し、⑩を押して SD カードを初<br>期化するか、カメラの電源をOFFにして、適<br>切ね SD カードに交換してください。 | 13<br>127 |

| 液晶モニターの表示                                     | 原因                                                                                                 | 対処方法                                                                                                    | ŏ                      |
|-----------------------------------------------|----------------------------------------------------------------------------------------------------|----------------------------------------------------------------------------------------------------|------------------------|
|                                               |                                                                                                    | <ul> <li>画像モードを変更してください。</li> </ul>                                                                                          | 47                     |
|                                               | 画像を記録する空き容量<br>がありません。                                                                             | • 不要な画像を削除してください。                                                                                                    | 24<br>111              |
| メモリー残量が                                       |                                                                                                    | • 新しい SD カードを挿入してください。                                                                                                    | 12                     |
| ありません<br>1 または 1                              | ■像を転送するための通<br>信情報を書き込む容量が<br>ありません。(カメラとパ<br>ソコンを接続し、®(転送<br>✓)ボタンを押した場合<br>のみ)                   | 不要な画像を削除し、再度 ⊗(転送 ✔)ボ<br>タンを押してください。                                                                                         | 111                    |
|                                               | 画像をコピーしようと<br>しましたが、コピー先の<br>メモリー容量が足りま<br>せん。                                                     | <ul> <li>コピー先のメモリーを初期化してください。</li> <li>新しい SD カードに入れ換えるか、内蔵メモリー/SDカード内の不要な画像ファイルを削除してください。</li> </ul>                        | 127<br>12<br>24<br>111 |
| 画像を保存できません                                    | 画像の保存中にエラーが<br>発生しました。                                                                             |                                                                                                    | _                      |
| ■ は (点灯)                                      | ファイル番号のオーバー<br>フローです。                                                                              | 新しいSDカードに入れ換えるか、内蔵メモ<br>リー/SDカードの不要な画像ファイルを<br>削除してください。                                                                     | 12<br>24<br>111        |
|                                               | トリミングできない画<br>像です。                                                                                 | トリミングできる画像をご確認ください。                                                                                                    | 76                     |
|                                               | オープニング画像に設<br>定できない画像を設定<br>しました。                                                                  | 画像サイズが320×240以下のスモールピ<br>クチャーまたはトリミング画像は設定で<br>きません。                                                                         | 117                    |
| この画像はすでに<br>編集されています。<br>D- ライティングは<br>できません。 | <ul> <li>スモールピクチャー、<br/>トリミング、D-ライ<br/>ティングで作成した<br/>画像に D-ライティン<br/>グを適用しようとし<br/>ました。</li> </ul> | 編集された画像には、D- ライティングを適<br>用できません。                                                                                             | 76                     |
| 動画記録できません                                     | <ul> <li>動画の保存中にエ<br/>ラーが発生しました。</li> <li>SDカードに動画を記録するのに時間がかかっています。</li> </ul>                    | <ul> <li>SD カードを標準初期化してください。</li> <li>画像記録処理の速いSDカードに交換して<br/>ください。</li> </ul>                                               | 127<br>12<br>81        |
| 撮影画像がありません                                    | 内蔵メモリー/SDカー                                                                                        | <ul> <li>撮影したにもかかわらず、このメッセージが表示される場合は、カメラの電源を<br/>OFF にして、再度 ON にしてください。<br/>この現象が続く場合は、ニコンサービス<br/>センターにご連絡ください。</li> </ul> | 14                     |
|                                               | ドに撮影された画像が<br>入っていません。<br>                                                                         | <ul> <li>再生モードになっているときは、 ■ ポ<br/>タンを押して撮影モードに切り換え、<br/>画像を撮影してください。</li> </ul>                                               | 22                     |
|                                               |                                                                                                    | <ul> <li>内蔵メモリーの画像を表示させたい場合は、SDカードを取り出してください。</li> </ul>                                                                     | 13                     |

| 液晶モニターの表示                         | 原因                                                                         | 対処方法                                                                                                    | 5              |
|-----------------------------------|----------------------------------------------------------------------------|----------------------------------------------------------------------------------------------------|----------------|
| このファイルは<br>表示できません                | パソコン、または他社の<br>カメラで作成したファ<br>イルです。                                         | 撮影したカメラまたはパソコンで再生し                                                                                                    |                |
| 表示可能な画像が<br>ありません<br>区            | SD カードまたは内蔵メ<br>モリーに COOLPIX P1/P2<br>で再生できる画像が<br>入っていません。                | てください。                                                                                                    | _              |
| 표                                 | 長時間使用したため、内<br>部回路保護が働きまし<br>た。                                            | カメラの電源を OFF にして、しばらく放置<br>したあとご使用ください。                                                                                                    | 15             |
| A                                 | 周囲の温度がバッテ<br>リーの指定温度範囲を<br>超えています。                                         | バッテリーの指定温度範囲(0~40℃)内<br>でご使用ください。バッテリーが高温に<br>なっている場合は、バッテリーの温度が下<br>がってからご使用ください。                                                                   | 9              |
| このファイルは<br>削除できません<br><b>凶</b>    | プロテクト設定された<br>画像を削除しようとし<br>ました。                                           | 再生メニューで「プロテクト設定」を解除<br>してください。                                                                                                    | 112            |
| 自宅と訪問先が<br>同じタイムゾーンです<br><b>▲</b> | ワールドタイムの設定<br>で、自宅と訪問先を同じ<br>タイムゾーンに設定し<br>ようとしました。                        | 自宅と訪問先のタイムゾーンを再度確認<br>してください。自宅と訪問先のタイムゾー<br>ンが同じであれば設定する必要はありま<br>せん。                                                                               | 118            |
| モードダイヤル位置が<br>ずれています<br>▲         | モードダイヤルが正し<br>い位置にセットされて<br>いません。                                          | モードダイヤルを回して、モードダイヤ<br>ル左側の ● マークにいずれかのモード<br>をセットしてください。                                                                                             | 6              |
| AUTO では設定可能な<br>メニューはありません<br>▲   | ● (オート撮影) モード時に MENU ボタンが押されました。                                           | モードダイヤルが                                                                                                    | _              |
| レンズエラー<br>▲                       | レンズ駆動中にエラーが<br>発生しました。                                                     | カメラの電源を OFF にして、再度 ON にし<br>てください。この現象が続く場合は、ニコ<br>ンサービスセンターにご連絡ください。                                                                                | 14             |
|                                   | パソコンに画像転送中、イ<br>ンターフェースケーブル<br>の接続が外れたか、SD<br>カードが取り出されまし<br>た。            | パソコンのモニターに警告メッセージが<br>表示された場合は、「OK」をクリックして<br>PictureProject を終了してください。カメラ<br>の電源を OFF にしたあと、ケーブルを接続<br>し直すか、SD カードを交換して、もう一<br>度電源を ON にして転送してください。 | 12<br>62       |
| 通信エラー<br><i>於</i>                 | パソコンが何らかの処<br>理を行っています。                                                    | パソコンのモニターに警告メッセージが表示された場合は「OK」をクリックし、パソコンの処理が終わるのを待ってから転送して<br>ください。                                                                                 | _              |
|                                   | ご使用のパソコンの OS<br>とカメラのUSB通信方式<br>の組み合わせでは、カメ<br>ラの ◎(転送 ▲→)ボタ<br>ンで転送できません。 | カメラの電源をOFFにし、いったんUSBケー<br>ブルを外してセットアップメニューの<br>「USBJを変更し直したあと、パソコンと再度<br>接続してください。この操作で警告メッセー<br>ジが消えない場合には、PictureProjectの転送<br>ボタンをご使用ください。        | 61<br>62<br>64 |

| 液晶モニターの表示                        | 原因                                                             | 対処方法                                                                                                    | ×              |
|----------------------------------|----------------------------------------------------------------|----------------------------------------------------------------------------------------------------|----------------|
| 転送マーキングされた<br>画像がありません<br>⊠      | 転送設定された画像がな<br>いときに ⑧(転送 ~)<br>ポタンでパソコンに画像<br>を転送しようとしまし<br>た。 | <ul> <li>カメラとパソコンの接続を外し、少な<br/>くとも1枚以上の画像に転送設定を指<br/>定して、再度転送してください。</li> <li>PictureProjectの転送ボタンをご使用く<br/>ださい。</li> </ul>                                                 | 62<br>63<br>64 |
| 転送エラー<br>か                       | 画像転送中にエラーが発<br>生しました。                                          | <ul> <li>カメラとパソコンが正しく接続されていること、およびパッテリーの残量が充分であることを確認してください。</li> <li>ACアダプターキット EH-62C (別売)がしっかり接続されていることを確認してください。</li> </ul>                                             | 62<br>14<br>—  |
| 927415-<br>A                     | カメラの内部回路にエ<br>ラーが発生しました。                                       | カメラの電源をOFFにし、パッテリーを取<br>り外します。AC アダプターキットを使用<br>している場合はアダプターキットを取り<br>外します。再度パッテリーを入れるか、AC<br>アダプターキットを取り付けて電源をON<br>にしてください。システムエラーの表示が<br>続く場合は、ニコンサービスセンターまで<br>ご連絡ください。 | 10             |
| ▲ プリンターエラー<br>プリンターを確認<br>してください | ご使用のプリンターに<br>エラーが発生しました。                                      | プリンターの使用説明書をお読みになり、<br>エラーの原因を取り除いてください。                                                                                                    | _              |

# ワイヤレス転送モードの警告メッセージ

| 液晶モニターの表示                        | 原因                                       | 対処方法                                                                       | ŏ   |
|----------------------------------|------------------------------------------|----------------------------------------------------------------------------|-----|
| 転送エラー<br><b>▲</b>                | 画像転送中にエラーが<br>発生しました。                    | 電波状態を確認してください。<br>カメラと接続先の間に障害物がある場<br>合は取り除いてください。                        | _   |
| 接続設定されていません<br>接続設定を行ってください<br>▲ | ワイヤレス転送で使用<br>できる接続先が設定さ<br>れていません。      | Wireless Camera Setup Utility やワイヤレ<br>スプリンターアダプターPD-10 で接続先<br>を設定してください。 | 138 |
| ▲ ネットワークに接続<br>できませんでした          | ワイヤレスネットワー<br>クに接続できませんで<br>した。          | 選択したパソコンまたはアクセスポイ<br>ントを確認してください。<br>ネットワーク設定を確認してください。                    | 141 |
| 電池残量がありません<br>転送を中止しました          | 画像転送中に電池残量<br>がなくなりました。                  | 充電してから、再度ワイヤレス LAN 転送<br>モードでカメラの電源を ON してくださ<br>い。                        | 8   |
| ▲(接続先)<br>に接続できませんでした            | 選択した接続先に接続<br>できません。                     | 選択したパソコンを確認してください。                                                         | 141 |
| 接続エラー<br>▲                       | ネットワーク接続中に、<br>接続先とワイヤレス接<br>続できなくなりました。 | 電波状態を確認してください。<br>カメラと接続先の間に障害物がある場<br>合は取り除いてください。                        | _   |

# 〔故障かな?と思ったら

カメラが正常に作動しないときは、お買い上げの販売店やニコンサービスセンターにお問い合わせいただく前に、下表の項目をご確認ください。

#### ●デジタルカメラの特性について

きわめて希なケースとして、液晶モニターに異常な表示が点灯したまま、カメラが作動しなくなる ことがあります。原因として、外部から強力な静電気が電子回路に侵入したことが考えられます。万 ーこのような状態になった場合は、電源を OFF にしてパッテリーを入れ直し、電源を ON にしてカ メラを作動させてみてください。その際、カメラを長時間使用していますとパッテリーが熱くなっ ていることがありますので、取り扱いには充分にご注意ください。AC アダプターキットをご使用時 は、いったんカメラから取り外して再度カメラに取り付け、電源を ON にしてカメラを作動させてみ てください。また、この操作を行うことでカメラが作動しなくなった状態のときのデータは、失わ れるおそれがありますが、すでに記録されているデータは失われることはありません。この操作を 行ってもカメラにお問い合わせください。

| こんなときは                                               | ここをご確認ください                                                                                                  | <b>X</b>          |
|------------------------------------------------------|----------------------------------------------------------------------------------------------------|-------------------|
| 液晶モニターに<br>何も映らない                                    | <ul> <li>カメラの電源が入っていません。</li> <li>バッテリーが正しく装着されていません。またはバッテリー/SD カードカバーがしっかりと閉まっていません。</li> </ul>           | 14<br>10          |
|                                                      | <ul> <li>バッテリーの残量がありません。</li> <li>AC アダプターキット EH-62C (別売)が正しく接続されていません。</li> </ul>                          | 14<br>—           |
|                                                      | <ul> <li>オートパワーオフ機能が作動しています。シャッターポタンを半押ししてください。</li> <li>USB ケーブルが接続されています。</li> </ul>                      | 15                |
|                                                      | <ul> <li>オーディオビデオケーブルが接続されています。</li> </ul>                                                                  | _                 |
| カメラの電源が<br>突然切れる                                     | <ul> <li>バッテリーの残量がありません。</li> <li>バッテリーの温度が低すぎます。</li> </ul>                                                | 14<br>152         |
| 液晶モニターに画<br>像モードなど、カ<br>メラの撮影情報や<br>画像の情報が表示<br>されない | <ul> <li>撮影情報や画像情報を非表示に設定している可能性があります。セットアップメニューの「モニター設定」で「モニター表示設定」が「情報 OFF」以外に設定してあるか確認してください。</li> </ul> | 120               |
| 液晶モニターの画<br>面がよく見えない                                 | <ul> <li>・ 周囲の光が明るすぎます。暗い場所に移動してください。</li> <li>・ 液晶モニターの明るさを調整してください。</li> <li>・ 液晶モニターが汚れています。</li> </ul>  | 151<br>121<br>151 |

| こんなときは                        | ここをご確認ください                                                                                                    | <b>K</b>             |
|-------------------------------|----------------------------------------------------------------------------------------------------|----------------------|
|                               | <ul> <li>カメラが再生モードになっています。</li> <li>バッテリーの残量がありません。</li> <li>AF表示が点滅しています:ピントを合わせることができ<br/>ません</li> </ul>                                                                                                    | 18<br>14<br>22       |
|                               | <ul> <li>フラッシュランプが点滅しています:フラッシュが充電</li> </ul>                                                                                                    | 22                   |
| シャッターボタ<br>ンを押し込んで<br>も撮影できない | <ul> <li>液晶モニターに「初期化されていません」というメッセージが表示されます:SDカードがCOOLPIX P1/P2用に初期化されていません。</li> </ul>                                                                                                    | 13<br>127            |
|                               | <ul> <li>液晶モニターに「カードがロックされています」という<br/>メッセージが表示されます:SD カードの書き込み禁止ス<br/>イッモボ「Lock」にセットされています。</li> </ul>                                                                                                    | 13                   |
|                               | <ul> <li>液晶モニターに「メモリー残量がありません」というメッセージが表示されます:内蔵メモリー/SDカードに画像を記録する空き容量がありません。</li> </ul>                                                                                                    | 154                  |
| 撮影した画像が<br>暗すぎる               | <ul> <li>フラッシュが発光禁止になっています。</li> <li>フラッシュが指などでさえぎられています。</li> </ul>                                                                                                    | 27<br>20             |
| (露出不足)                        | <ul> <li>         ・  彼与体がノブッシュの光が高かない位置にあります。     </li> <li>         ・露出補正値が低すぎます( - 側)。     </li> </ul>                                                                                                    | 29<br>33             |
| 撮影した画像が<br>明るすぎる<br>(露出オーバー)  | • 露出補正値が高すぎます(+側)。                                                                                                    | 33                   |
| ピントが合わない                      | <ul> <li>オートフォーカスが苦手な被写体です。</li> <li>AF補助光が「OFF」に設定されています。</li> </ul>                                                                                                    | 23<br>125            |
|                               | <ul> <li>撮影中にカメラが動きました。次の方法で再度撮影して<br/>ください。</li> </ul>                                                                                                    |                      |
| 両原がゴリス                        | - フラッシュを使用してください。<br>- BSS(ベストショットセレクター)機能を使ってくださ                                                                                                    | 27<br>92             |
| 画像ガノレる                        | い。<br>- 三脚を使用して、カメラを安定させてください(セル<br>フタイマーを使うと効果的です)                                                                                                    | 30                   |
|                               | <ul> <li>動画撮影の際は、「電子式手ブレ補正」を「ON」に設定してください。</li> </ul>                                                                                                    | 84                   |
| ノイズが発生し、<br>画像がザラつく           | <ul> <li>シャッタースピードが遅すぎます。速いシャッタースピードで撮影するにはフラッシュを使用してください。</li> <li>※※</li> <li>※※</li> <li>(シーン)モードの ○ (夜景ポートレート)、</li> <li>(夜景)、</li> <li>(やワイライト)が設定されている場合は、</li> <li>シャッタースピードが低速になるとノイズ除去機能が</li> <li>自動的に作動します。撮影状況に合わせてこれらのシーンモードに設定することをおすすめします。</li> </ul> | 27<br>37<br>38<br>39 |

| こんなときは                             | ここをご確認ください                                                                                                    | ₩<br>K    |
|------------------------------------|----------------------------------------------------------------------------------------------------|-----------|
| フラッシュ撮影<br>時に、画像に白い<br>点が写り込む      | <ul> <li>フラッシュの光が空気中のほこりなどに反射して写り込んでいます。フラッシュモードを発光禁止にして撮影するか、ズームの望遠側で撮影してください。</li> </ul>                                   | 27<br>20  |
|                                    | <ul> <li>フラッシュが発光禁止になっています。次の場合、フラッシュは自動的に発光禁止になりますのでご注意ください:</li> </ul>                                                     | 27        |
|                                    | - 5000 (シーン) モードの ☎ (風景)、☎ (夜景)、☎<br>(夕焼け)、☎ (トワイライト)、※ (打ち上げ花火)、<br>Ⅲ (ミュージアム)、� (スポーツ) が設定されてい<br>ス撮会                      | 34        |
| フラッシュが発<br>光しない                    | - モードダイヤルを 및 モードに合わせている場合(微速<br>度撮影時は除く)                                                                                     | 80        |
|                                    | <ul> <li>P、Aモードで「連写」(289)が「四連写H」(P1)、<br/>「回連写L」(P1)、「回連写」(P2)、「町マルチ連<br/>写」、「のUH連写」または「のサーキュラー連写」<br/>に設定されている場合</li> </ul> | 89        |
|                                    | <ul> <li>P、Aモードで「BSS」が「ON」になっている場合</li> <li>P、Aモードで「ブラケティング」が「ON」または「WB WB-BKT」に設定されている場合</li> </ul>                         | 92<br>93  |
| 画像の色合いが<br>不自然になる                  | <ul> <li>適切なホワイトバランスが選択されていません。</li> </ul>                                                                                   | 52        |
| 画像または音声<br>を再生できない                 | <ul> <li>パソコンか他社製のカメラで、画像または音声が上書き<br/>されました。または名前が変更されました。</li> </ul>                                                       | _         |
| 画像を編集(スモー                          | <ul> <li>表示画像が動画です。静止画像に対してのみ編集することができます。</li> </ul>                                                                         | 76        |
| ルピクチャー、トリ<br>ミング、D-ライティ<br>ング)できない | <ul> <li>表示画像がすでに編集された画像です。</li> <li>内蔵メモリー/SDカードの空き容量が少ない場合、画像を編集できない場合があります。画像の削除などを行って、空き容量を確保してから作成してください。</li> </ul>    | 76<br>111 |
| 再生時に画像の<br>拡大表示ができ<br>ない           | <ul> <li>表示画像が動画です。</li> <li>表示画像がスモールピクチャーです。</li> <li>表示画像が 320 × 240 以下にトリミングされています。</li> </ul>                           | 57        |

| こんなときは                                                                                               | ここをご確認ください                                                                                                    | <b>6</b>                     |
|----------------------------------------------------------------------------------------------------|----------------------------------------------------------------------------------------------------|------------------------------|
| カメラをパソコン<br>に接続時、または<br>SD カードをカー<br>ドリーダーやカー<br>ドスロットに挿入<br>したときに、<br>PictureProject が自<br>動的に起動しない | <ul> <li>カメラの電源が OFF になっています。</li> <li>AC アダプターキット EH-62C (別売)が正しく接続されていません。またはバッテリーの残量がありません。</li> <li>USB ケーブル UC-E6 が正しく接続されていません。またはカードがカードリーダー、カードアダプター、またはカードスロットに正しく挿入されていません。</li> <li>カメラのデバイス登録が正しく行われていません。</li> <li>セットアップメニューの「インターフェース」で「USB」を PTP に設定しています (Windows 2000 Professional, Windows Me、Windows 98SE の場合)。</li> <li>PictureProject ソフトウェア使用説明書 (CD-ROM)をご覧ください。</li> </ul> | 14<br>14<br><br>62<br><br>61 |
| ワイヤレス転送<br>モードで、接続先<br>選択画面が表示さ<br>れない                                                               | <ul> <li>セットアップメニューの「インターフェース」で「USB」<br/>を「PTP」に設定してください。</li> </ul>                                                                                                    | 61                           |
| 電波状態が悪い                                                                                              | <ul> <li>接続先を設定してください。</li> <li>アクセスポイントと近づけてみてください。</li> <li>カメラと接続先の間にある、障害物を取り除いてください。</li> <li>カメラの向きを変えてみてください。</li> </ul>                                                                                                    | 138<br>—                     |
| 途中で転送が中<br>断して画像が転<br>送できなかった                                                                        | <ul> <li>カメラの電源をいったん OFF にして再度 ON にしてください。</li> </ul>                                                                                                    | 141                          |

# 主な仕様

## **COOLPIX P1/P2**

| 型                                       | 式                                       | ニコンデジタルカメラ COOLPIX P1/P2                                                                                                    |  |
|-----------------------------------------|-----------------------------------------|----------------------------------------------------------------------------------------------------|--|
| 有                                       | 有効画素数 8.0 メガビクセル (P1) / 5.1 メガピクセル (P2) |                                                                                                    |  |
|                                         | 撮像素子                                    | 1/1.8 型原色 CCD<br>総画素数 8.31 メガピクセル(P1) / 5.26 メガピクセル(P2)                                                                                                    |  |
|                                         | 記録画素数(pixel)                            | 3264 × 2448 [8M] (P1 のみ)     2048 × 1536 [3M]     1280 × 960 [1M]     640 × 480 [TV]     2592 × 1728 [3:2] (P2)     2592 × 1728 [3:2] (P2)     2592 × 1728 [3:2] (P1) |  |
|                                         |                                         | 3.5 倍ズームニッコールレンズ                                                                                                    |  |
| レ                                       | ンズ                                      | f=7.5 ~ 26.3 mm (35 mm 判換算 36 ~ 126 mm)                                                                                                    |  |
|                                         |                                         | F2.7~F5.2(6 群 7 枚)、バリア付                                                                                                    |  |
| <b>電子ズーム</b> 最大4倍(35 mm 判換算で約504 mm 相当) |                                         | 最大 4 倍(35 mm 判換算で約 504 mm 相当)                                                                                                    |  |
| オ                                       | ートフォーカス                                 | コントラスト検出方式 TTL AF、マルチエリアオートフォーカス可能                                                                                                    |  |
|                                         | 撮影距離                                    | レンズ前 約 50 cm ~∞(マクロモード時は約 4 cm(ズームのワ<br>イドポジション)~∞)                                                                                                    |  |
|                                         | AF エリア                                  | オート(9ヶ所自動選択)、マニュアル(99ヶ所任意選択)、中央                                                                                                    |  |
|                                         | AF 補助光                                  | クラス 1 LED 製品(IEC60825-1 Edition 1.2 <sup>-2001</sup> )<br>最大出力値 1900 μW                                                                                               |  |
| 液晶モニター                                  |                                         | 2.5 型アモルファスシリコン TFT 透過型液晶、110,000 画素、輝度<br>調節機能付き(5 段階)                                                                                                    |  |
|                                         | 視野率(撮影時)                                | 上下左右とも約 97%(対実画面)                                                                                                    |  |
|                                         | 記録形式                                    |                                                                                                    |  |
|                                         | 記録媒体                                    | 内蔵メモリー(P1:約32MB/P2:約16MB)、SDメモリーカード                                                                                                    |  |
|                                         | 画像ファイル                                  | Design rule for Camera File System (DCF)、Exif 2.2 準拠、Digital Print<br>Order Format(DPOF)準拠                                                                            |  |
|                                         | ファイル形式                                  | 圧縮:JPEG-Baseline 準拠<br>FINE(約 1/4)、NORMAL(約 1/8)、BASIC(約 1/16)<br>動画:QuickTime<br>音声:WAV                                                                              |  |

| 露出                |                                                                                                    |
|-------------------|----------------------------------------------------------------------------------------------------|
| 測光方式              | <ul> <li>4モード TTL 測光方式</li> <li>256 分割マルチパターン測光</li> <li>中央部重点測光</li> <li>AF スポット測光</li> </ul>                                                                                                    |
| 露出制御              | プログラムオート(プログラムシフト可能)、絞り優先オート<br>露出補正 (- 2 ~+ 2EV、1/3EV ステップ)、オートブラケティング可能                                                                                                    |
| 露出連動範囲            | 広角側: EV-1.0~EV+19.0<br>望遠側: EV+0.5~EV+19.0<br>(感度設定:オート時)                                                                                                    |
| シャッター             | メカニカルシャッターと CCD 電子シャッターの併用                                                                                                    |
| シャッタースピード         | 8~1/2000秒                                                                                                    |
| 絞り                | 3 枚羽根六角形虹彩絞り                                                                                                    |
| 制御段数              | 10(1/3EV ステップ)                                                                                                    |
| ISO 感度            | ISO50 (P1) // ISO64 (P2) 相当、感度切り換え可能(オート、ISO50 (P1)、ISO64 (P2)、ISO100、ISO200、ISO400 相当)                                                                                                    |
| セルフタイマー           | 約10秒、約3秒                                                                                                    |
| 内蔵フラッシュ           |                                                                                                    |
| 調光範囲              | 広角側:約0.5~3.8m、望遠側:約0.5~2.0m(ISO感度設定オート時)                                                                                                    |
| 調光方式              | 自動調光制御                                                                                                    |
| インターフェース          | USB、IEEE 802.11b/g                                                                                                    |
| ビデオ出力             | NTSC、PAL から選択可能                                                                                                    |
| 入出力端子             | オーディオビデオ(AV)出力/デジタル端子(USB)                                                                                                    |
| 表示言語              | ドイツ語、英語、スペイン語、フランス語、イタリア語、オランダ<br>語、ロシア語、スウェーデン語、日本語、簡体字中国語、繁体字中<br>国語、韓国語から選択可能                                                                                                    |
| 電源                | <ul> <li>リチャージャブルバッテリーEN-EL8(リチウムイオン充電池;付属)1個</li> <li>AC アダプターキット EH-62C(別売)</li> </ul>                                                                                                    |
| 撮影可能コマ数<br>(電池寿命) | <ul> <li>約180コマ(P1) /約190コマ(P2)(EN-EL8使用時)CIPA 規格による<sup>*1</sup></li> <li>* CIPA規格は、カメラ映像機器工業会による電池寿命測定方法を定めた規格です。測定条件は、25 ℃、撮影毎にズーム、2回に1回の割合でフラッシュ撮影、画質「NORMAL」、画像サイズ「I®M3264×2448」(P1) / 「I®M2592×1944」(P2)です。</li> </ul> |
| 外形寸法              | 約 91(W)× 60(H)× 39(D)mm(突起部除<)                                                                                                    |
| 質量(重さ)            | 約 170 g(バッテリー、SD カード除く)                                                                                                    |
| 動作環境              |                                                                                                    |
| 温度                | $0 \sim 40 \ ^{\circ}{\rm C}$                                                                                                    |
| 湿度                | 85%以下(結露しないこと)                                                                                                    |

| ワイヤレス転送部                        |                                                                                           |
|---------------------------------|-------------------------------------------------------------------------------------------|
| 準拠規格                            | IEEE 802.11b/g(無線 LAN 標準プロトコル)<br>ARIB STD-T66(小電力データ通信システム規格)                            |
| 伝送方法                            | IEEE 802.11g : OFDM<br>IEEE 802.11b : DBPSK、 DQPSK、 CCK                                   |
| 通信距離(見通し)                       | 約 30 m<br>※通信距離は遮蔽物や天候等により影響されます。                                                         |
| 仕様周波数範囲<br>(中心周波数)              | 2412 ~ 2462MHz(11 チャンネル)                                                                  |
| データ転送速度<br>(規格値 <sup>*2</sup> ) | IEEE 802.11g : 54M/48M/36M/24M/18M/12M/9M/6M (bps)<br>IEEE 802.11b : 11M/5.5M/2M/1M (bps) |
| セキュリティ                          | 128/64 bit WEP、TKIP                                                                       |
| アクセス方式                          | インフラストラクチャモード/アドホックモード                                                                    |
|                                 |                                                                                           |

\*1仕様中のデータは、すべて常温(25℃)、付属のリチャージャブルバッテリー EN-EL8をフ ル充電で使用時のものです。

\*2表示の数値は、無線LAN 規格の理論上の最大値であり、実際のデータ転送速度を示すものではありません。

バッテリーチャージャー MH-62

| 電源      | AC 100 - 240 V 50/60 Hz 0.12 - 0.08 A     |
|---------|-------------------------------------------|
| 定格入力容量  | 11 — 16 VA                                |
| 充電出力    | DC 4.2 V/950 mA                           |
| 使用可能な電池 | Li-ion リチャージャブルバッテリー EN-EL8               |
| 充電時間    | 約2時間 ※残量のない状態からの充電時間                      |
| 使用温度    | $0 \sim +40 \ ^{\circ}\mathrm{C}$         |
| 寸法      | 約 67 (W) $	imes$ 26 (H) $	imes$ 67 (D) mm |
| コード長    | 約 1,800 mm                                |
| 質量(重さ)  | 約 70 g(電源コードを除く)                          |

## Li-ion リチャージャブルバッテリー EN-EL8

| 形式              | 充電式リチウムイオン電池         |
|-----------------|----------------------|
| 定格容量            | 3.7 V/730 mAh        |
| 外形寸法<br>(突起部除<) | 約 35(W)×47(H)×5(D)mm |
| 質量(重さ)          | 約 17 g(端子カバーを除く)     |

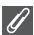

#### 使用説明書について

- 使用説明書の誤りになどについての補償はご容赦ください。
- 製品の外観、仕様、性能は予告なく変更することがありますので、ご了承ください。

#### 🖉 Design rule for Camera File system (DCF) について

COOLPIX P1/P2は、Design rule for Camera File system (DCF)に準拠しています。DCFは、各社のデジタルカメラで記録された画像ファイルを相互に利用し合うための記録形式です。

#### 🖉 Exif\* Version 2.2 について

COOLPIX P1/P2は、Exif Version2.2に対応しています。Exif Version 2.2は、デジタルカメラとプリン ターの連携を強化し、高品質なプリント出力を簡単に得ることを目指した規格です。Exif Version 2.2対応のプリンターを使用することで、撮影時のカメラ情報を活かし、プリンターが最適なプ リント出力を提供することができます。プリンターの使用説明書を読んでご使用ください。

\* Exif = Exchangeable image file format

# 索引

| 1 コマ再生モード                                                                                                    | 24                                    |
|----------------------------------------------------------------------------------------------------|---------------------------------------|
| AC アダプターキット11、                                                                                                    | 70、149                                |
| AF-MODED♥                                                                                                    | 84、100                                |
| AF エリア                                                                                                    | 22、97                                 |
| AFエリア選択[+]                                                                                                    |                                       |
| AF 表示                                                                                                    | 22                                    |
| AF 補助光                                                                                                    | 2、23                                  |
| AF 補助光 ΞD                                                                                                    | 125                                   |
| AF ロック                                                                                                    |                                       |
| AV ケーブル                                                                                                    | 60                                    |
| A(絞り優先オート)モード                                                                                                    |                                       |
| BSS <b>BSS</b>                                                                                                    |                                       |
| DCF                                                                                                    |                                       |
| DPOF                                                                                                    | 65                                    |
| DPOF プリント                                                                                                    | . 71、75                               |
| D- ライティング ��                                                                                                    | 78                                    |
| ISO 感度設定 ISO                                                                                                    | . 29、50                               |
| Mass Storage                                                                                                    | 61                                    |
| MENU (メニュー) ボタン                                                                                                    | 3                                     |
| NTSC                                                                                                    | 128                                   |
| ◎ (決定) ボタン                                                                                                    | 3                                     |
| DAL                                                                                                    |                                       |
| PAL                                                                                                    | 128                                   |
| PAL<br>PC モード                                                                                                    | 128<br>147                            |
| PAL<br>PC モード<br>PictBridge                                                                                                    |                                       |
| PAL<br>PC モード<br>PictBridge<br>PTP                                                                                                    |                                       |
| PAL<br>PC モード<br>PictBridge<br>PTP<br>P (プログラムオート) モード                                                                                                    | 128<br>147<br>65、70<br>61<br>45       |
| PAL<br>PC モード<br>PictBridge<br>PTP<br>P (プログラムオート) モード<br>QuickTime ムービーファイル                                                                                                    | 128<br>147<br>65、70<br>61<br>45<br>81 |
| PAL<br>PC モード<br>PictBridge<br>PTP<br>P (プログラムオート) モード<br>QuickTime ムービーファイル<br>SSEN シーンモード                                                                                        | 128<br>                               |
| PAL<br>PC モード<br>PictBridge<br>PTP<br>P (プログラムオート) モード<br>QuickTime ムーピーファイル<br>SSIII シーンモード<br>SD カード                                                                             |                                       |
| PAL<br>PC モード<br>PictBridge<br>PTP<br>QuickTime ムービーファイル<br>SOI カード<br>SET UP セットアップモード                                                                                            | 128<br>                               |
| PAL<br>PC モード<br>PictBridge<br>PTP<br>QuickTime ムービーファイル<br>SOD シーンモード<br>SD カード<br>SET UP セットアップモード<br>TV 再生                                                                      | 128<br>                               |
| PAL<br>PC モード<br>PictBridge<br>PTP<br>QuickTime ムービーファイル<br>SEDI シーンモード<br>SD カード<br>SET UP セットアップモード<br>TV 再生<br>UH 連写                                                            |                                       |
| PAL<br>PC モード<br>PictBridge<br>PTP<br>QuickTime ムービーファイル<br>SOD カード<br>SET UP セットアップモード<br>TV 再生<br>UH 連写<br>USB                                                                   |                                       |
| PAL<br>PC モード<br>PictBridge<br>PTP<br>P (プログラムオート) モード<br>QuickTime ムービーファイル<br>SED Jカード<br>SET UP セットアップモード<br>V 再生<br>UH 連写<br>USB ケーブル                                          |                                       |
| PAL<br>PC モード<br>PictBridge<br>PTP<br>QuickTime ムービーファイル<br>SOD カード<br>SET UP セットアップモード<br>V 再生<br>UH 連写<br>USB ケーブル<br>USB 端子                                                     |                                       |
| PAL<br>PC モード<br>PictBridge<br>PTP<br>P (プログラムオート) モード<br>QuickTime ムービーファイル<br>SED Jカード<br>SET UP セットアップモード<br>V 再生<br>UH 連写<br>USB ケーブル<br>USB 端子<br>JPG                         |                                       |
| PAL<br>PC モード<br>PictBridge<br>PTP<br>P (プログラムオート) モード<br>QuickTime ムービーファイル<br>SD カード<br>SET UP セットアップモード<br>V 再生<br>UH 連写<br>USB ケーブル<br>USB ゲーブル<br>USB 端子<br>JPG<br>MOV        |                                       |
| PAL<br>PC モード<br>PictBridge<br>PTP<br>P (プログラムオート) モード<br>QuickTime ムービーファイル<br>SD カード<br>SET UP セットアップモード<br>V 再生<br>UH 連写<br>USB ケーブル<br>USB ゲーブル<br>USB 端子<br>JPG<br>MOV<br>WAV |                                       |
| PALPC モードPC モードPictBridgePrtP (プログラムオート) モード                                                                                                    |                                       |

| ■ (ノート 旗影) モート                                                                                                    | 18                                                                               |
|----------------------------------------------------------------------------------------------------|----------------------------------------------------------------------------------|
| ▶ (再生) ボタン                                                                                                    | 24                                                                               |
| 面(削除)ボタン3、55、57、58、85、                                                                                                    | 90                                                                               |
| セルフタイマー                                                                                                    | 30                                                                               |
| 🖍 (転送) ボタン3、61、                                                                                                    | 63                                                                               |
| ♥ 動画モード                                                                                                    | 80                                                                               |
| ♥フォーカスモード3、                                                                                                    | 31                                                                               |
| \$フラッシュ3、                                                                                                    | 27                                                                               |
| ❷ (ヘルプ) ボタン                                                                                                    | 3、7                                                                              |
| ☑ 露出補正3、                                                                                                    | 33                                                                               |
| 🖤 ワイヤレス転送モード6、                                                                                                    | 132                                                                              |
| ア                                                                                                    |                                                                                  |
| アイコンタイプ                                                                                                    | 116                                                                              |
| 赤目軽減自動発光 ♀◎                                                                                                    | 27                                                                               |
| 圧縮率                                                                                                    | 47                                                                               |
| アドバンストシーン                                                                                                    | 34                                                                               |
| アンテナ                                                                                                    | 2                                                                                |
| インターバル撮影89、                                                                                                    | 91                                                                               |
| インターフェース 📭                                                                                                    | 128                                                                              |
| 打ち上げ花火 🕸                                                                                                    | 39                                                                               |
| 海・雪 ≱₿                                                                                                    | 38                                                                               |
| 液晶モニター3、4、5、                                                                                                    | 150                                                                              |
| 遠景モード                                                                                                    | 31                                                                               |
|                                                                                                    |                                                                                  |
| オーディオビデオケーブル                                                                                                    | 60                                                                               |
| オーディオビデオケーブル<br>オーディオビデオ出力(AV OUT)端子                                                                                          | 60                                                                               |
| オーディオビデオケーブルオーディオビデオ出力(AV OUT)端子<br>3、                                                                                        | 60<br>60                                                                         |
| オーディオビデオケーブルオーディオビデオ出力(AV OUT)端子<br>3、<br>オート撮影モード                                                                            | 60<br>60<br>18                                                                   |
| オーディオビデオケーブルオーディオビデオ出力(AV OUT)端子<br>3、<br>オート撮影モード6、<br>オートパワーオフ ④15、                                                         | 60<br>60<br>18<br>127                                                            |
| オーディオビデオケーブルオーディオビデオ出力(AV OUT)端子<br>3、<br>オート撮影モード6、<br>オートパワーオフ ④15、<br>オートフォーカス22、84、97、                                    | 60<br>60<br>18<br>127<br>100                                                     |
| オーディオビデオケーブルオーディオビデオ出力(AV OUT)端子<br>オーディオビデオ出力(AV OUT)端子<br>3、<br>オート撮影モード6、<br>オートパワーオフ む15、<br>オートフォーカス22、84、97、<br>オープニング音 | 60<br>60<br>18<br>127<br>100<br>126                                              |
| オーディオビデオケーブル                                                                                                    | 60<br>60<br>18<br>127<br>100<br>126<br>117                                       |
| オーディオビデオケーブル                                                                                                    | 60<br>60<br>18<br>127<br>100<br>126<br>117<br>58                                 |
| <ul> <li>オーディオビデオケーブル</li></ul>                                                                                               | 60<br>60<br>18<br>127<br>100<br>126<br>117<br>58<br>126                          |
| オーディオビデオケーブルオーディオビデオ出力 (AVV OUT) 端子<br>オーディオビデオ出力 (AVV OUT) 端子<br>                                                            | 60<br>60<br>18<br>127<br>100<br>126<br>117<br>58<br>126                          |
| オーディオビデオケーブルオーディオビデオ出力(AVV OUT)端子<br>オーディオビデオ出力(AVV OUT)端子<br>                                                                | 60<br>60<br>18<br>127<br>100<br>126<br>117<br>58<br>126<br>94                    |
| オーディオビデオケーブルオーディオビデオ出力(AVV OUT)端子<br>オーディオビデオ出力(AVV OUT)端子<br>                                                                | 60<br>60<br>18<br>127<br>100<br>126<br>117<br>58<br>126<br>94<br>36              |
| オーディオビデオケーブルオーディオビデオ出力(AV OUT)端子<br>オーディオビデオ出力(AV OUT)端子<br>                                                                  | 60<br>60<br>18<br>127<br>100<br>126<br>117<br>58<br>126<br>94<br>36<br>57        |
| <ul> <li>オーディオビデオケーブル</li></ul>                                                                                               | 60<br>60<br>18<br>127<br>100<br>126<br>117<br>58<br>126<br>94<br>57<br>25        |
| <ul> <li>オーディオビデオケーブル</li></ul>                                                                                               | 60<br>60<br>18<br>127<br>100<br>126<br>117<br>58<br>126<br>94<br>36<br>25<br>47  |
| <ul> <li>オーディオビデオケーブル</li></ul>                                                                                               | 60<br>60<br>18<br>127<br>100<br>126<br>117<br>58<br>126<br>94<br>25<br>47<br>103 |

| 画像サイズ        |       | . 47 |
|--------------|-------|------|
| 画像の再生        | .24、  | 55   |
| 画像モード 🗣      |       | . 47 |
| カメラ再生        |       | . 81 |
| 画面の明るさ       |       | 121  |
| 画面の色合い       |       | 121  |
| 簡単転送         |       | 142  |
| 逆光 🚰         |       | . 39 |
| 強制発光 ↓       |       | . 27 |
| 記録可能コマ数      | . 18、 | 49   |
| クイック拡大       |       | . 56 |
| クローズアップ 🌄    |       | . 40 |
| 蛍光灯          |       | . 52 |
| 警告メッセージ      |       | 153  |
| 言語 /LANGUAGE |       | 128  |
| 光学ズーム        |       | . 20 |
| 高速初期化        |       | 127  |
| コントラスト       |       | . 94 |
| ++           |       |      |
| サーキュラー連写     |       | . 89 |
| 再生メニュー       |       | 104  |
| 再生モード        |       | . 24 |
| 彩度調整 😡       |       | . 96 |
| 削除 面         |       | 111  |
| 削除画像選択       |       | 111  |
| 撮影&転送        |       | 146  |
| 撮影確認 LED     |       | 2    |
| 撮影確認 LED ②   |       | 124  |
| 撮影日一覧 🚾      |       | 107  |
| 撮影日選択        |       | 106  |
| 撮影日転送        |       | 143  |
| 撮影メニュー       |       | . 86 |
| サムネイル再生モード   |       | . 55 |
| 三脚3、30、3     | 36、   | 153  |
| 識別子          | .25、  | 76   |
| 時差           |       | 119  |
| 自動発光 \$AID   |       | . 27 |
| 絞り値          |       | . 46 |
| シャッター音       |       | 126  |
| シャッターボタン     | 2、    | 22   |
| 常時 AF        | 34、   | 100  |
| 初期設定         | İ.    | 130  |
| 白黒動画         |       | . 81 |
| シングル AF      | 34、   | 100  |

| ズーム                | 20    |
|--------------------|-------|
| ズーム時 F 値保持 🗟       | 100   |
| ズームボタン             | 3、20  |
| ストラップ              | 2     |
| スピーカー              | 2     |
| スポーツ 🔩             | 41    |
| スミアー               | 151   |
| スモールピクチャー 🎦        |       |
| スライドショー 🎴          | 109   |
| スローシンクロ 🛱          |       |
| 晴天                 | 52    |
| 晴天日陰               | 52    |
| 設定音                | 126   |
| 設定クリア 🖸            | 130   |
| セットアップメニュー         | 115   |
| セピア動画              | 81    |
| セルフタイマー            | 30    |
| セルフタイマーランプ         | 2     |
| 全画像プリント            | 71、73 |
| 選択画像転送             | 145   |
| 操作音 喇              | 126   |
| 測光方式 🖸             | 88    |
| ソフトケース             | 149   |
| 4                  |       |
| ✔<br>タイムゾーン        | 119   |
| ダイレクトプリント          |       |
| ディング・ディング いいいいいいいい | 3 60  |

| ダイレクトプリント            |           |
|----------------------|-----------|
| 端子カバー                | 3、60      |
| 単写                   | 89        |
| 誕生日カウンター             | 123       |
| 調光補正 💯               |           |
| 長時間再生                | 81        |
| 通常 AF                |           |
| デート写し込み 🎟            | 122       |
| 手ブレ                  | 28、36、153 |
| テレビ                  | 60        |
| 電球                   | 52        |
| 電源スイッチ               | 2、14      |
| 電源ランプ                | 2、14      |
| 電子式手ブレ補正 <b>e·VR</b> | 84        |
| 電子ズーム                | 20、21     |
| 転送設定 🖍               | 129       |
| 転送マーク画像転送            |           |
| 転送マーク設定 🖍            | 112       |
| 動画再生                 | 85        |
|                      | 1.67      |

167

| 動画撮影               | 80       |
|--------------------|----------|
| 動画設定               | 81       |
| 動画モード              | 80       |
| トリミング              | 77       |
| トワイライト 📸           |          |
| 曇天                 | 52       |
| +                  |          |
| ~<br>夏時間           | 16       |
| 日時設定 ④             | . 16、118 |
| ノイズ除去 NR           |          |
|                    |          |
| バージョン情報 Ver        | 131      |
| パーティー 深            | 36       |
| パソコン               |          |
| バックアップ電池           |          |
| 発光禁止 ⑤             | 27       |
| バッテリー/ SD カードカバー   |          |
|                    | 、10、12   |
| バッテリーチェック表示        | 14       |
| バッテリーチャージャー        | 8、149    |
| バッテリーロックレバー        | 3、10     |
| パノラマアシスト 🛏         | 43       |
| ピクトブリッジ            | 65、70    |
| 微速度撮影              | 81、83    |
| ビデオ出力              | . 60、128 |
| 非表示設定 🔛            | 113      |
| 標準初期化              | 127      |
| ピント                | 22       |
| ファイル名              | 25       |
| 風景 🕋               | 37       |
| フォーカス制限            | 31       |
| フォルダー名             | 25       |
| ブラケティング <b>BKT</b> | 93       |
| フラッシュ2             | 、27、52   |
| フラッシュランプ           | 3、22     |
| プリセットホワイトバランス      | 54       |
| プリンター              | 70       |
| フリント               | 65       |
| ノリント指定             |          |
| ノリント選択             | 71、73    |
| ノロクフムオート           |          |
|                    |          |
| ノーテクト設定 0          |          |

| 別志アクセサリー 140                                                                                                    | a                                                                                                    |
|----------------------------------------------------------------------------------------------------|----------------------------------------------------------------------------------------------------|
| ポートレート <b>ダ</b>                                                                                                    | 5                                                                                                    |
| ホワイトバランス WB 57                                                                                                    | 2                                                                                                    |
|                                                                                                    | -                                                                                                    |
| Y                                                                                                    | _                                                                                                    |
| マカロエ い<br>コカ                                                                                                    | 2                                                                                                    |
| マリロモート                                                                                                    | 7                                                                                                    |
| マルチビレクター                                                                                                    | /<br>2                                                                                                    |
| マルク 建守                                                                                                    | ר<br>ר                                                                                                    |
| <ユ ジノム Ⅲ                                                                                                    | 5                                                                                                    |
| メモリー残量<br>10                                                                                                    | 3                                                                                                    |
| メモリーの初期化 127                                                                                                    | 7                                                                                                    |
| モードダイヤル                                                                                                    | 5                                                                                                    |
| 文字タイプ116                                                                                                    | 5                                                                                                    |
| モニター設定 回120                                                                                                    | C                                                                                                    |
| モニター表示設定                                                                                                    | C                                                                                                    |
| モノクロコピー 🛛                                                                                                    | )                                                                                                    |
| ヤ                                                                                                    |                                                                                                    |
| 夜景 🖬                                                                                                    | 3                                                                                                    |
| 夜景ポートレート 💁                                                                                                    | 7                                                                                                    |
| 夕焼け 🚢                                                                                                    |                                                                                                    |
|                                                                                                    | 3                                                                                                    |
| 用紙設定                                                                                                    | 3<br>2                                                                                                    |
| 用紙設定                                                                                                    | 3                                                                                                    |
| 用紙設定                                                                                                    | 3<br>2<br>7                                                                                                    |
| 用紙設定                                                                                                    | 3<br>2<br>7<br>2                                                                                                    |
| 用紙設定                                                                                                    | 3<br>2<br>7<br>2<br>9                                                                                                    |
| <ul> <li>用紙設定</li></ul>                                                                                                    | 3<br>2<br>7<br>2<br>9<br>5                                                                                                    |
| <ul> <li>用紙設定</li></ul>                                                                                                    | 3<br>2<br>7<br>2<br>9<br>5<br>9                                                                                                    |
| 用紙設定 71、72<br>ラ<br>リアーシンクロ を 27<br>リセット ク 102<br>リチャージャブルパッテリー8、10、145<br>輪郭強調 ◆ 95<br>連写 □ 85<br>連写 H 85                         | 32729599                                                                                                    |
| 用紙設定 71、72<br>ラ<br>リアーシンクロ を 27<br>リセット ク 102<br>リチャージャブルバッテリー8、10、145<br>輪郭強調 ◆ 95<br>連写 □ 85<br>連写 H 85<br>連写 L 88              | 32 7295999                                                                                                    |
| 用紙設定 71、72<br>ラ<br>リアーシンクロ 年 27<br>リセット ク 102<br>リチャージャブルバッテリー8、10、145<br>輪郭強調 ◆ 95<br>連写 □ 85<br>連写 H 85<br>連写 L 85<br>レンズ 2、155 | 32 72959990                                                                                                    |
| 用紙設定                                                                                                    | 32 729599902                                                                                                    |
| 用紙設定                                                                                                    | 32 7295999028-                                                                                                    |
| 用紙設定                                                                                                    | 32 72959990285                                                                                                    |
| 用紙設定                                                                                                    | 32 72959990285                                                                                                    |
| 用紙設定                                                                                                    |                                                                                                    |
| <ul> <li>用紙設定</li></ul>                                                                                                    | 3<br>7<br>2<br>9<br>9<br>9<br>9<br>9<br>2<br>3<br>5<br>3<br>2<br>3<br>2<br>3<br>2<br>3<br>2<br>3<br>2<br>3<br>2<br>3<br>2<br>3<br>3<br>2<br>3<br>3<br>2<br>3<br>3<br>3<br>3<br>3<br>3<br>3<br>3<br>3<br>3<br>3<br>3<br>3 |
| <ul> <li>用紙設定</li></ul>                                                                                                    | 3<br>2<br>7<br>2<br>9<br>9<br>9<br>9<br>9<br>9<br>2<br>3<br>5<br>3<br>2<br>3<br>2<br>3<br>2<br>3<br>2<br>3                                                                                                    |
| <ul> <li>用紙設定</li></ul>                                                                                                    |                                                                                                    |

ワイヤレスメニュー.....140
## アフターサービスについて

#### ■この製品の操作方法や修理についてのお問い合わせは

この製品の操作方法や修理について、ご質問がございましたら、ニコンカスタマーサポートセン ターまでお問い合わせください。

ニコンカスタマーサポートセンターにつきましては、使用説明書裏面をご参照ください。

#### ●お願い

- お問い合わせいただく場合には、次ページの「お問い合わせ承り書」の内容をご確認の上お問い合わせください。
- より正確、迅速にお答えするために、ご面倒でも次ページの「お問い合わせ承り書」の所定の 項目にご記入いただき、FAXまたは郵送でお送りください。「お問い合わせ承り書」は、コピー していただくと、繰り返しお使いいただけます。

#### ■修理を依頼される場合は

ご購入店、またはニコンサービスセンターにご依頼ください。

- ニコンサービスセンターにつきましては、「ニコンサービス機関のご案内」をご覧ください。
- ご転居、ご贈答品などでご購入店に修理を依頼することができない場合は最寄りの販売店、またはニコンサービスセンターにご相談ください。
- 修理に出されるときに、SDメモリーカードがカメラ内に挿入されていないかご確認ください。

#### ■補修用性能部品について

このカメラの補修用性能部品(その製品の機能を維持するために必要な部品)の保有年数は、製造 打ち切り後5年を目安としています。

 修理可能期間は、部品保有期間内とさせていただきます。なお、部品保有期間経過後も、修理 可能な場合もありますので、ご購入店、またはニコンサービスセンターへお問い合わせください。水没、火災、落下等による故障または破損で全損と認められる場合は、修理が不可能となります。なお、この故障または破損の程度の判定は、ニコンサービスセンターにお任せください。

#### ■インターネットご利用の方へ

 ソフトウェアのアップデート、使用上のヒントなど、最新の製品テクニカル情報を次の当社 Web サイトでご覧いただくことができます。

http://www.nikon-image.com/jpn/support/index.htm

• 製品をより有効にご利用いただくため定期的にアクセスされることをおすすめします。

## ニコンカスタマーサポートセンター 行

### FAX 03 - 5977 - 7499

# 【お問い合わせ承り書】 太枠内のみご記入ください。

| お問い合わせ年月日:                                                              | 年         | 月     | Β    |
|-------------------------------------------------------------------------|-----------|-------|------|
| お買い上げ日:                                                                 | 年         | 月     | Β    |
| 製品名:                                                                    | シリアル番号:   |       |      |
| フリガナ                                                                    |           |       |      |
| お名前:                                                                    |           |       |      |
| 連絡先ご住所:口自宅 口会社                                                          |           |       |      |
| ᆕ                                                                       |           |       |      |
|                                                                         |           |       |      |
| TEL:                                                                    |           |       |      |
| FAX:                                                                    |           |       |      |
| ご使用のパソコンの機種名:                                                           |           |       |      |
| メモリー容量:                                                                 | ハードディスクの空 | 2き容量: |      |
| OS のバージョン:                                                              | ご使用のインターフ | ィースカ  | -ド名: |
| そのほか接続している周辺機器名:                                                        |           |       |      |
| ご使用のアプリケーションソフト名:                                                       |           |       |      |
| ご使用の当社ソフトウェアのバージョン名:                                                    |           |       |      |
| 問題が発生したときの症状、表示されたメッセージ、症状の発生頻度:<br>(おわかいになる範囲で結構ですので、できるだけ詳しくおまきください)) |           |       |      |
| (のわりうりたなな転回し面積にすめて、「ころなにりみしへの言さへたらなな」                                   |           |       |      |
|                                                                         |           |       |      |
|                                                                         |           |       |      |
|                                                                         |           |       |      |
|                                                                         |           |       |      |
|                                                                         |           |       |      |
|                                                                         |           |       |      |
|                                                                         |           |       |      |
|                                                                         |           |       |      |
| ッマのペ ごけつピー! てち使いください                                                    | 하고 주 다 .  |       |      |
| ※このハージはコヒーしての使いくたさい。                                                    | 登埋备亏:     |       |      |

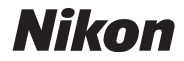

# 技術的なお問い合わせのご案内

製品の操作に関する技術的なお問い合わせは、下記のニコンカスタマーサポートセンターをご 利用ください。

## <ニコンカスタマーサポートセンター>

全国共通電話番号 0570-02-8000 にお電話を頂き、音声によるご案内に従いご利用の製品グループ窓口の番 号を入力して頂ければ、お問い合わせ窓口担当者よりご質問にお答えさせて頂きます。

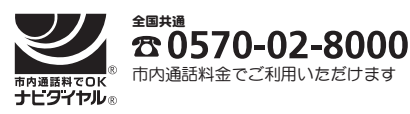

営業時間:9:30~18:00 (年末年始、夏期休暇等を除く毎日) 携帯電話、PHS等をご使用の場合は、03-5977-7033 にお かけください。

FAXでのご相談は、03-5977-7499 におかけください。

## ニコン宅配修理サービスのご案内

修理品梱包資材のお届けから修理品のお引き取り、修理後の製品のお届けまでのサービスは下記 をご利用ください。(有料サービス)

<ニコン宅配修理サービスお申し込み専用窓口>

携帯電話やPHS等からのご利用はできません。

第1014341 (1914) (1914) (1

なお、上記フリーダイヤルでは宅配修理サービス関連以外のご案内は行っておりません。

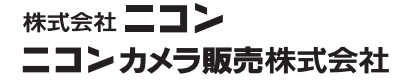

Printed in Hong Kong TR5H03(10) 6MA10210--